Programa de Voluntariado Corporativo da Petrobras

TIC de Mãos Dadas com o Social

Oficina TIC Economia Solidária Material Didático – Apostila Cirandas

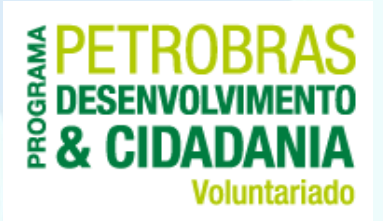

# módulo VII REDE ECONÔMICA 02

# Rede Econômica 02

Objetivos:

- Aprender as demais funcionalidades do Cirandas relacionadas ao empreendimento
- Conteúdo:
  - Adicionando produtos em um empreendimento
  - A importância de informar sobre matérias-primas e insumos dos produtos
  - A importância de informar a composição do preço dos produtos e serviços
  - Vitrine de Produtos
  - Cesta de Compras
  - Cartão online
  - Atividade prática
  - Resumindo esta aula

# Apresentação

Estamos de volta, queridas Cirandeiras e caros Cirandeiros! Vamos continuar aprendendo sobre o Cirandas.net!

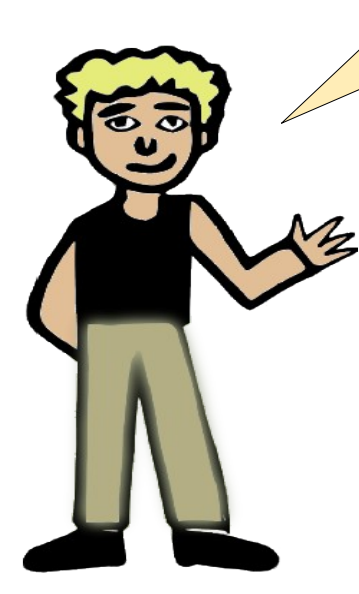

Agora que você já está craque em atividades como editar as informações do empreendimento, convidar pessoas para integrá-lo, etc, vamos aprender como cadastrar produtos e serviços no seu empreendimento!

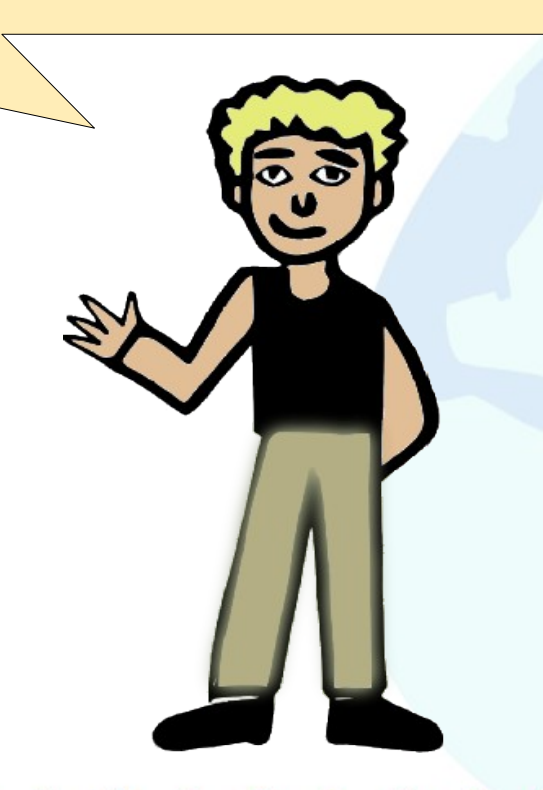

Mas eu preciso mesmo cadastrar meus produtos e serviços?

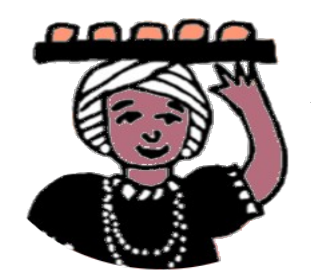

Sim, minha querida baiana. Isso é importante para que as pessoas possam conhecê-los! Você pode também cadastrar uma imagem, os preços e insumos que compõem os seus produtos!

Lembre que toda vez for preciso fazer alterações no site do empreendimento, deve-se fazer o login com seu nome de usuário e senha. Depois disso, o/a integrante deve clicar em **Gerenciar Empreendimento**, que fica abaixo do nome da pessoa no canto direito superior.

|      | Temáticas<br>Busca                                  | <ul> <li>Territó</li> </ul> | rios 🔻      | Redes/Cadeias |         | Bem-vindo(a), dansaas<br>Gerenciar Empreendimento Fantasia<br>Painel de controle |
|------|-----------------------------------------------------|-----------------------------|-------------|---------------|---------|----------------------------------------------------------------------------------|
| Idas | CONTEÚDOS                                           | PESSOAS                     | PRODUTOS    | EMPREENDIM    | ENTO    | Sair Ajuda                                                                       |
|      | Empreendimento Fantasia                             |                             |             |               |         |                                                                                  |
|      | EMPREENDIMENTO FANTASIA - PAINEL DE CONTROLE        |                             |             |               |         |                                                                                  |
|      | Informações e<br>Configurações do<br>Empreendimento |                             | Localização |               | Tarefas |                                                                                  |
|      |                                                     |                             |             |               |         |                                                                                  |

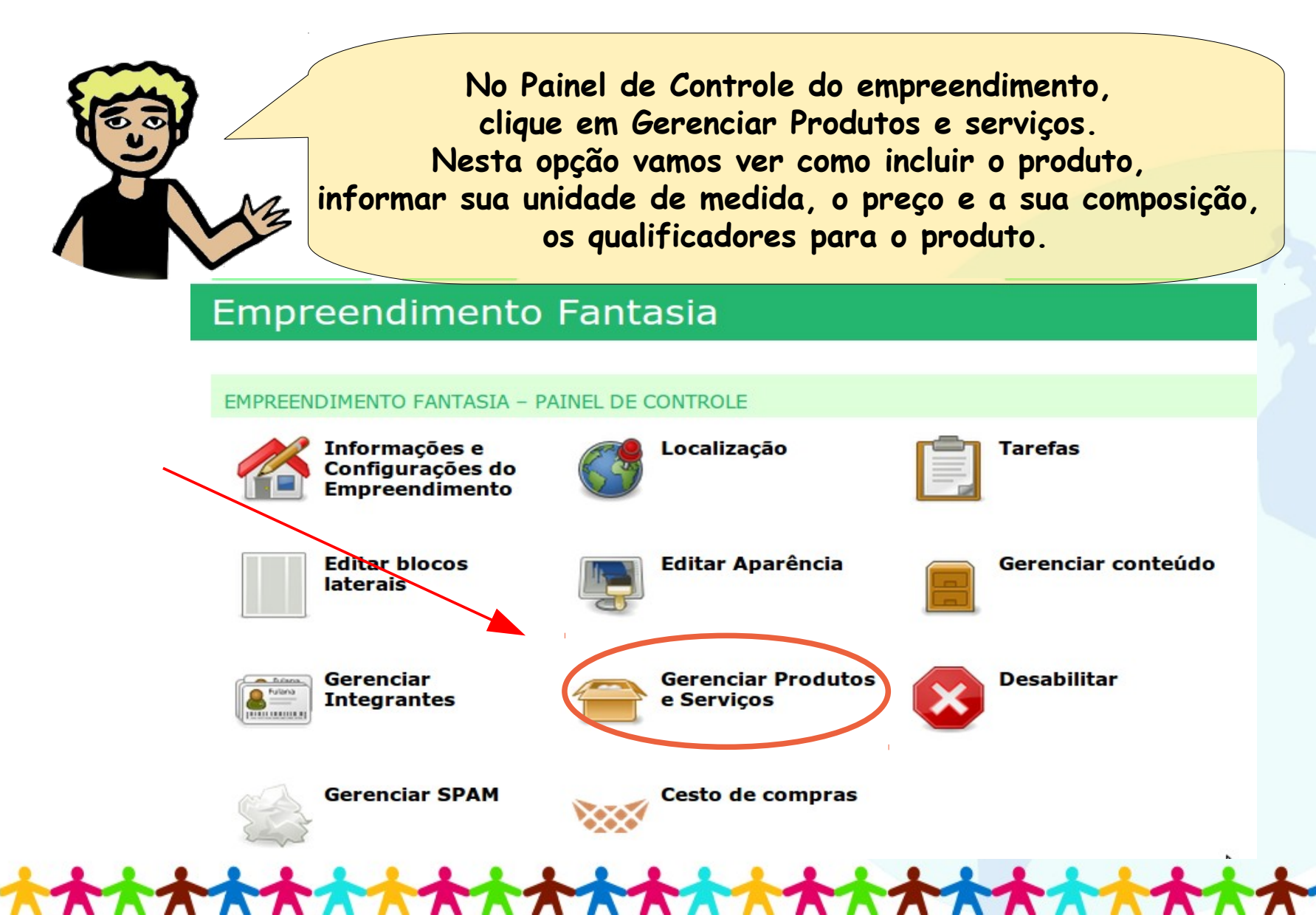

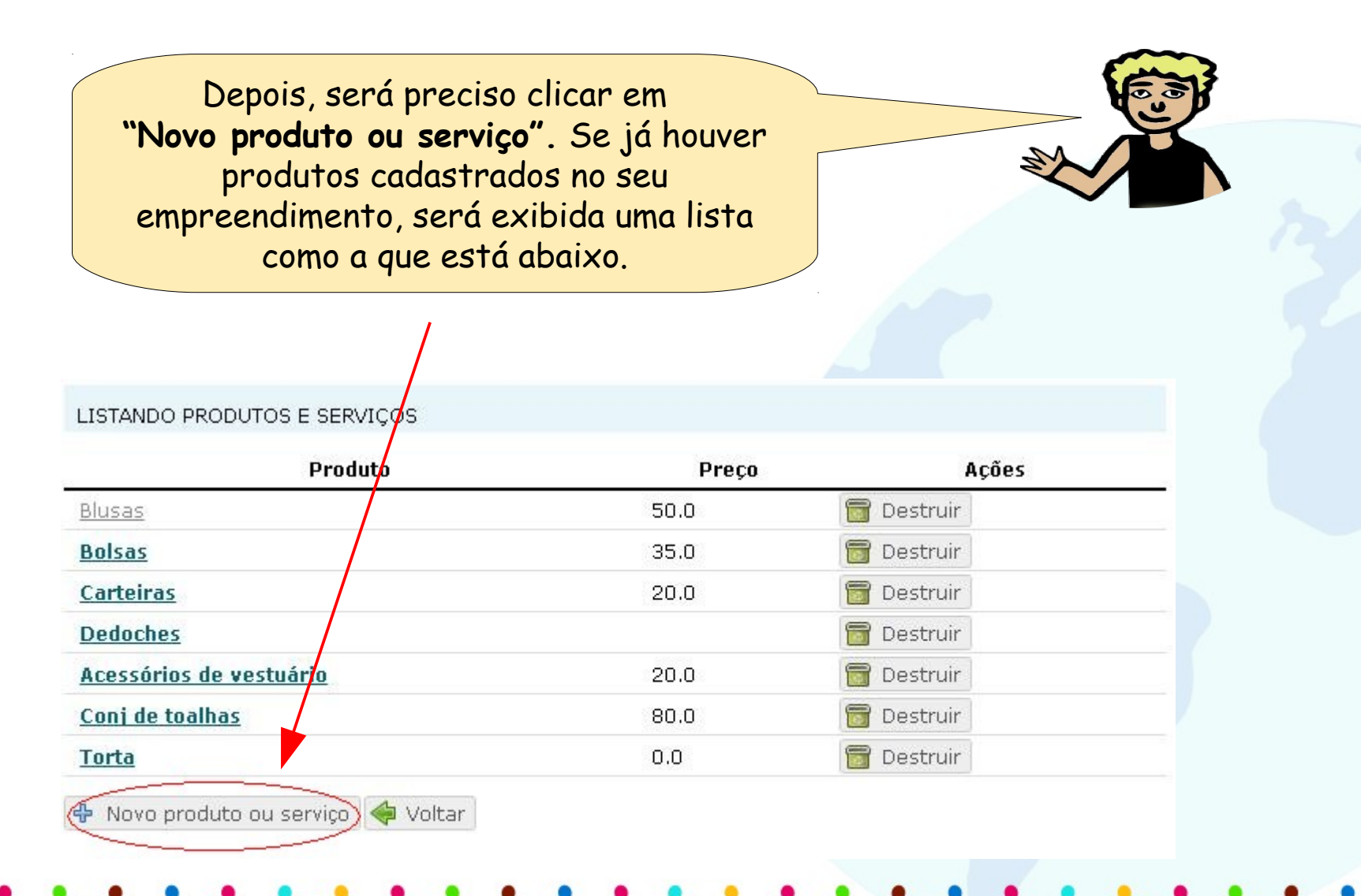

Agora, baiana, você precisa dizer pro Cirandas o que quer adicionar: produto ou serviço. Vamos cadastrar um produto?

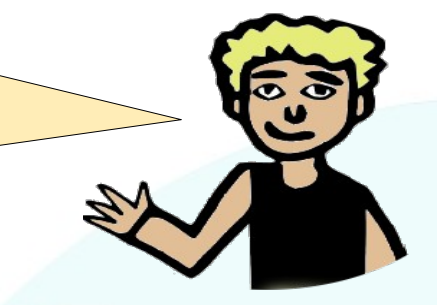

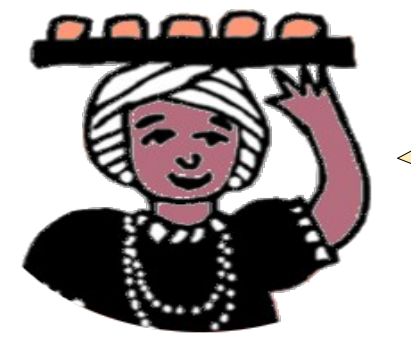

Vamos sim! Eu e os/as integrantes do empreendimento decidimos que vamos adicionar todas as informações que tivermos sobre os produtos, especialmente porque esses produtos que vamos ofertar em nosso site são bem diferentes entre si.

Estou tão ansiosa, me mostre como se faz! Pode usar como exemplo um produto bem simples...

Então, vamos lá! É assim: no primeiro bloco da janela que irá abrir, você precisará informar os **Produtos**, no segundo, o tipo de produto, a partir do terceiro em diante, informe os subtipos. Isto é para o Cirandas entender direitinho o que você está adicionando. **Um detalhe:** A seleção de informações nas três categorias é importante, mas, a partir da primeira, já é possível clicar em salvar.

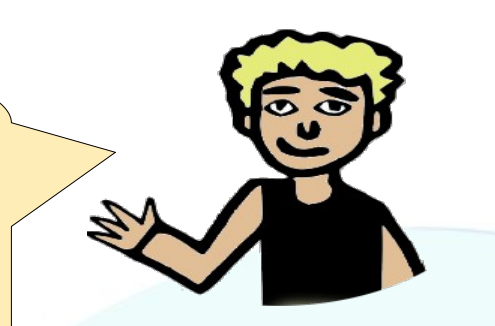

NOVO PRODUTO OU SERVIÇO

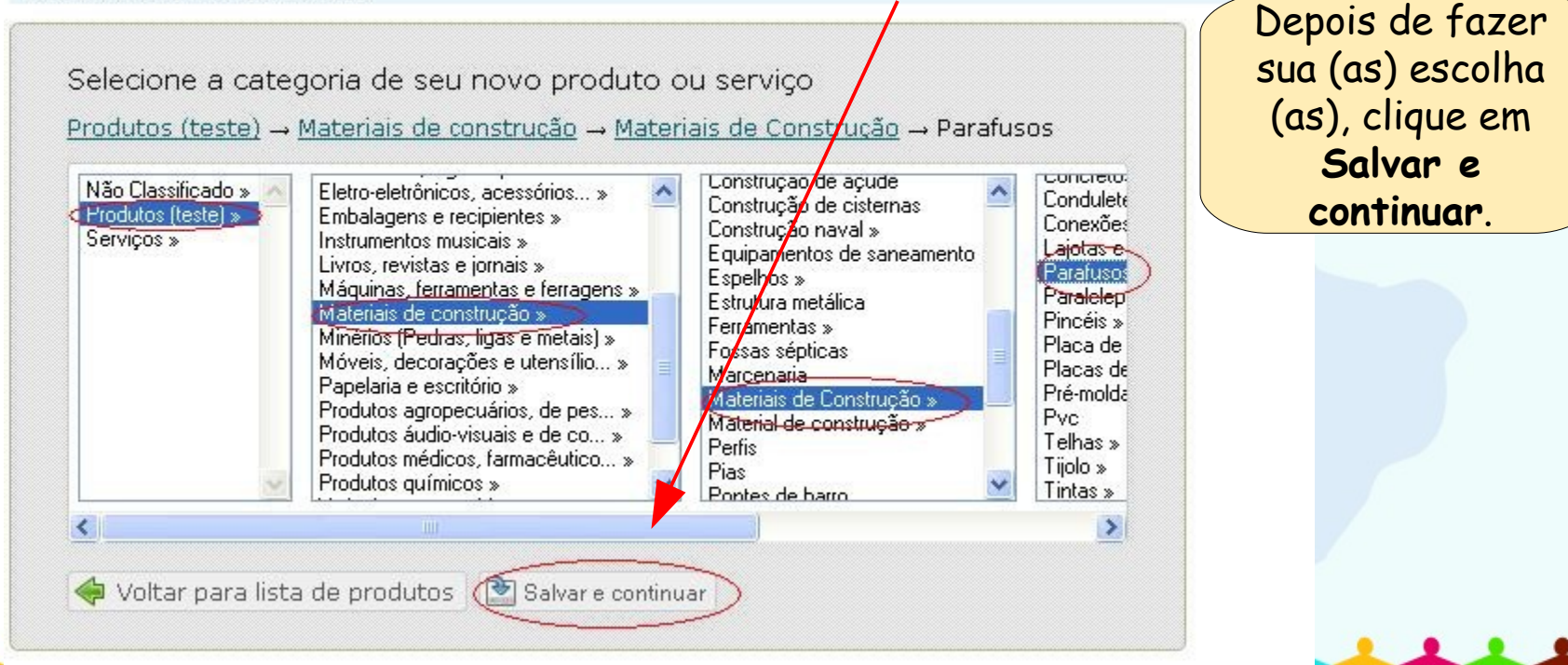

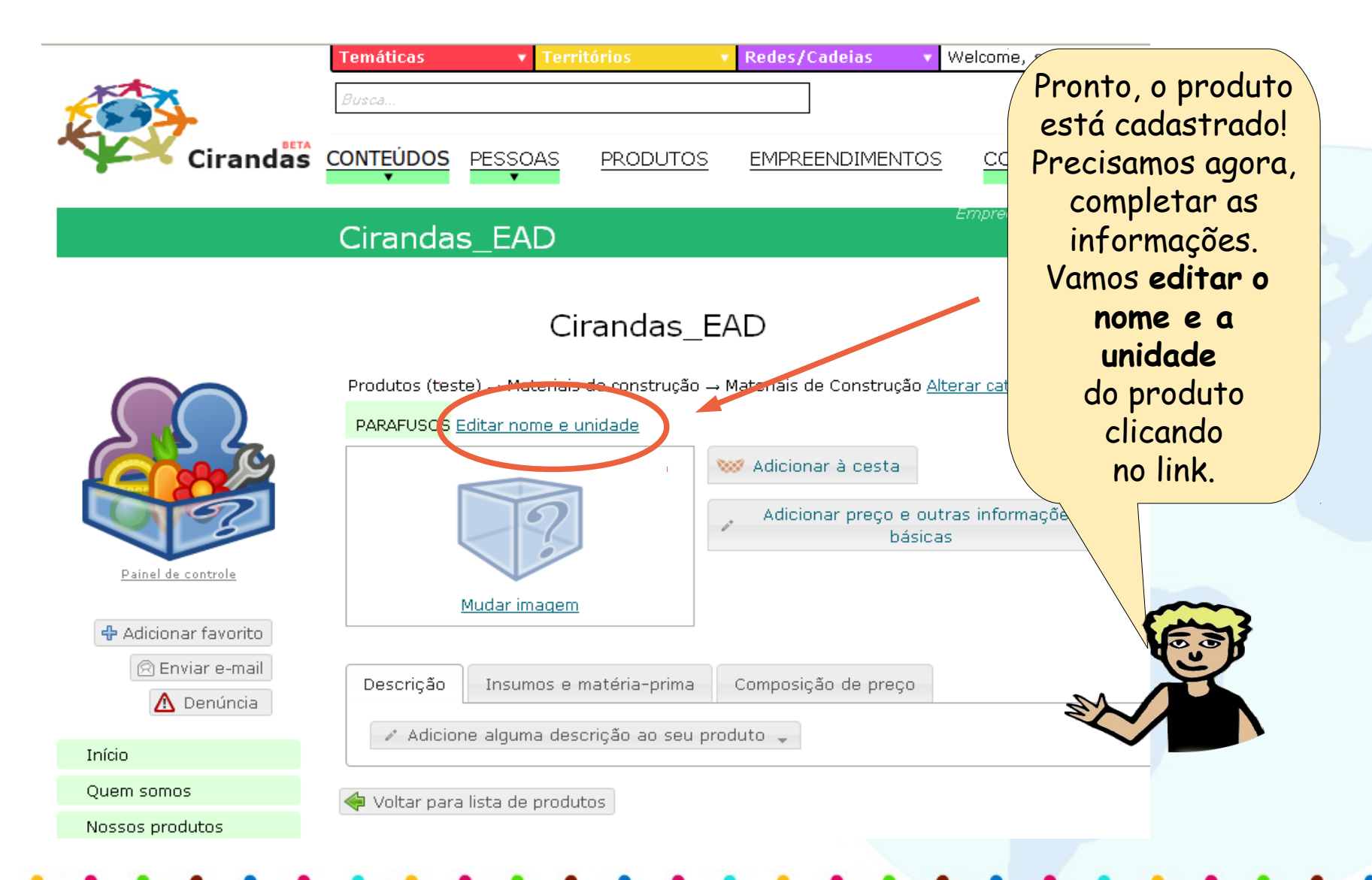

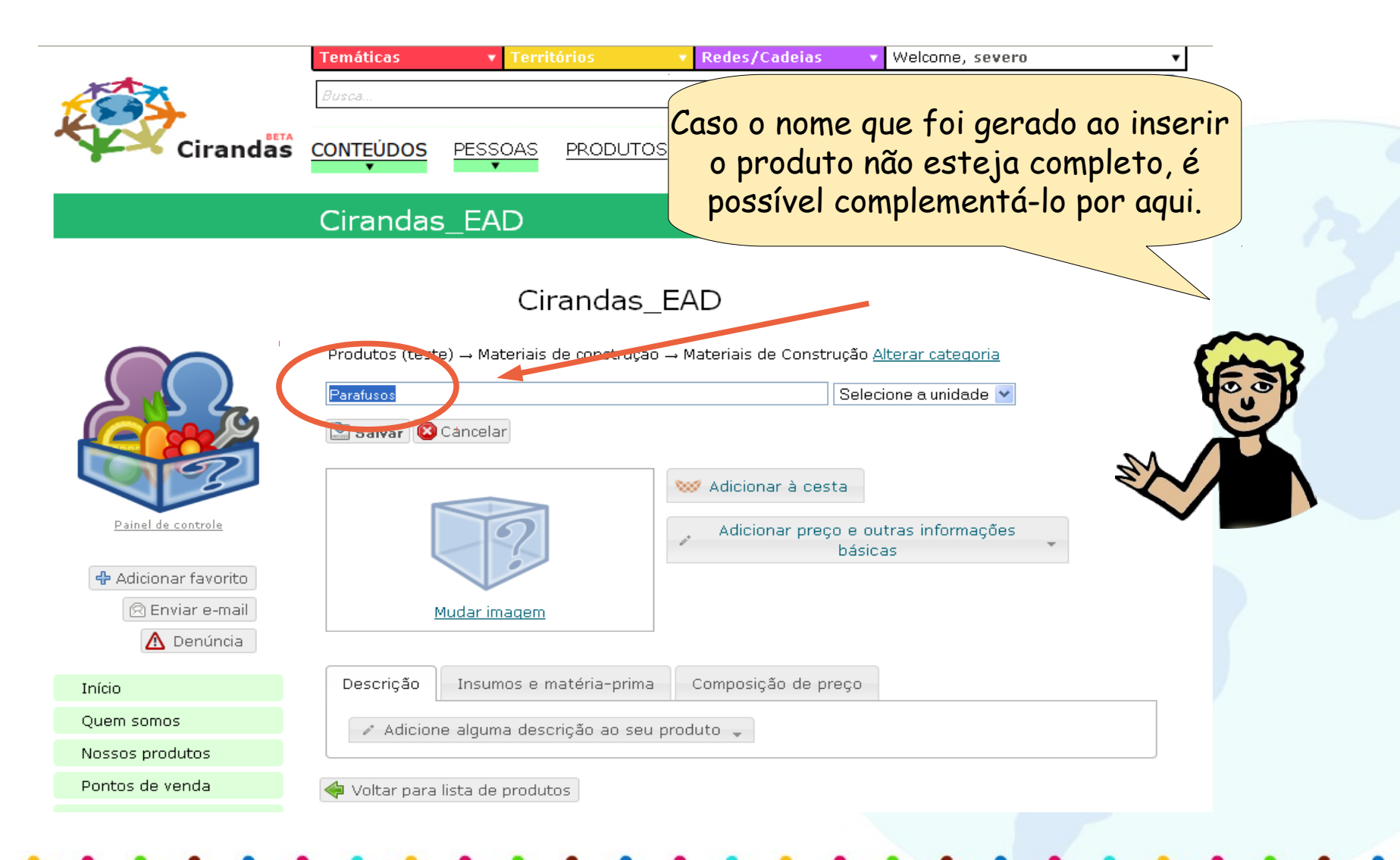

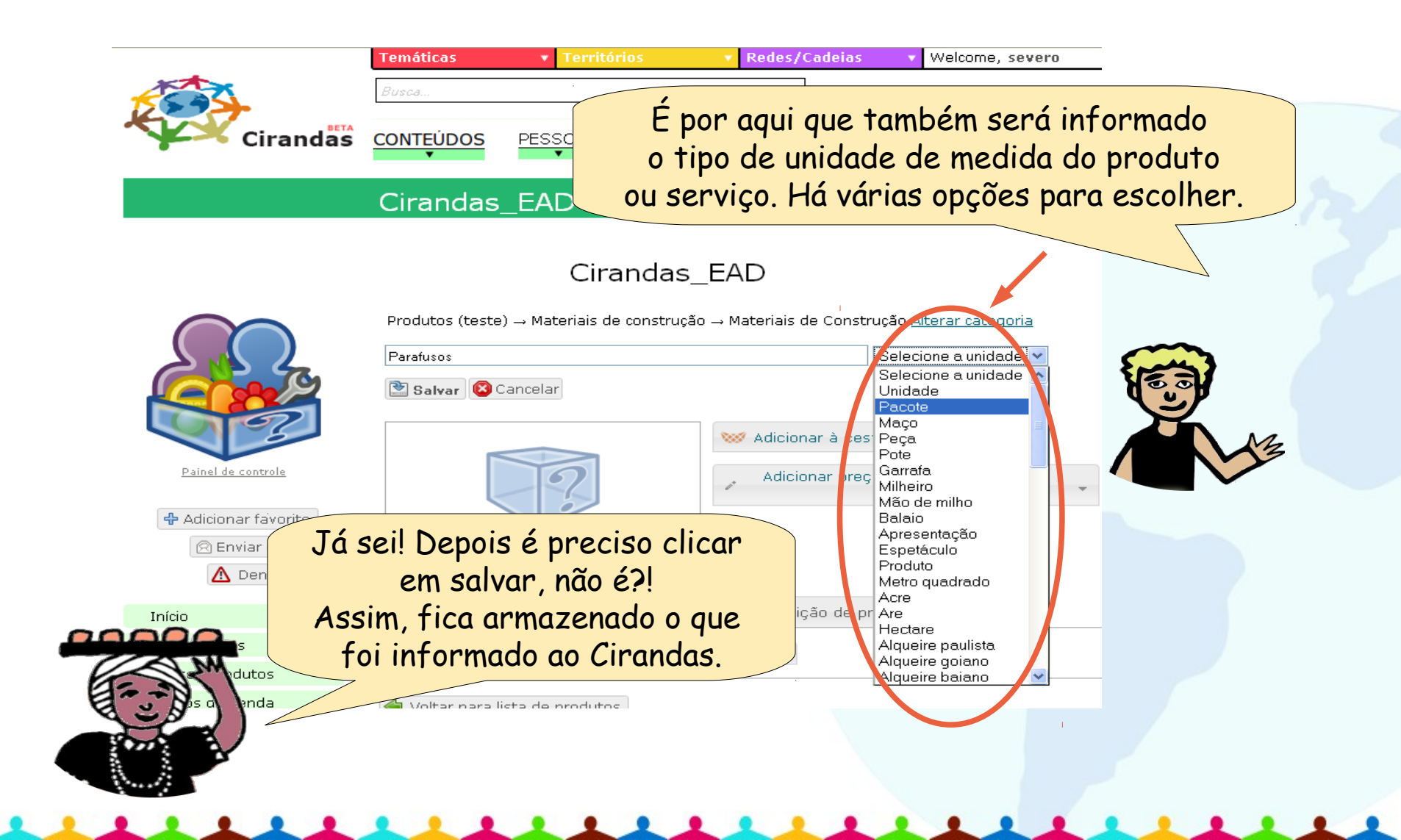

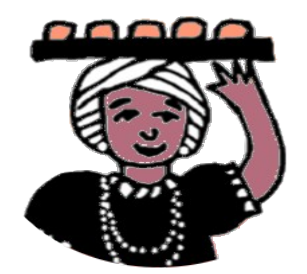

Muito bem! E o preço? Como eu cadastro o preço do produto que o nosso empreendimento que comercializar?

> Ótima questão, baiana, esse é o próximo passo!

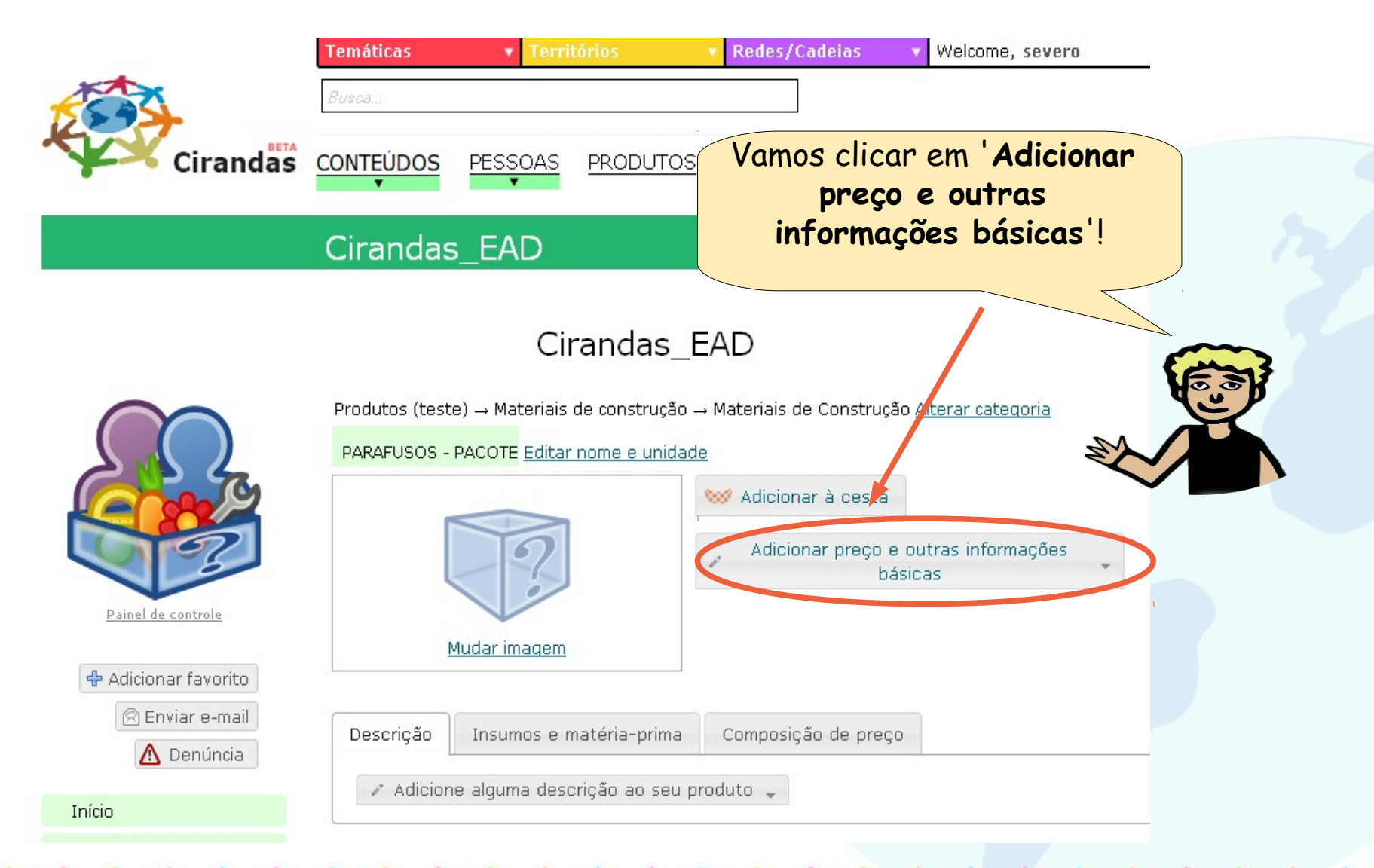

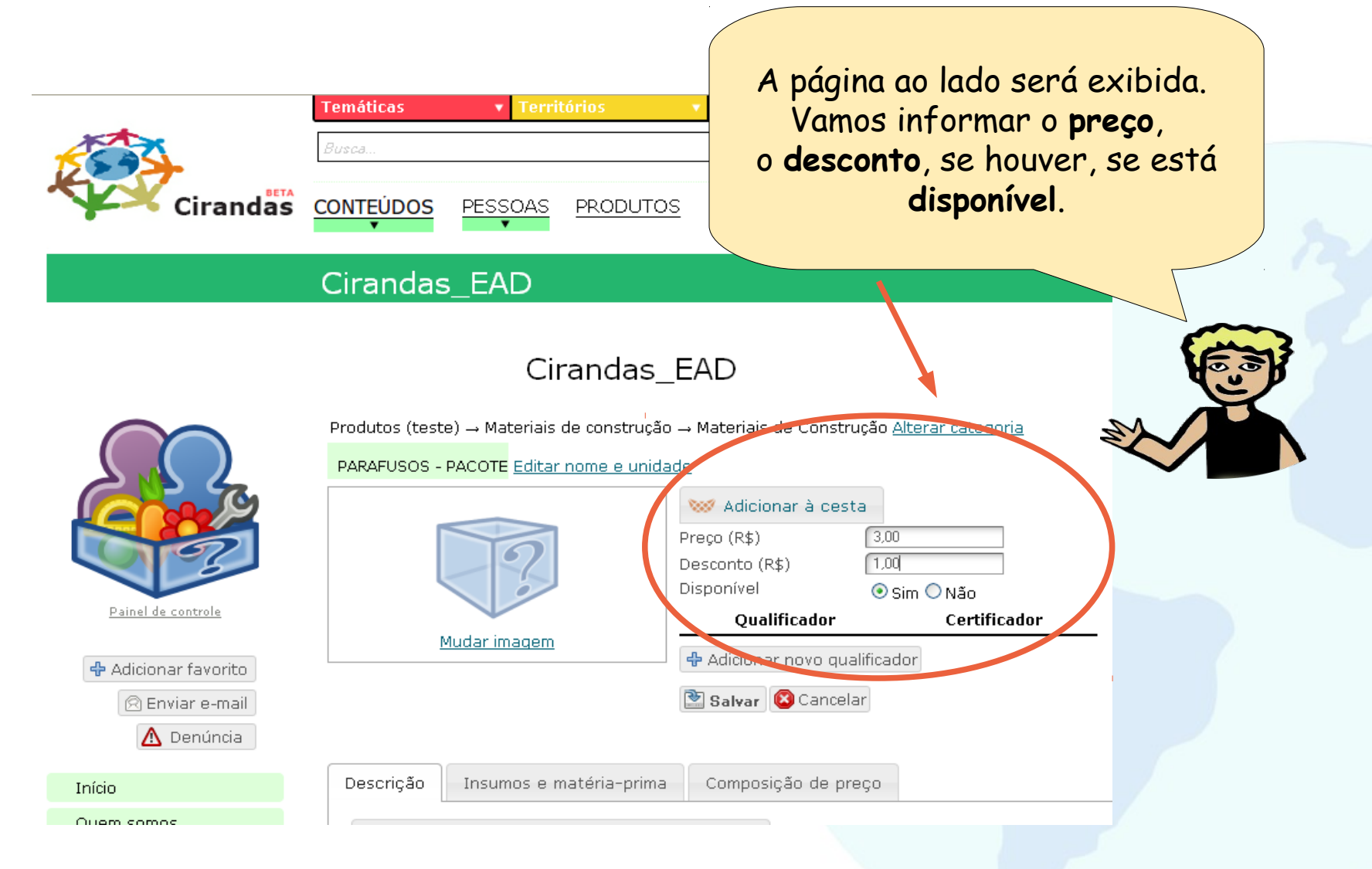

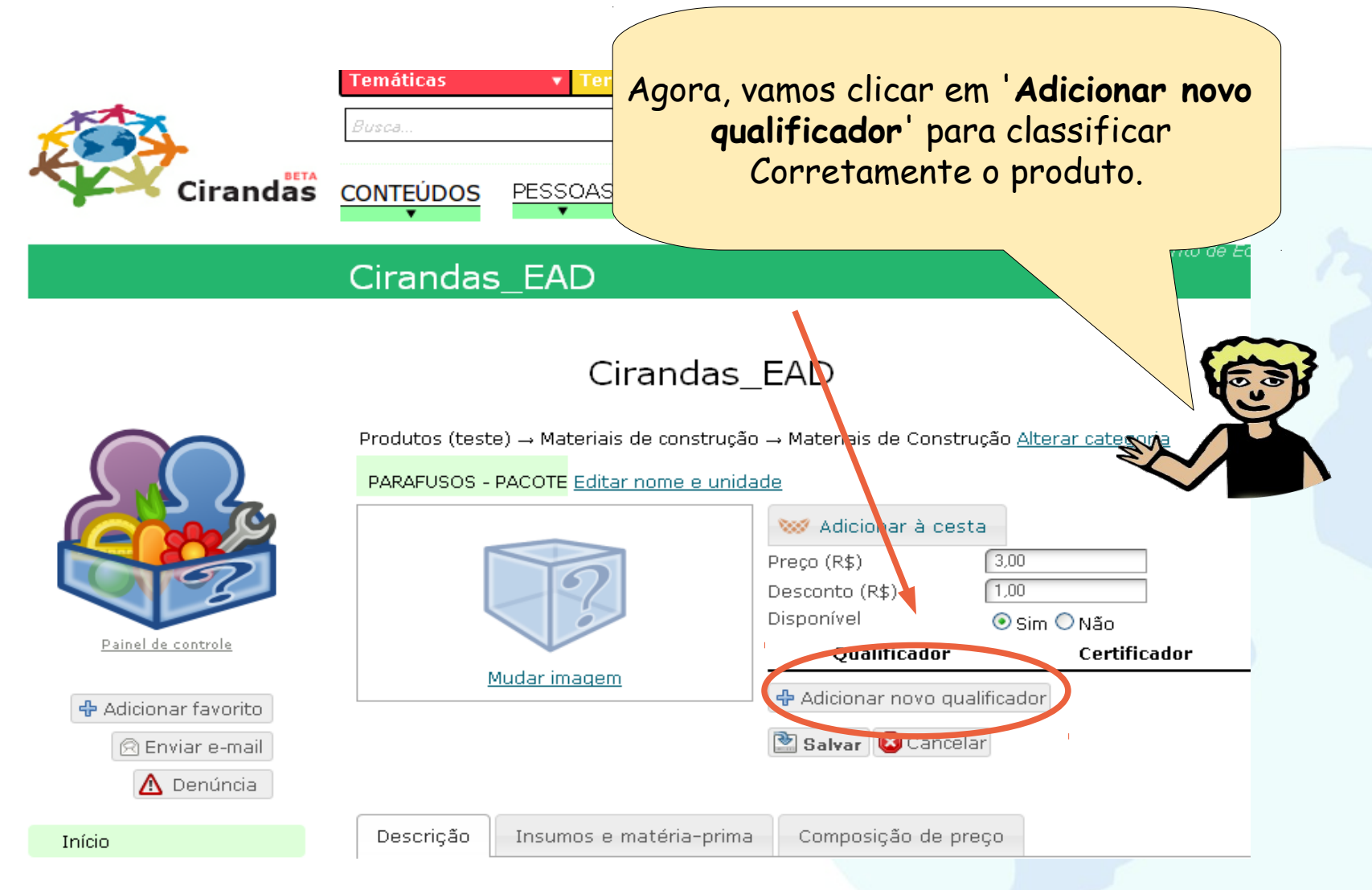

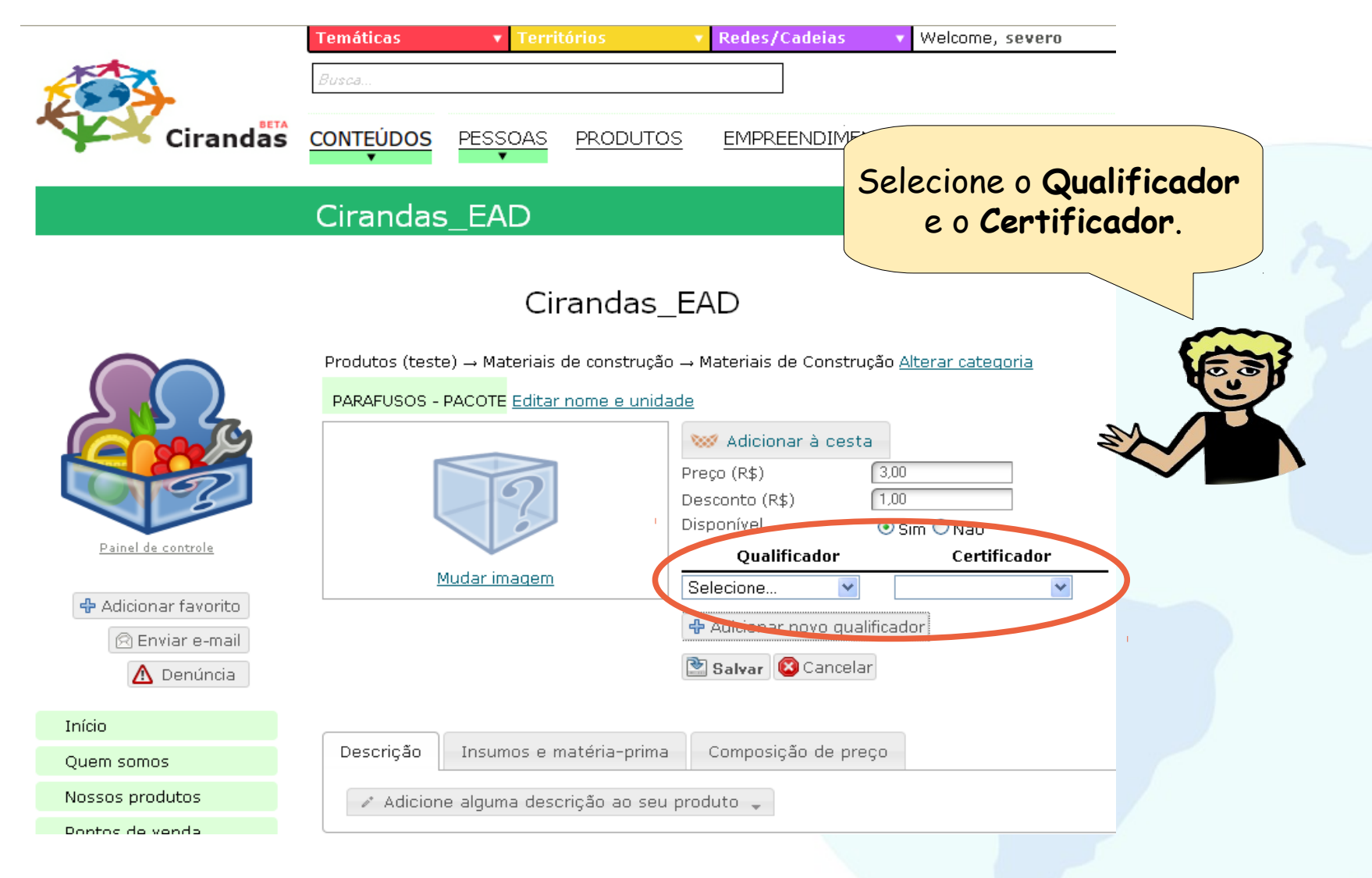

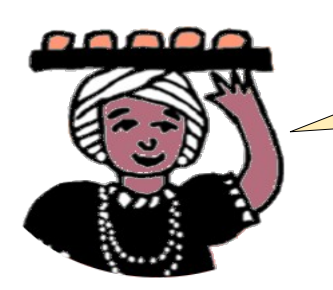

Para tudo, meu rei! O que é isso, hein? Qualificador? Certificador?

Já explico: Qualificador será uma informação a mais que será dada ao produto ou serviço, mostrando que o empreendimento, por exemplo, é Quilombola ou que sua produção é Agroecológica. Certificador é quando o empreendimento conta com uma organização, um processo participativo ou autodeclara seus produtos, serviços ou sua forma de produção com Qualificadores.

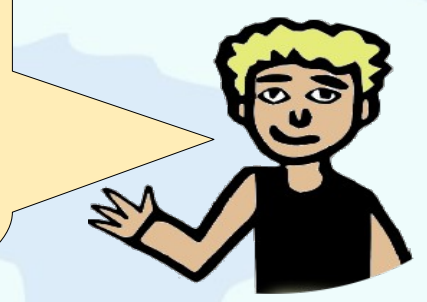

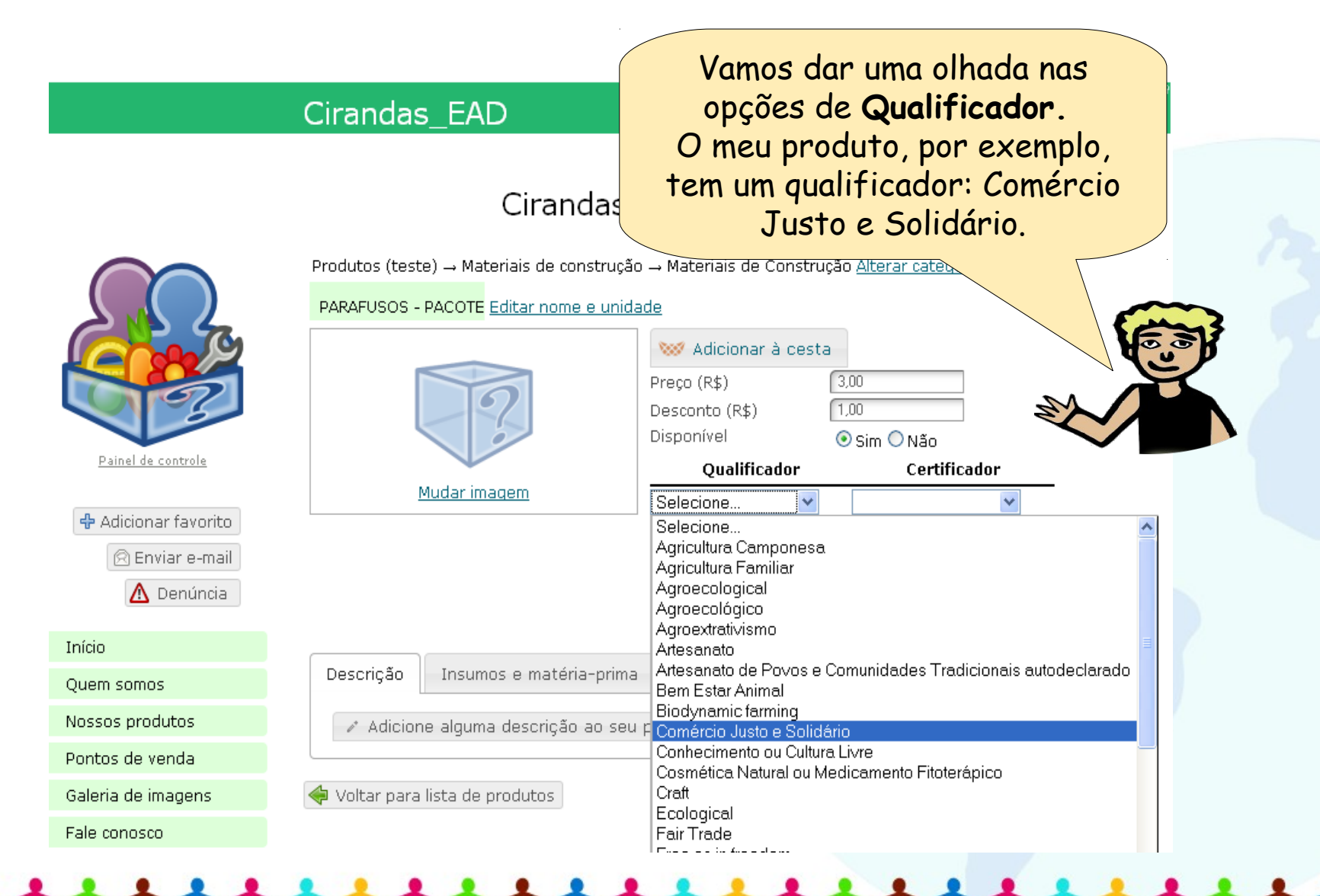

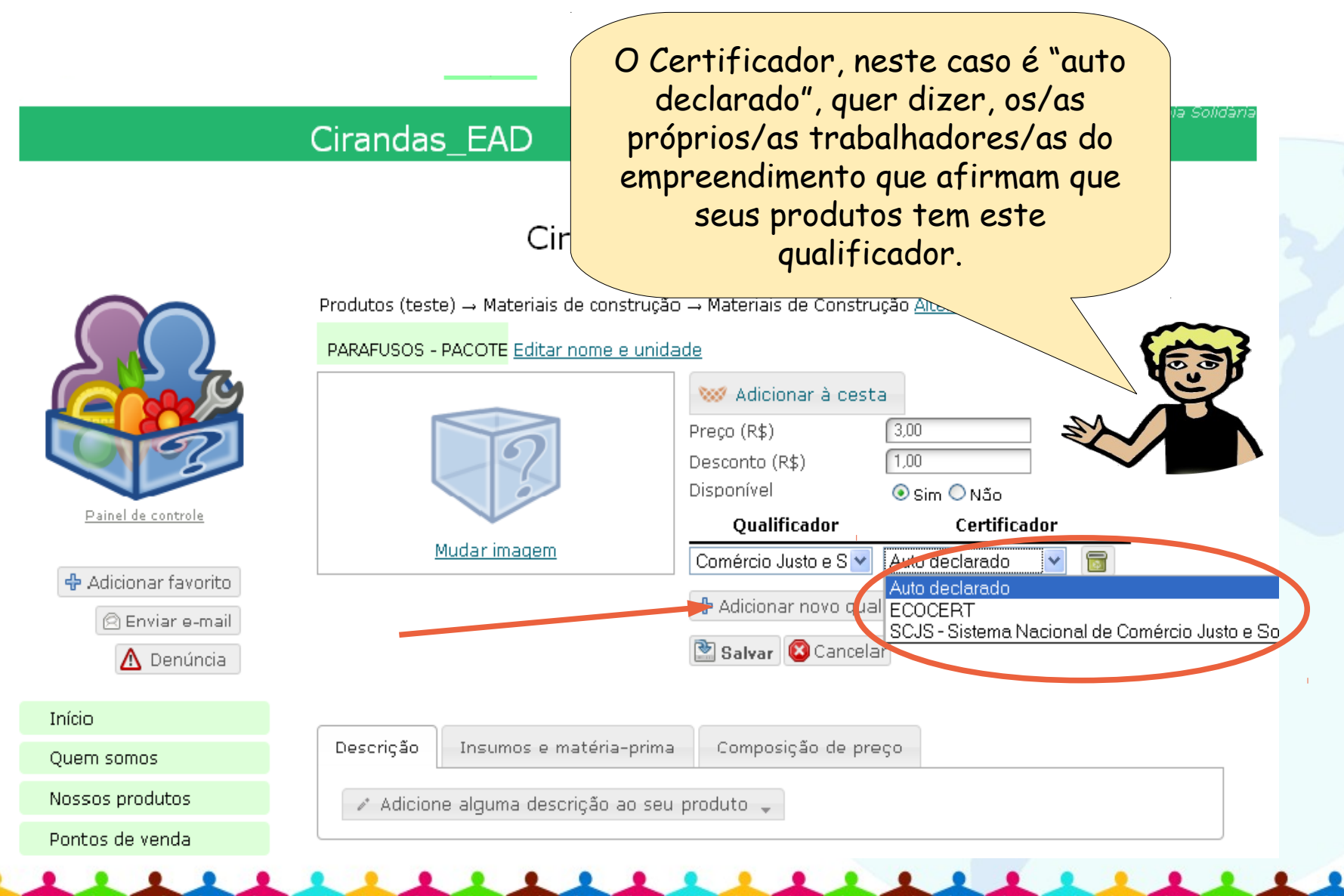

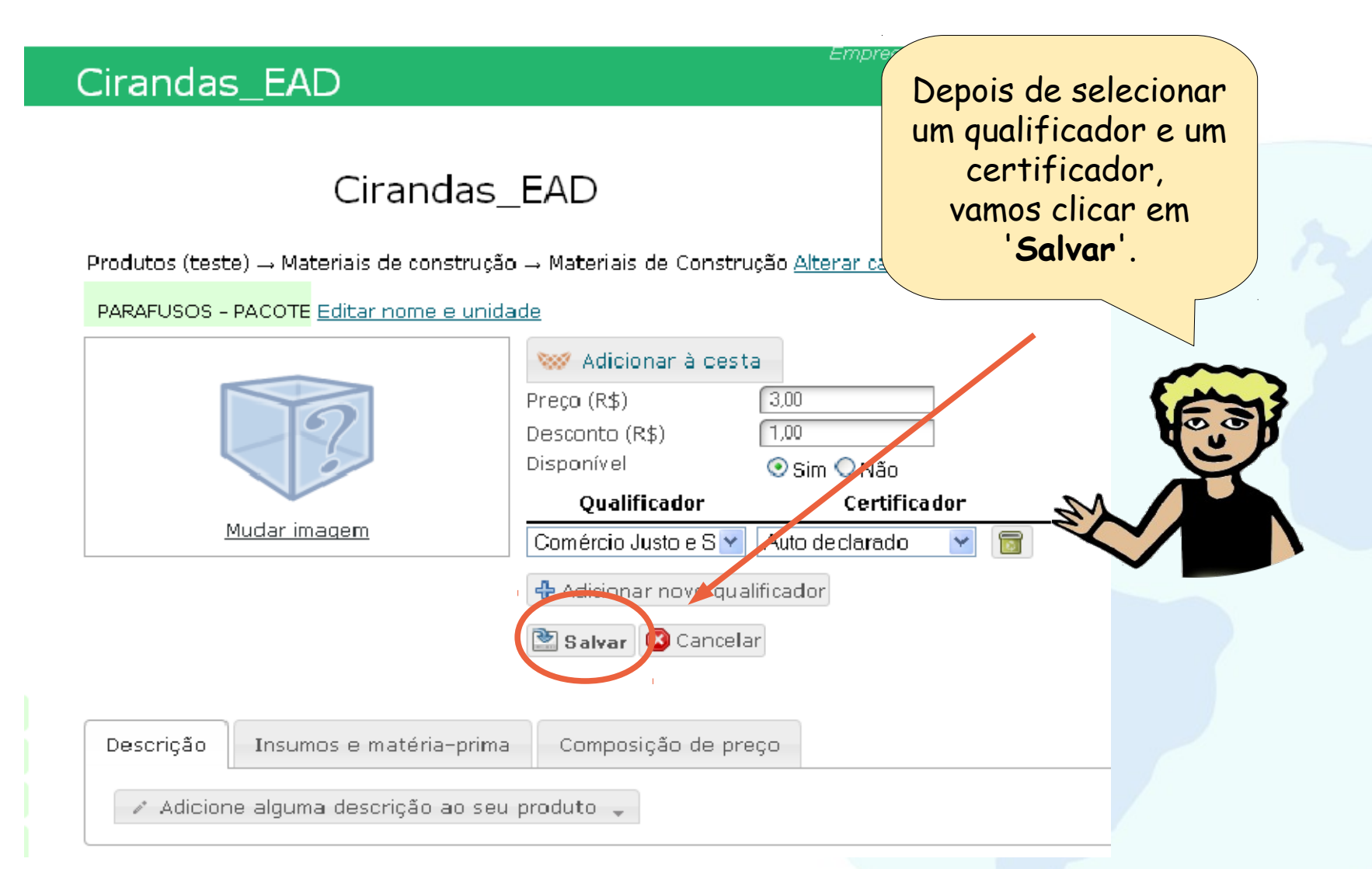

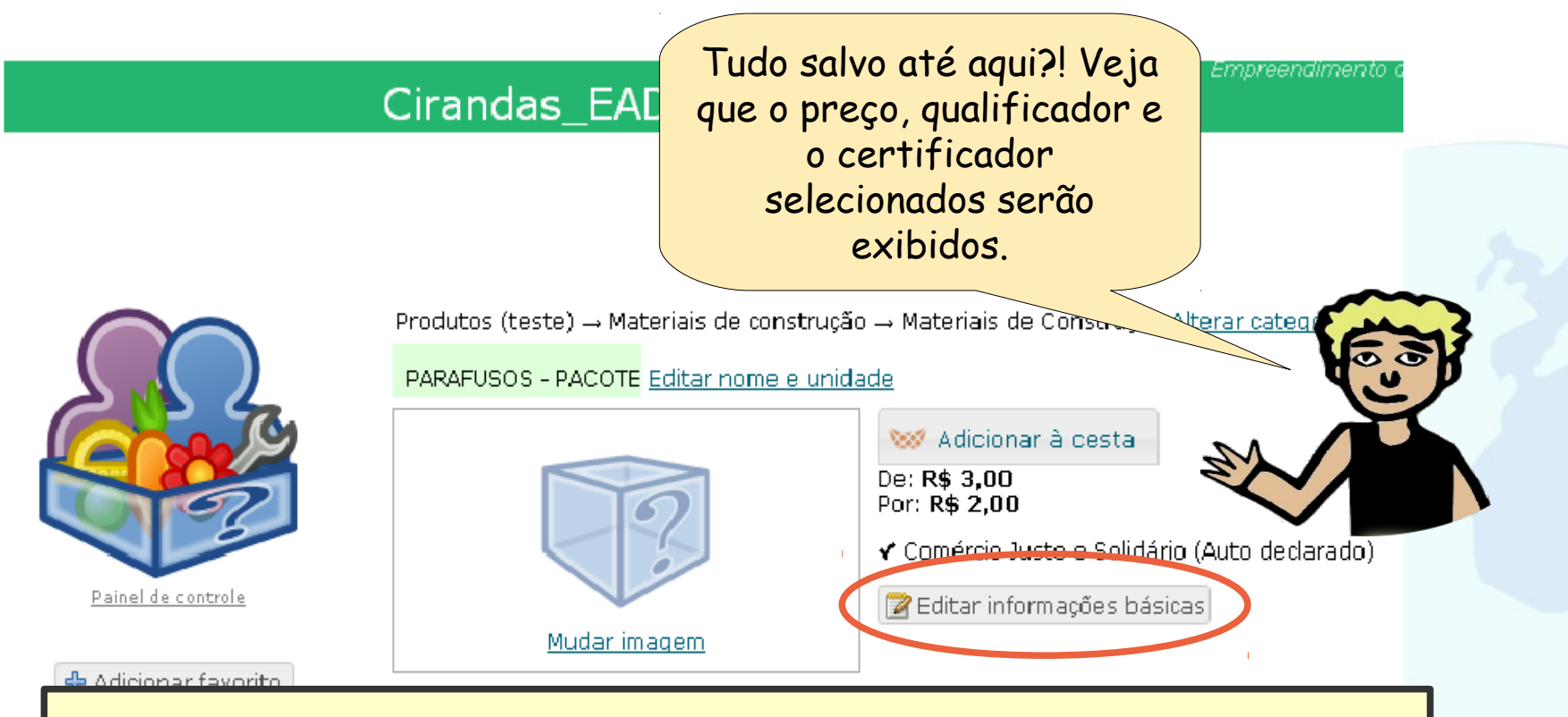

Estas informações precisam estar sempre atualizadas! Quando for preciso fazer alterações no preço ou incluir novo qualificador e certificador, é preciso ir no Painel de controle do empreendimento, entrar em Gerenciar produtos e serviços, clicar sobre o nome do produto e faça as alterações pelo 'Editar informações básicas'

NOSSOS PRODUTOS

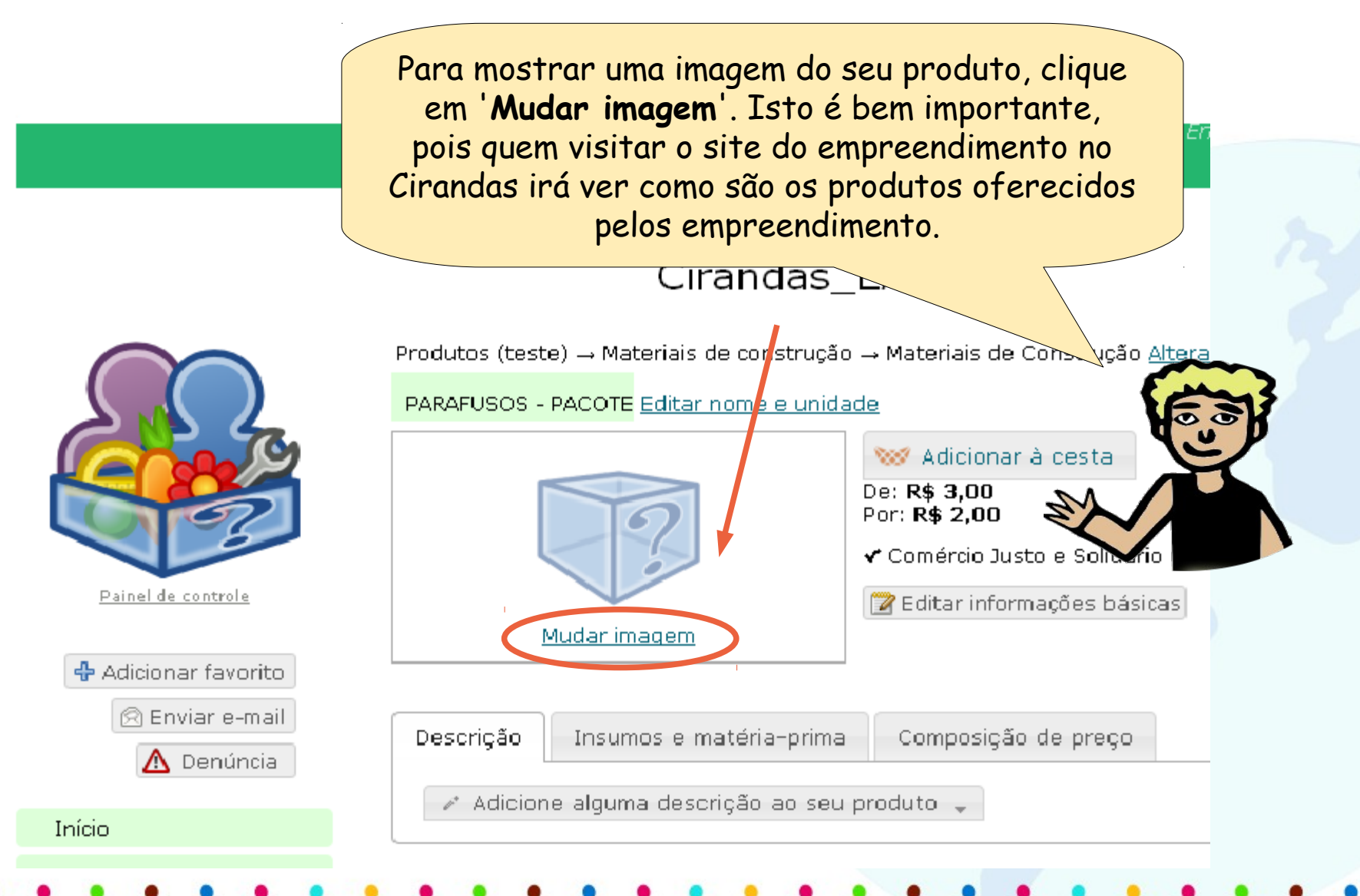

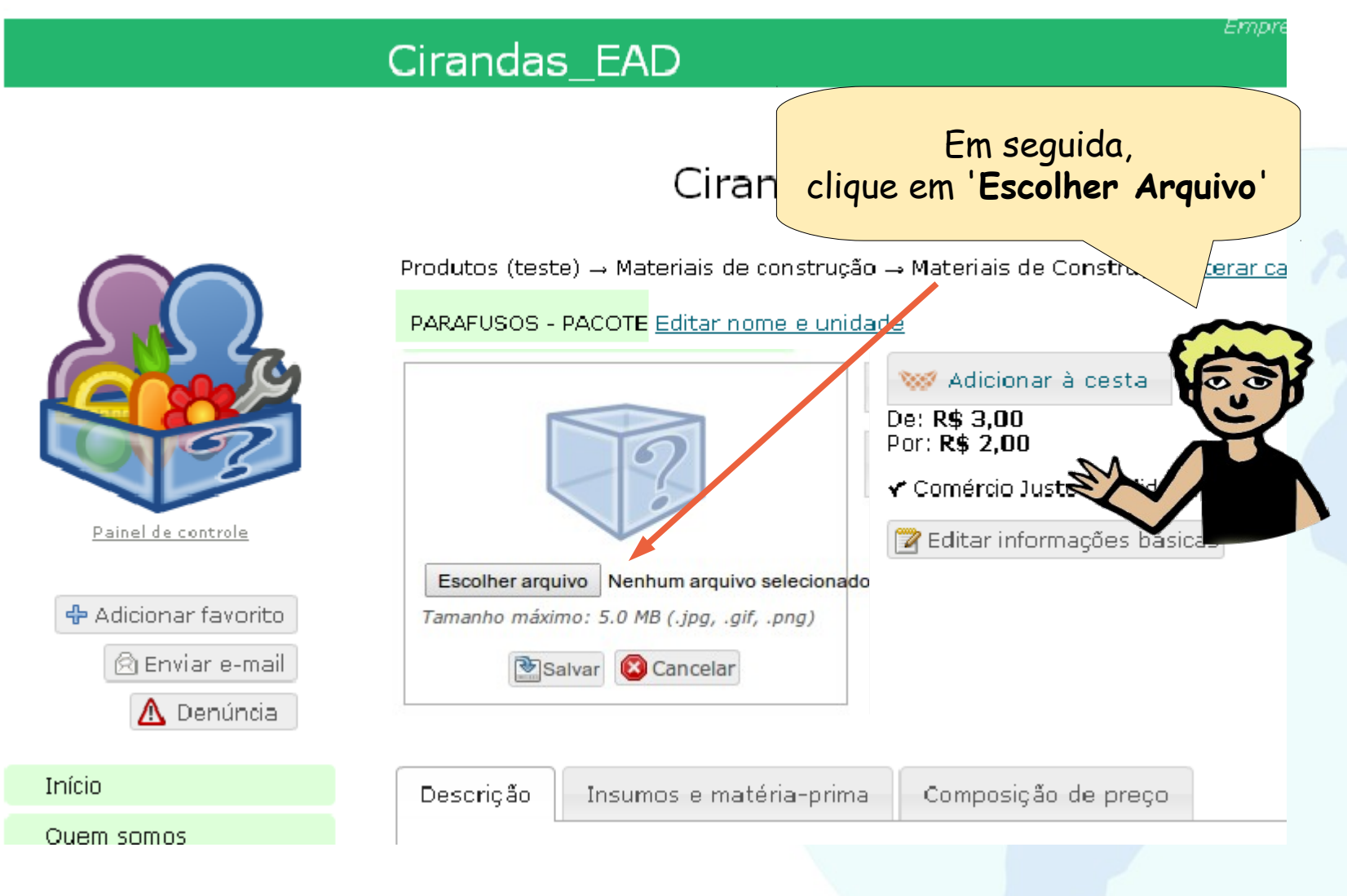

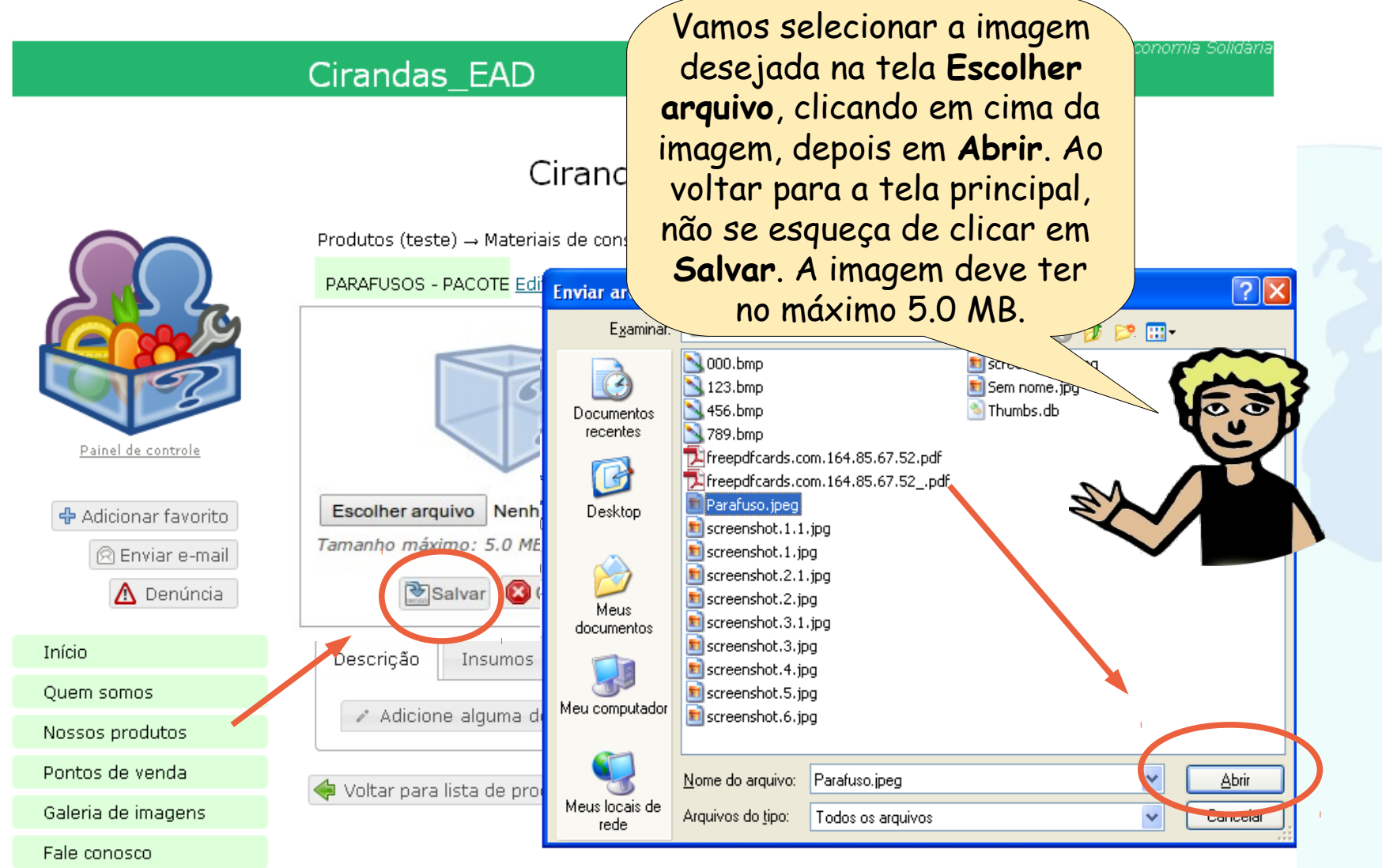

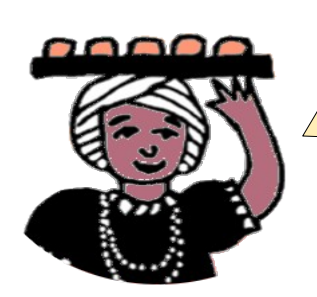

Seu exemplo foi ótimo. Deu pra fazer tudo: já informei o preço, o desconto e até selecionei uma foto do meu produto. Agora é só descansar...

Ainda não, baiana! O que já está bom pode ficar ainda melhor!

**CLIQUE AQUI** para ver o vídeo sobre como inserir produto/serviço, inserir a imagem do produto, informar preço e unidade.

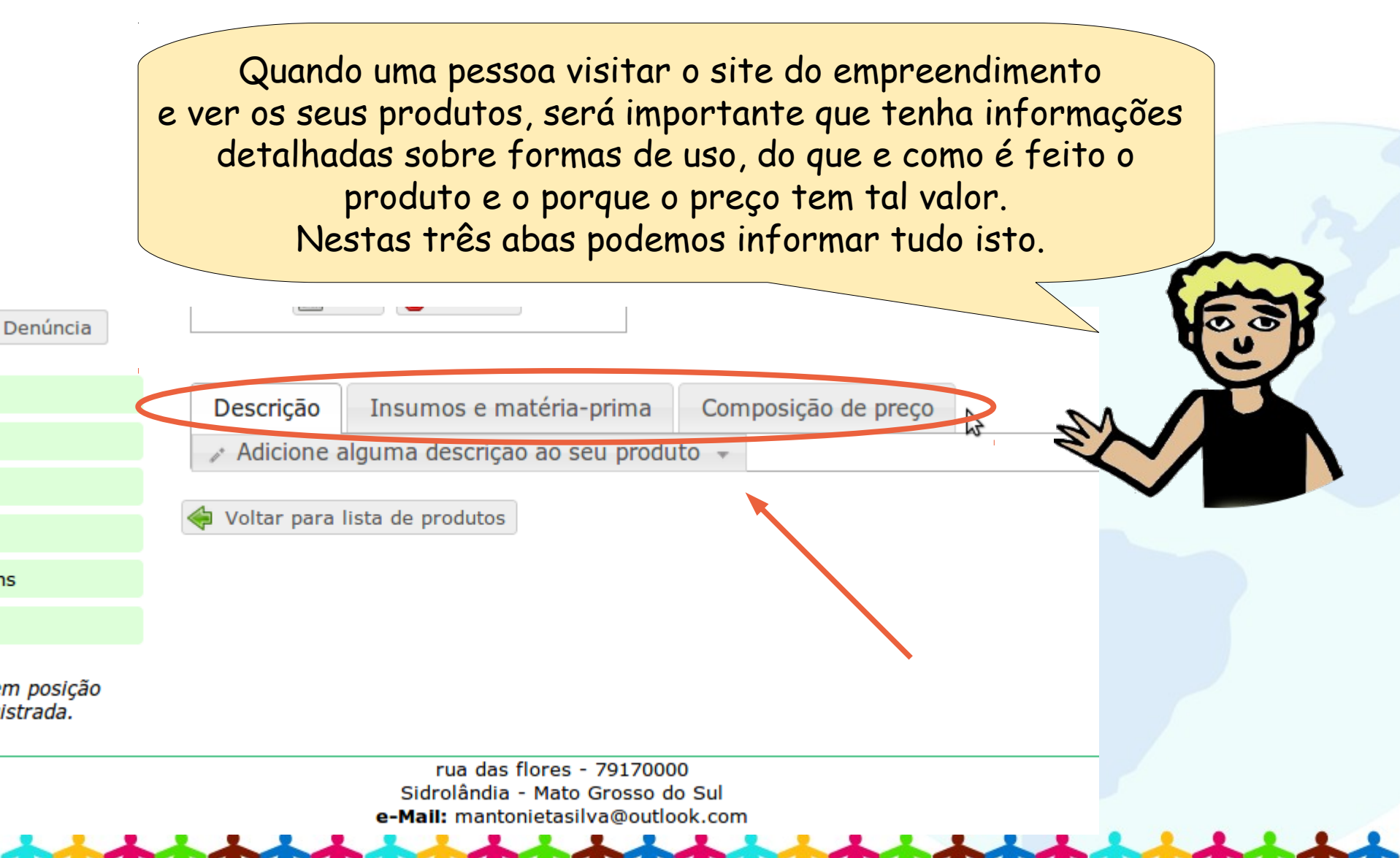

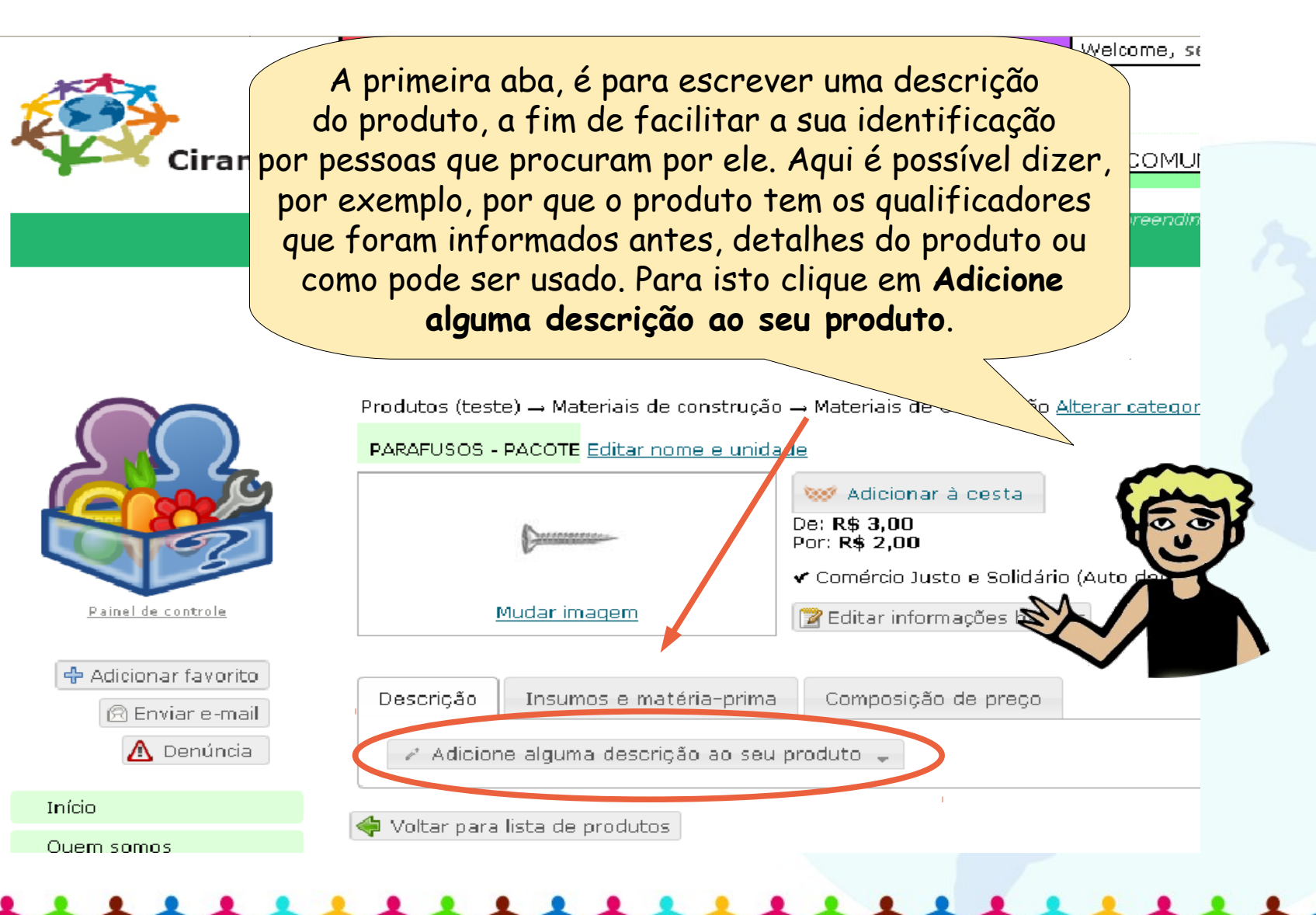

Empreendimento de Ec

#### Cirandas\_EAD

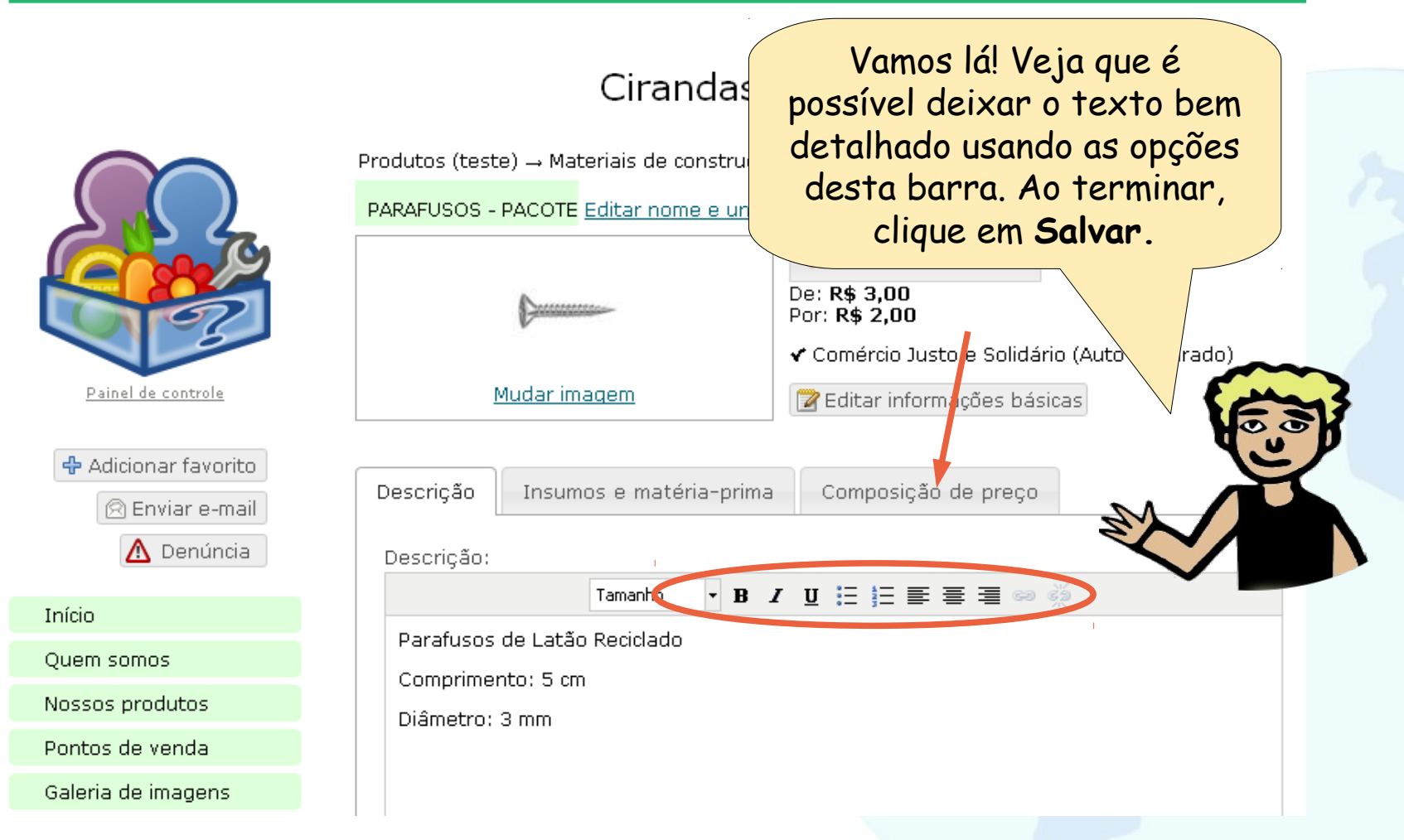

Empreendimento de Ec

#### Cirandas\_EAD

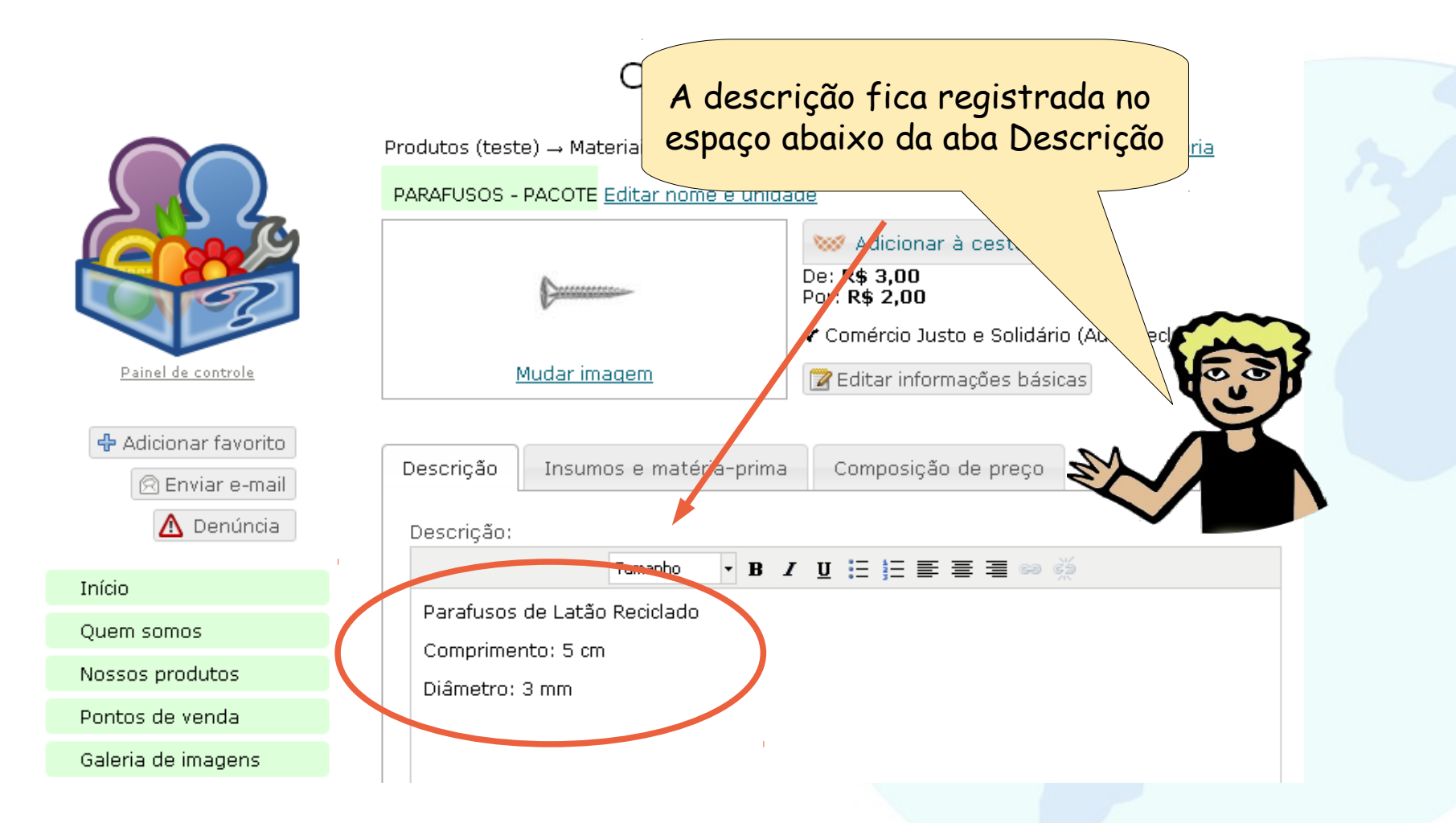

Empreendimento de Ec

#### Cirandas\_EAD

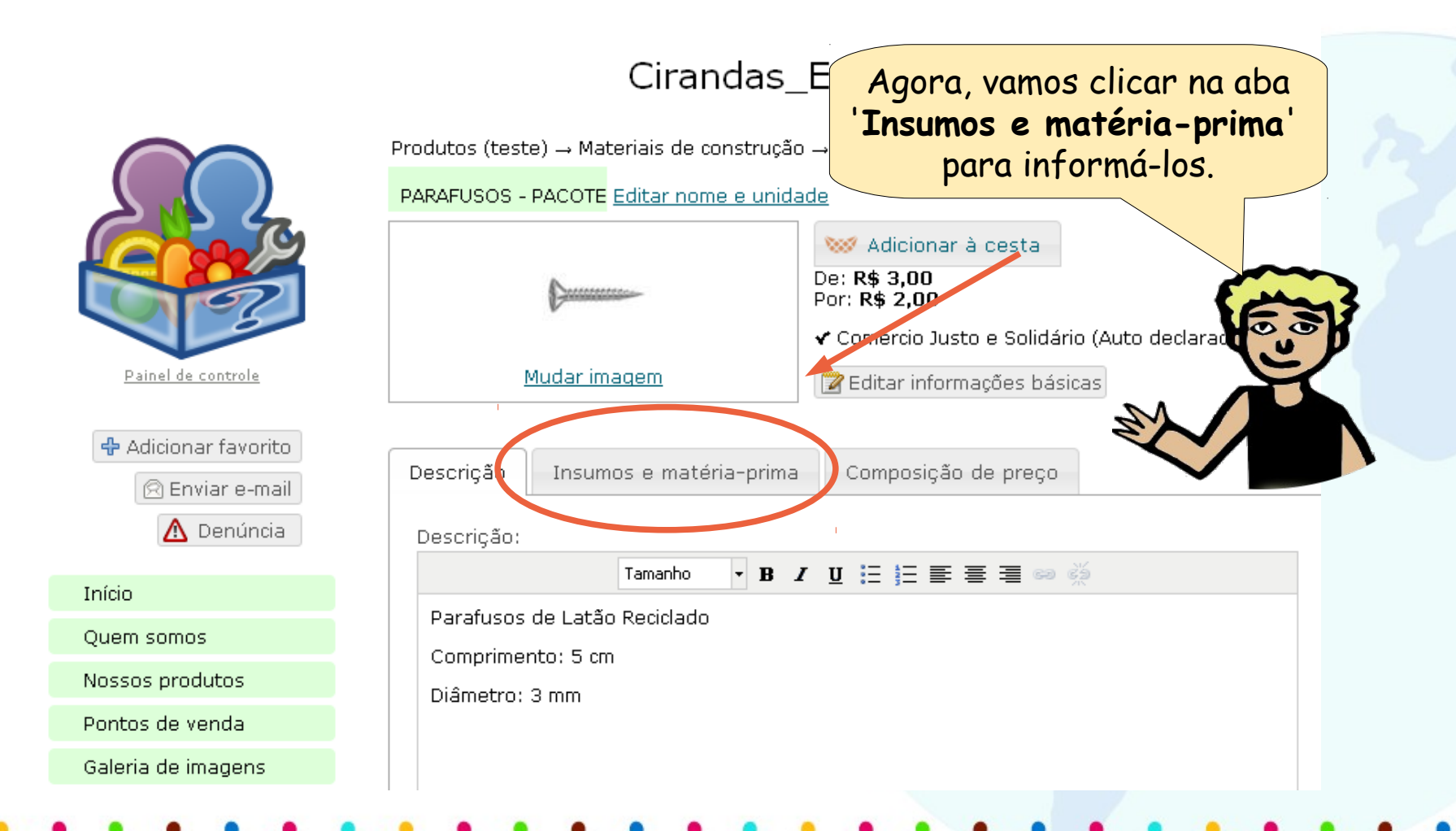

#### Informando sobre matérias-primas e insumos dos produtos

Mas pra que isso de colocar insumo e matéria-prima? Precisa mesmo?

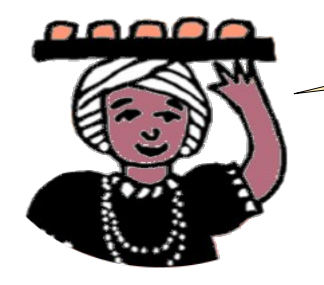

A informação dos insumos e matérias-primas de cada produto é **importante** para mostrar do que ele é feito e para que as ferramentas de busca possam localizá-lo corretamente. Vamos aprender a cadastrá-los?

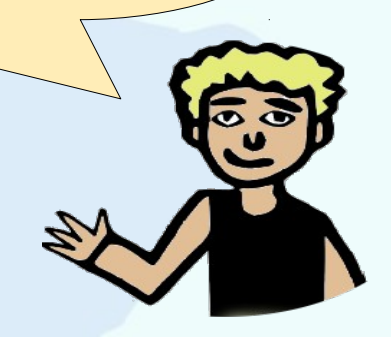

#### Informando sobre matérias-primas e insumos dos produtos

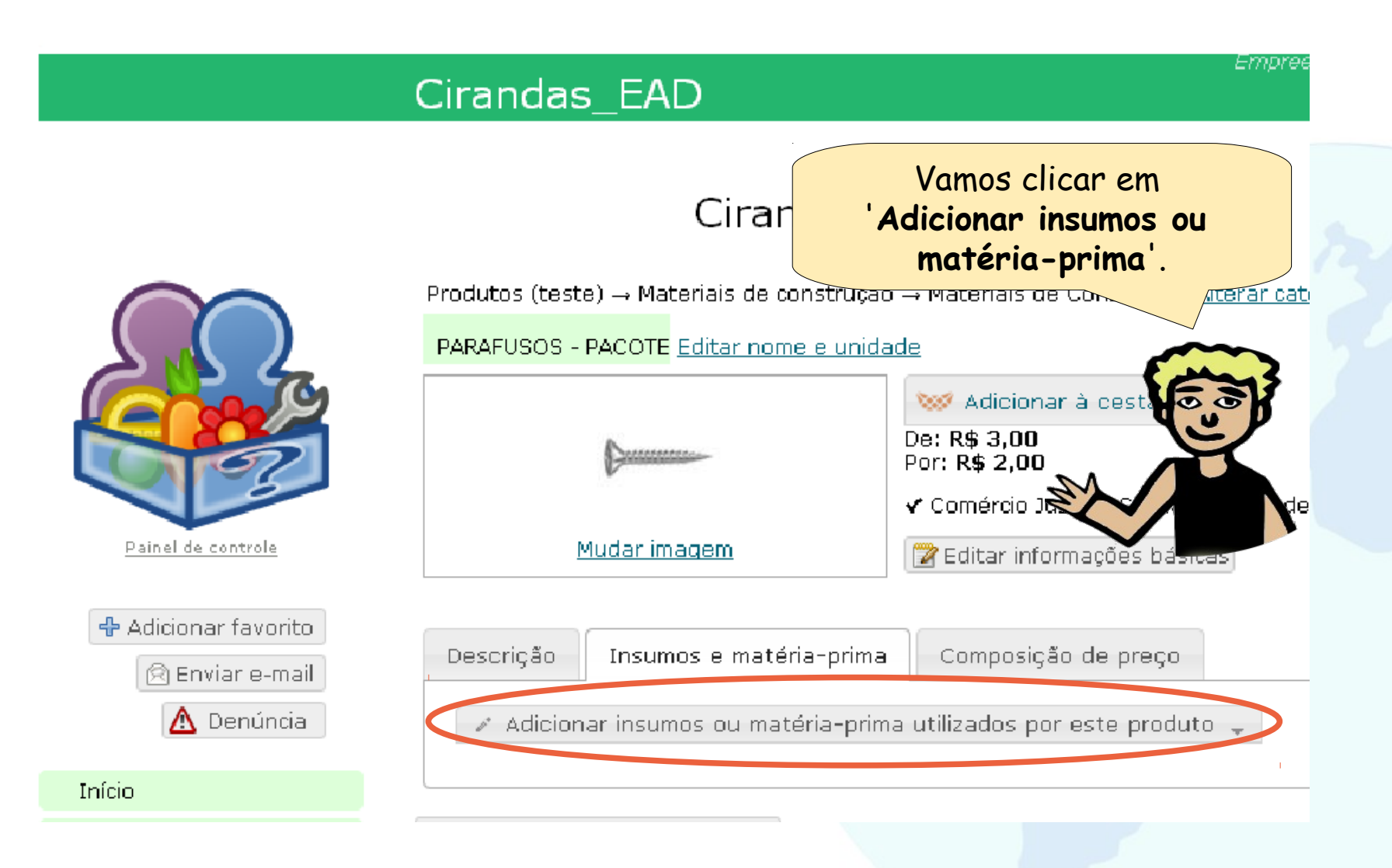

#### Informando sobre matérias-primas e insumos dos produtos

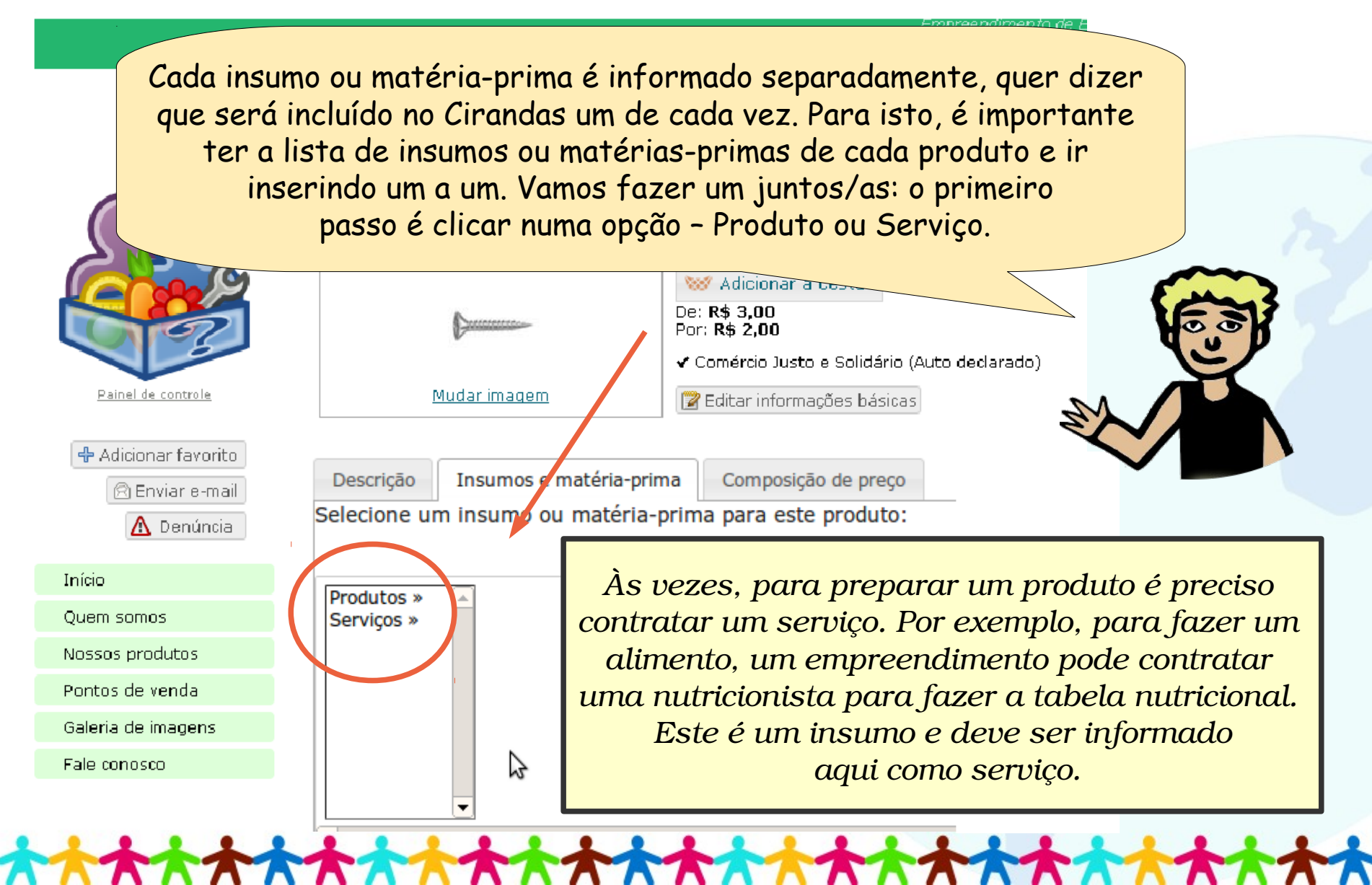
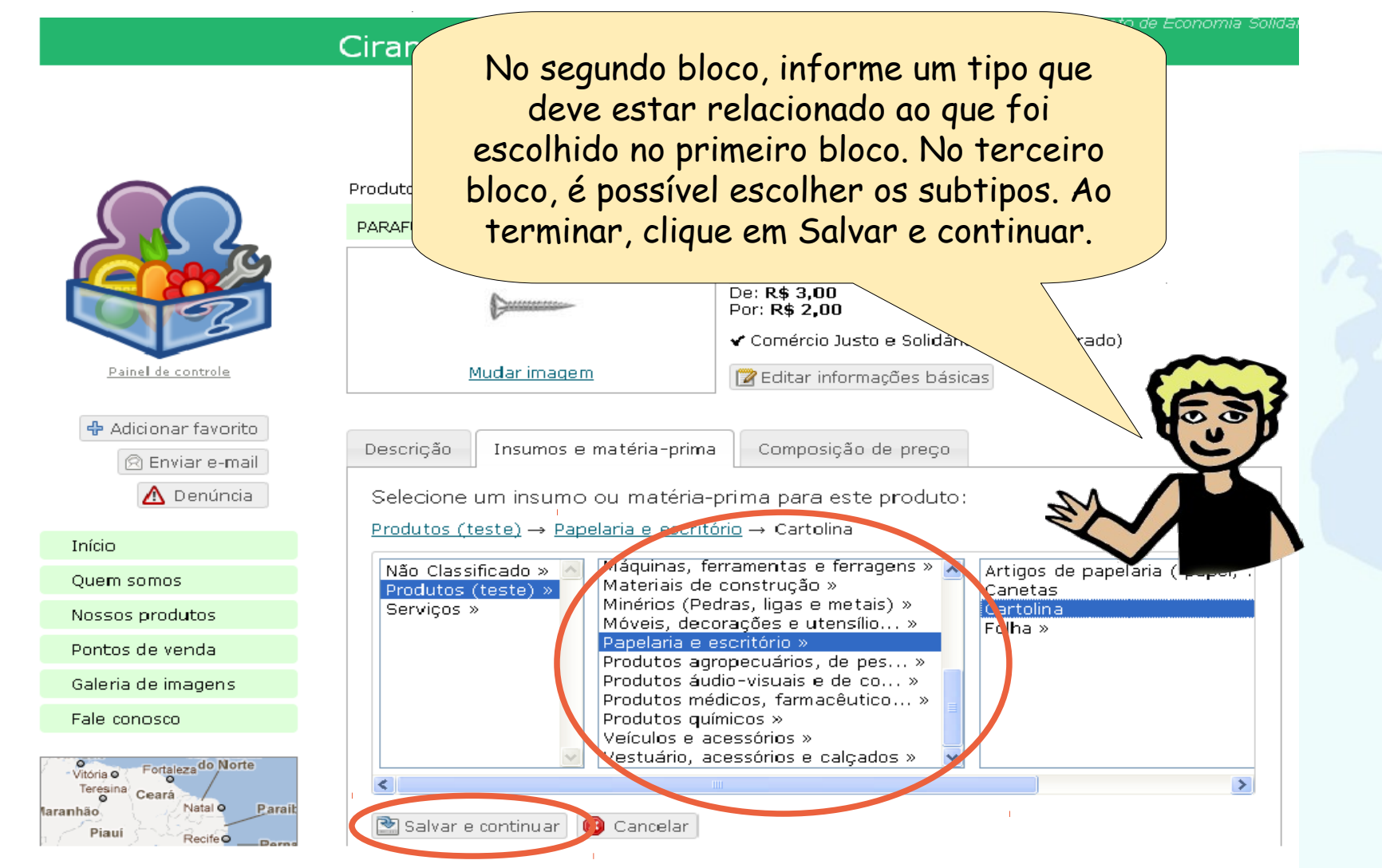

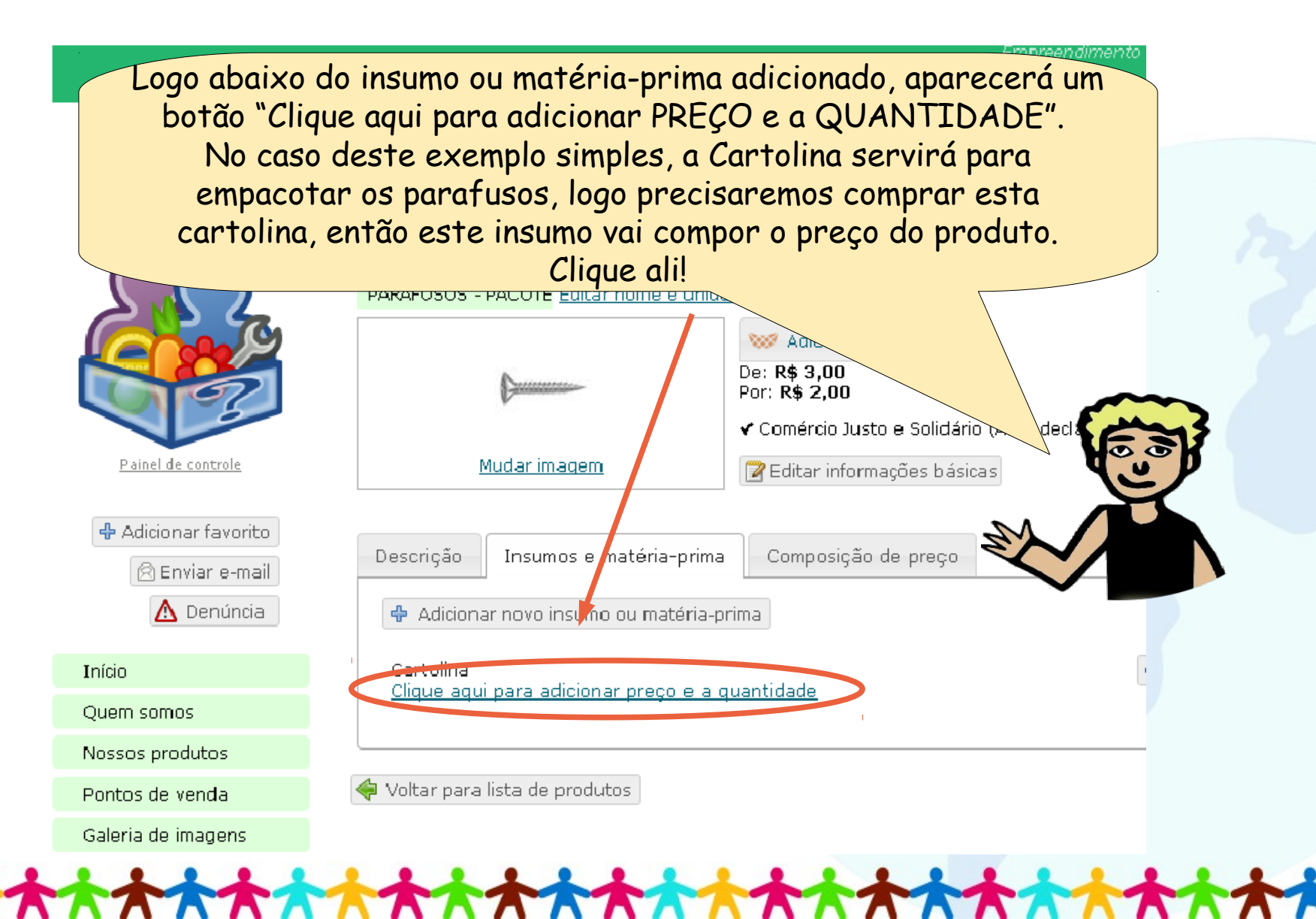

#### Cirandas\_EAD

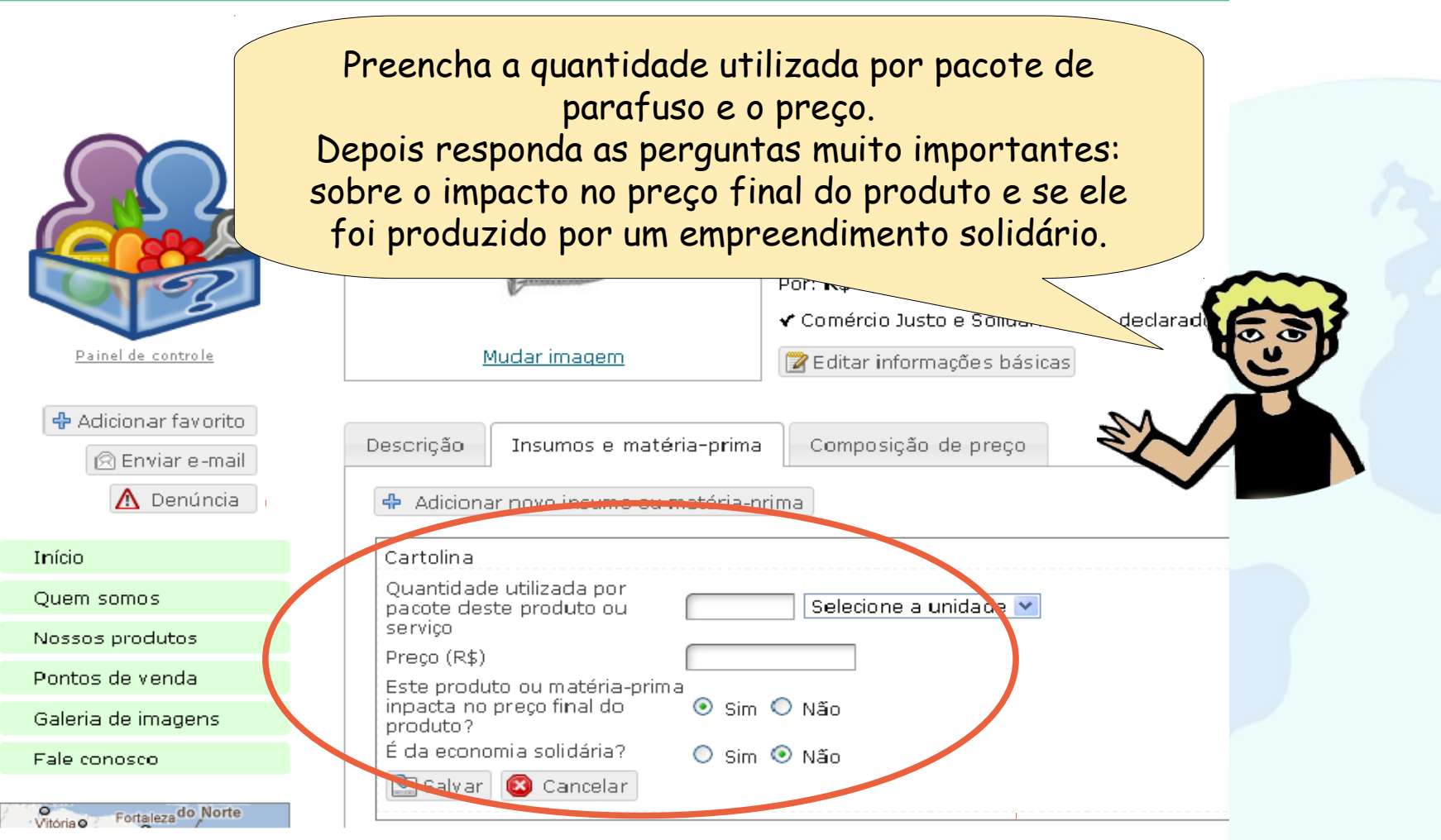

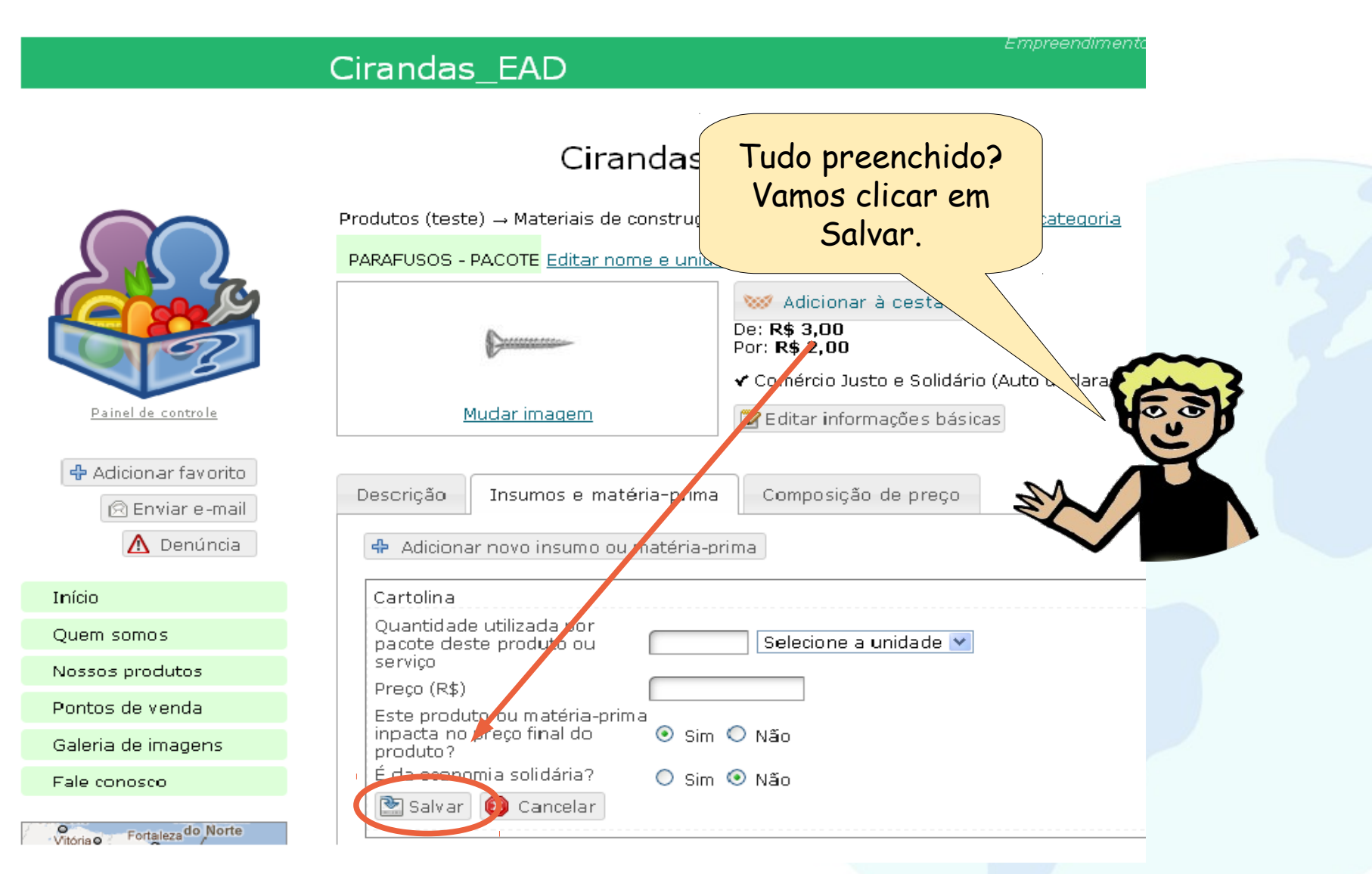

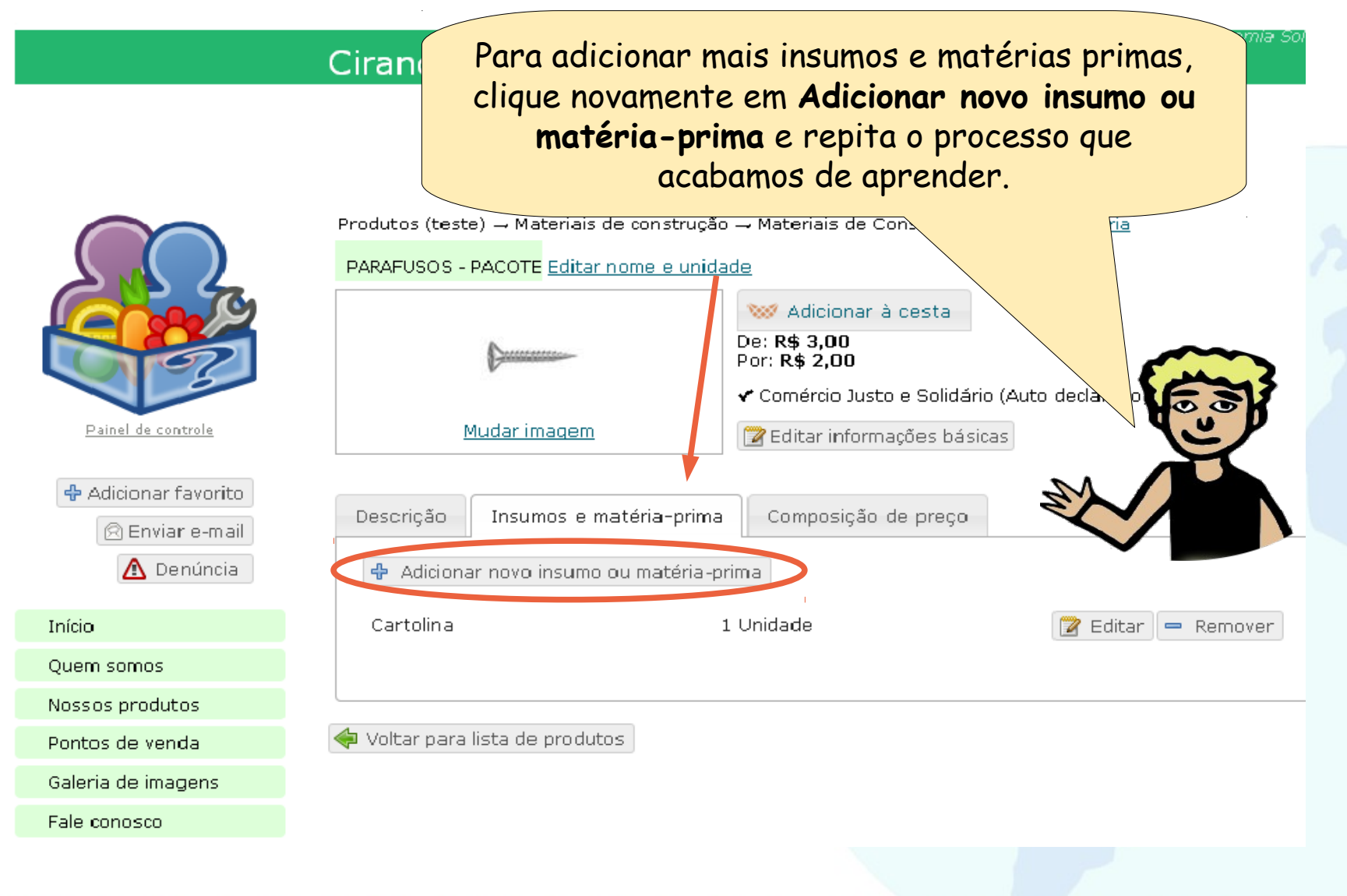

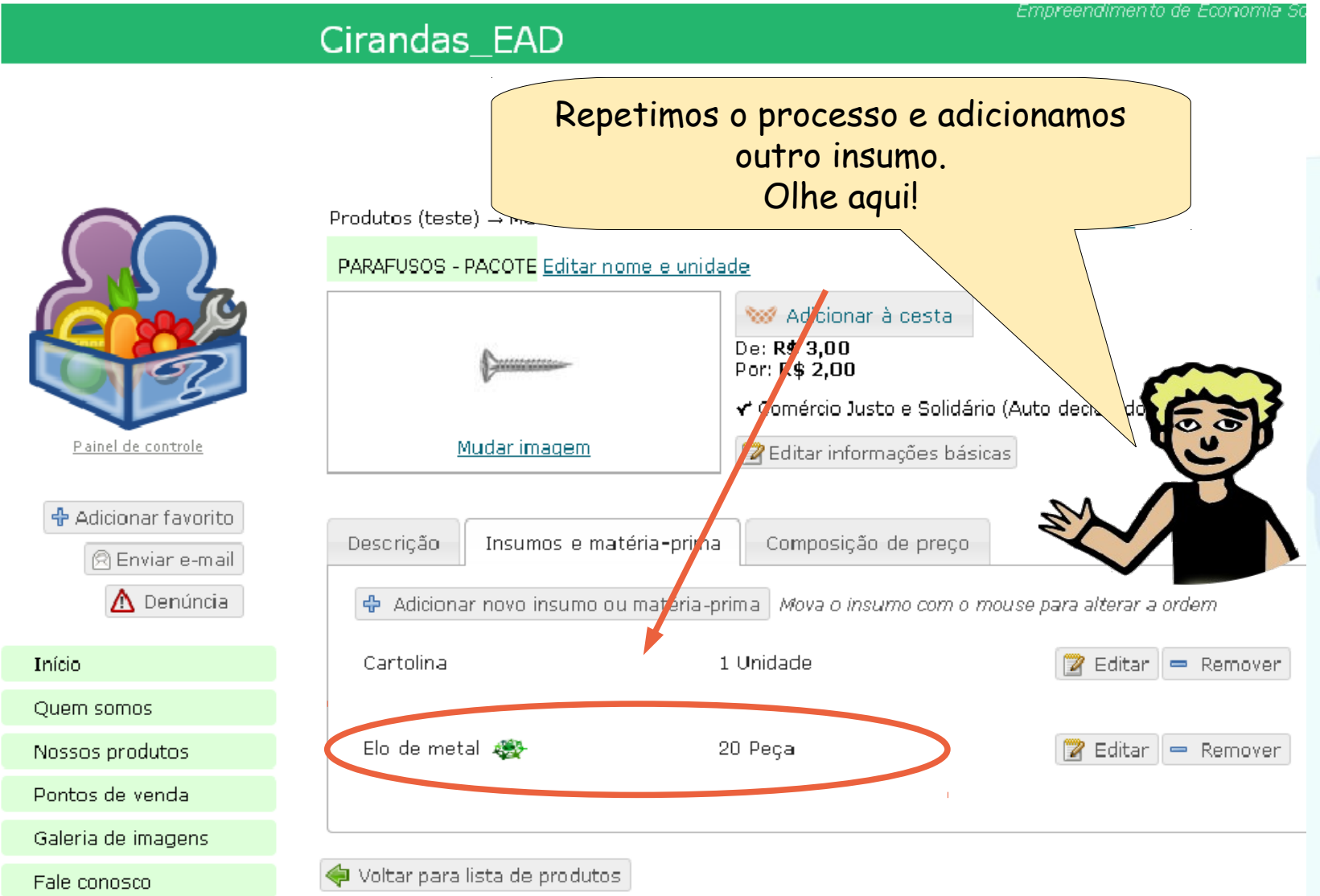

. . . .

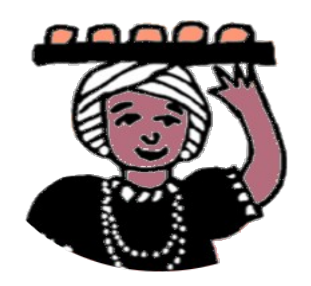

Mas, e se eu informar alguma coisa errada ou o preço de algum item mudar? Como faço para alterar?

Relaxa, baiana! Você também pode alterar ou excluir dados dos seus produtos ou serviços.

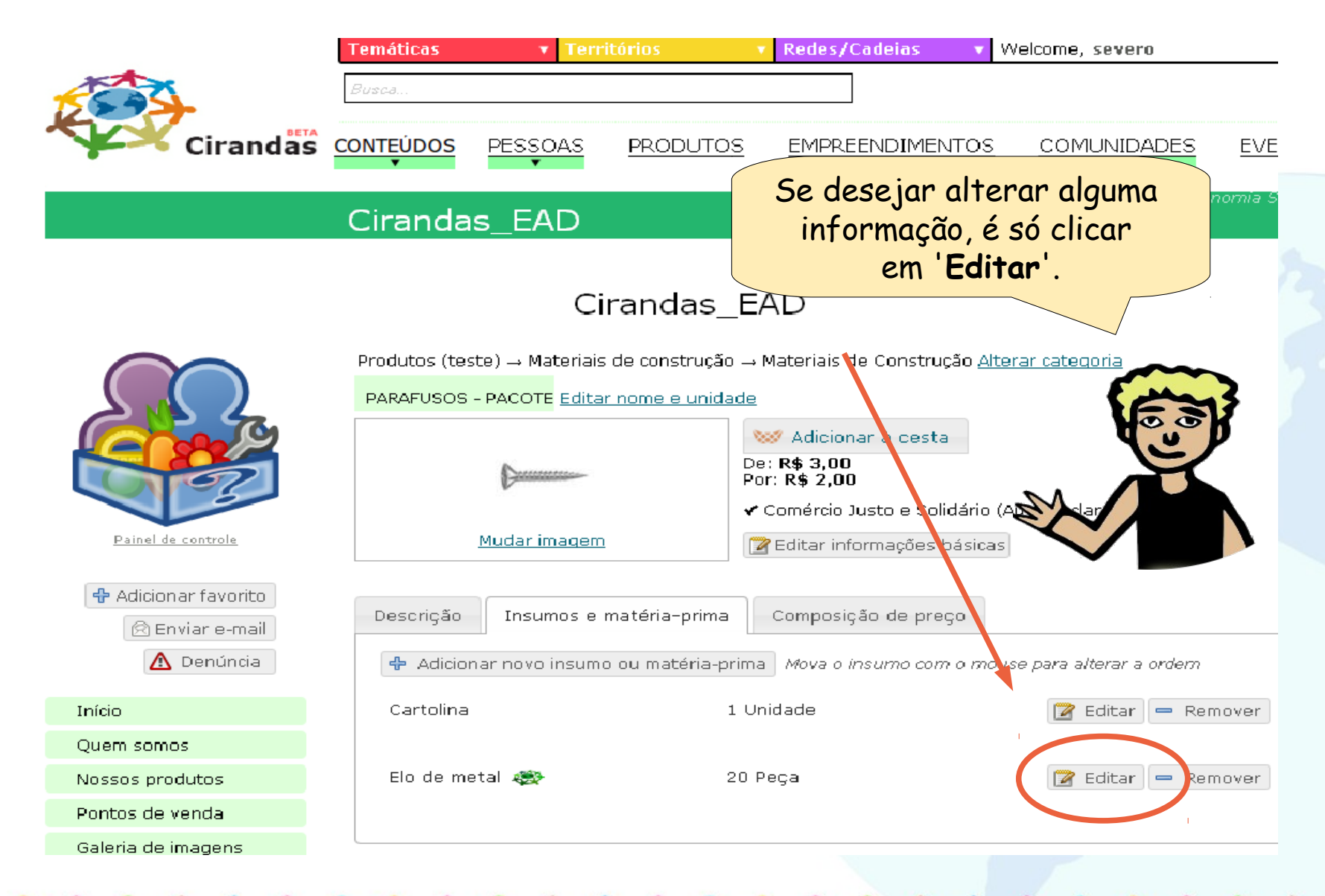

Empreendimento de Economia .

#### Cirandas\_EAD

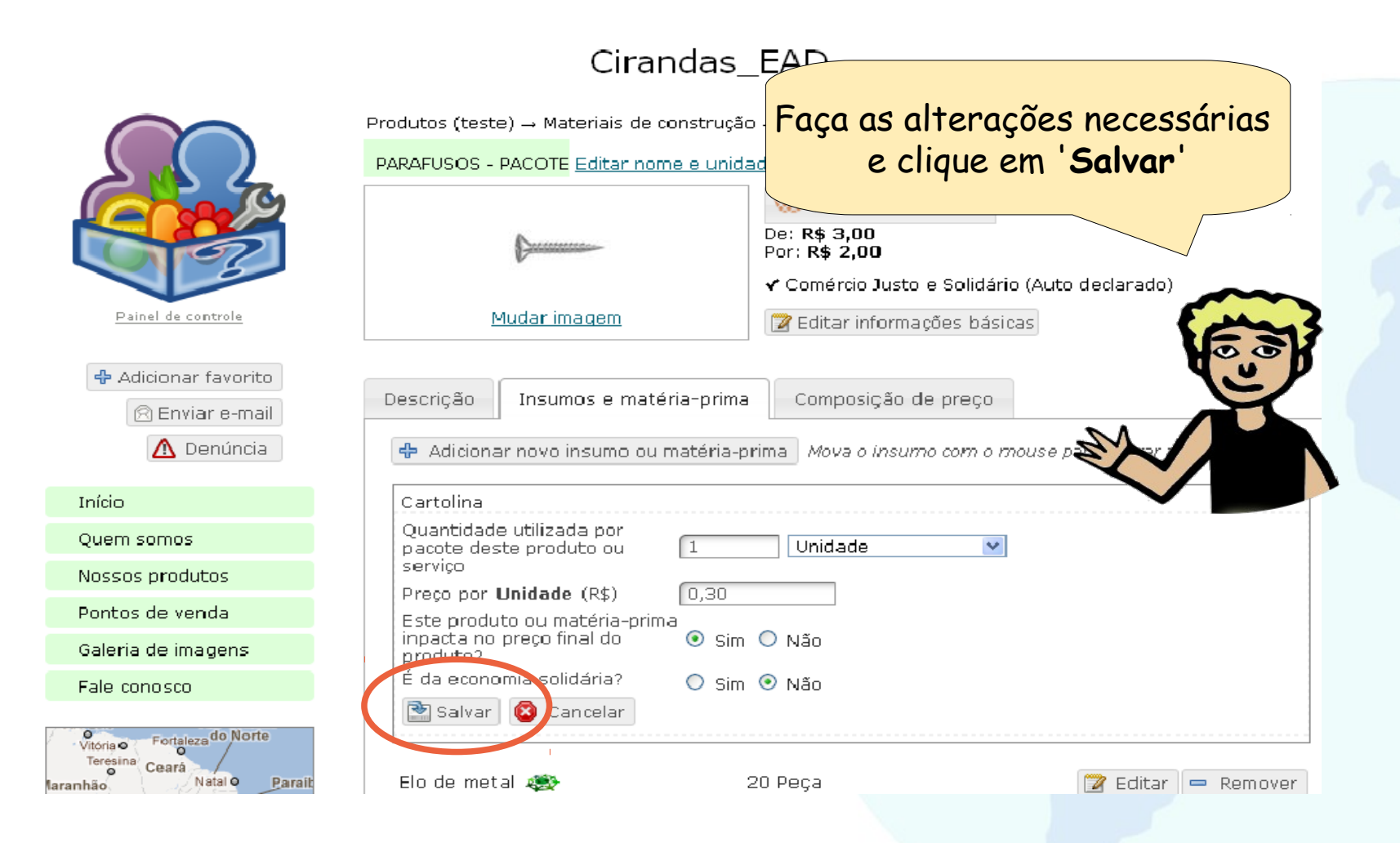

Empreendimento de Economia So

#### Cirandas\_EAD

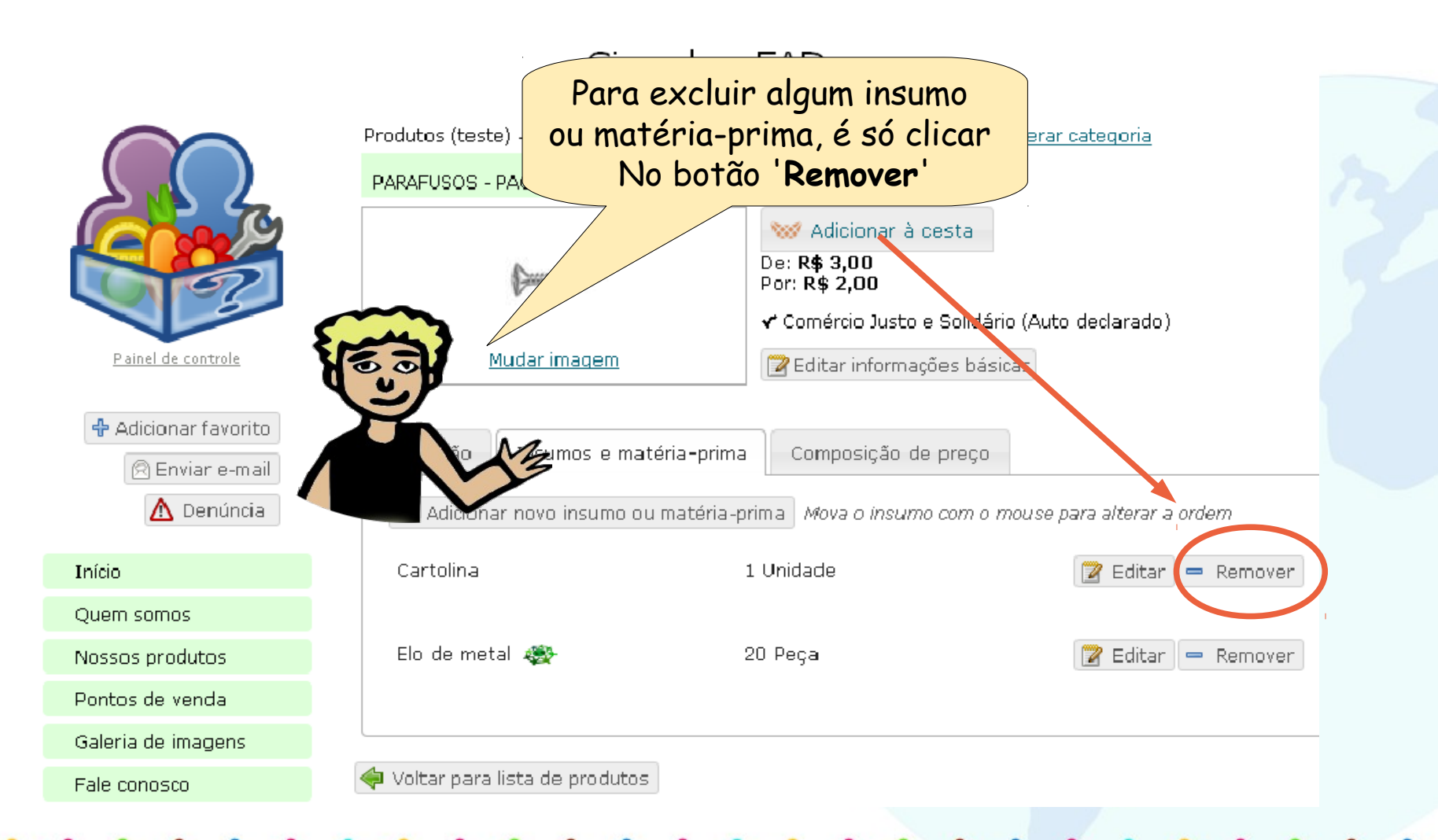

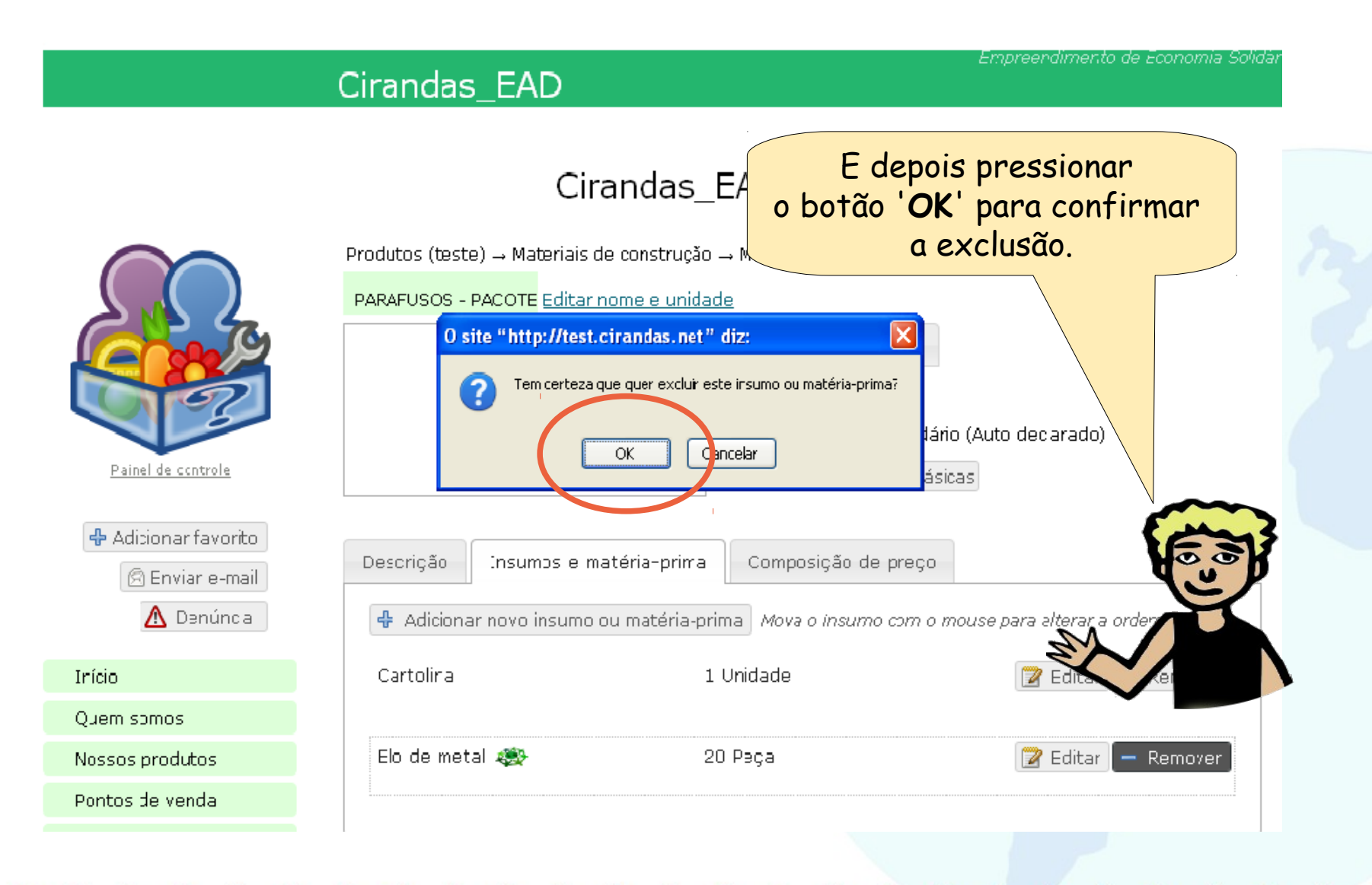

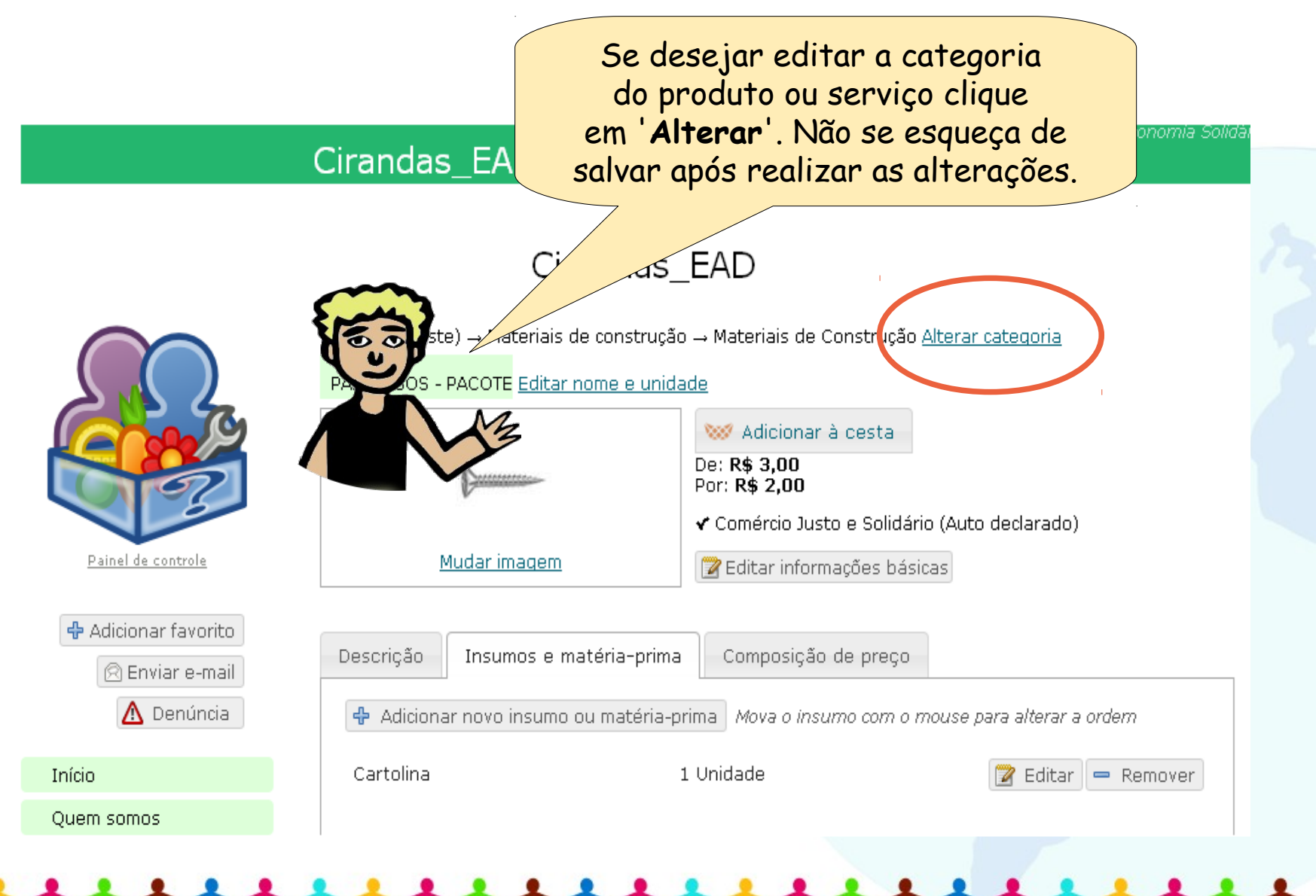

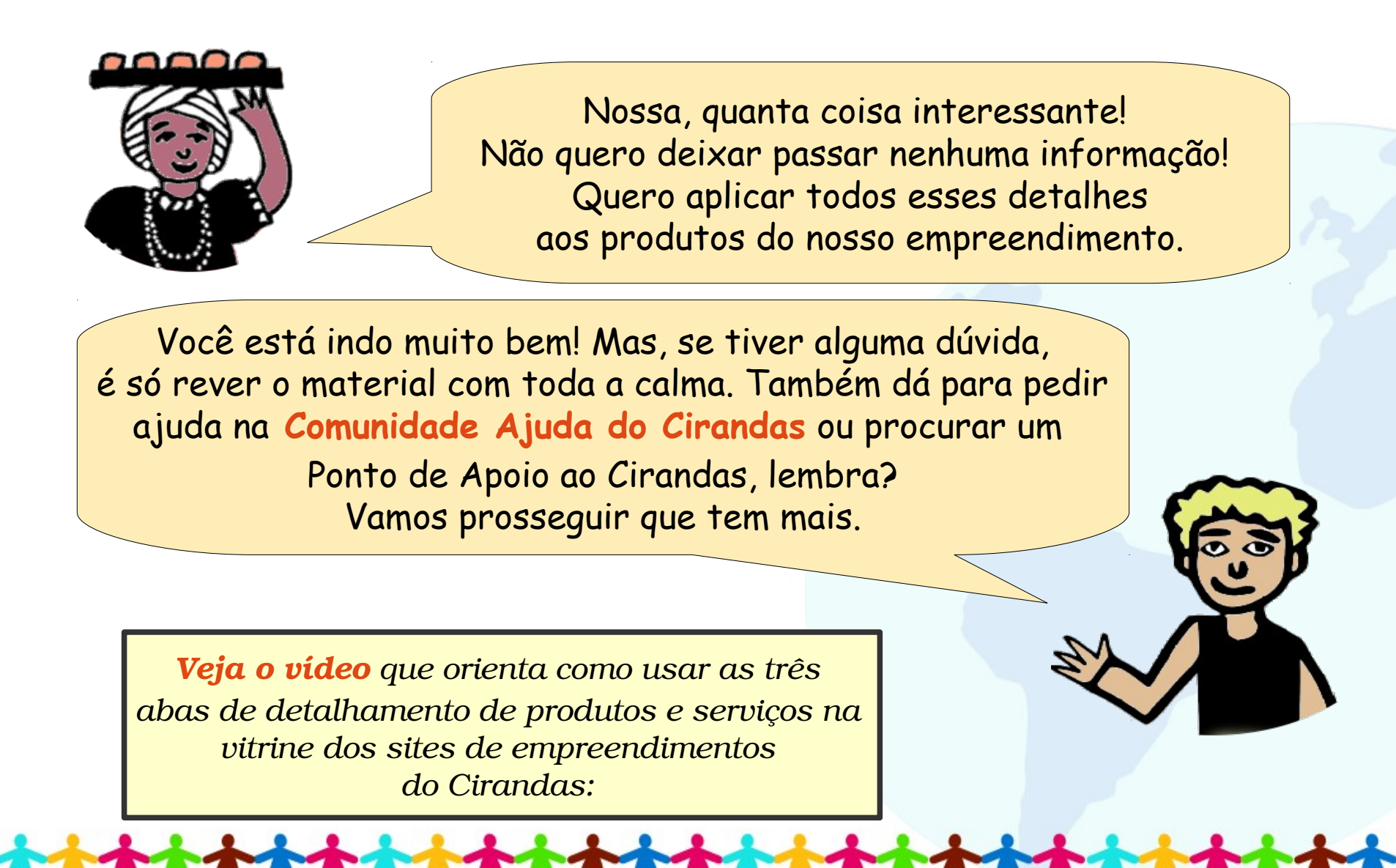

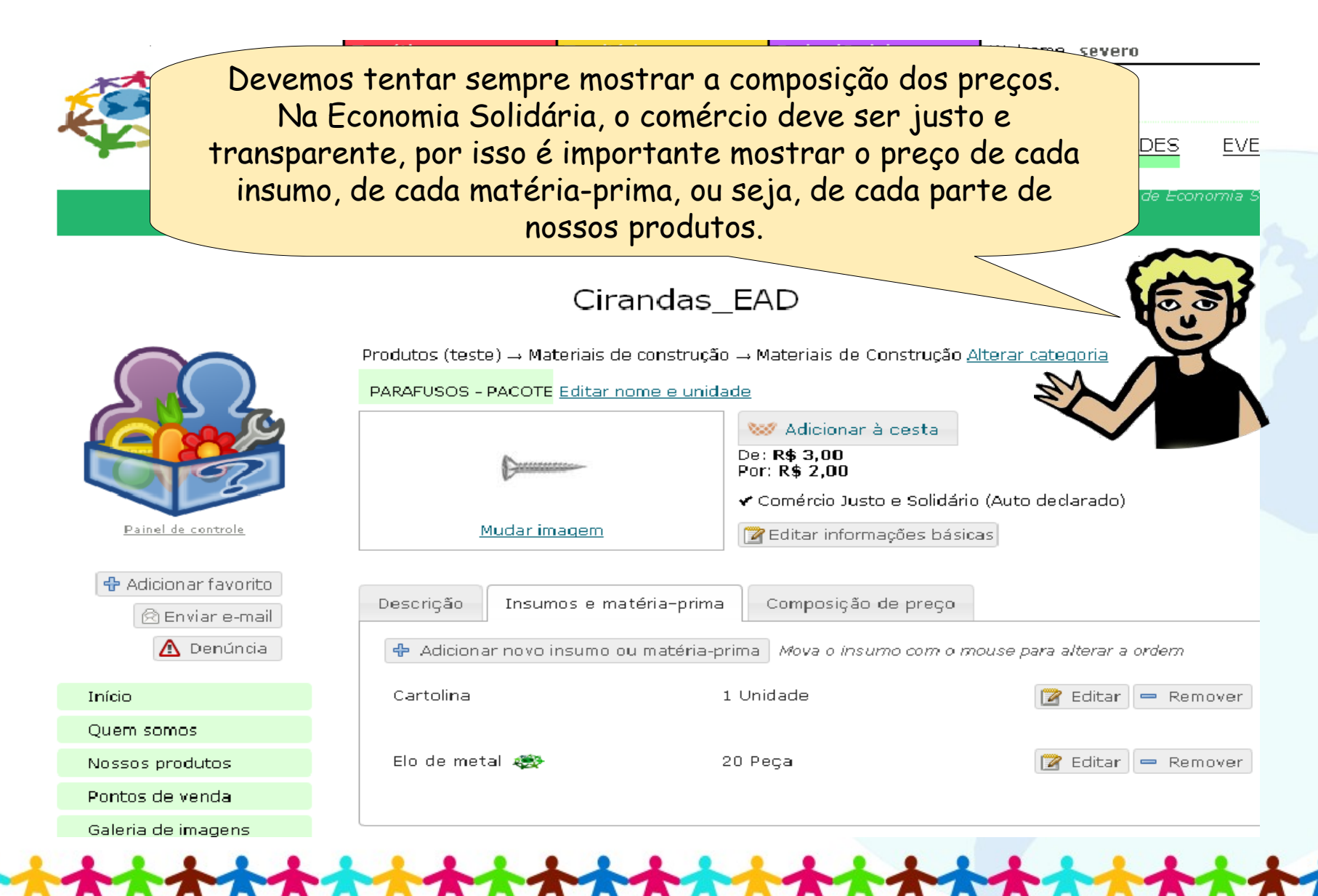

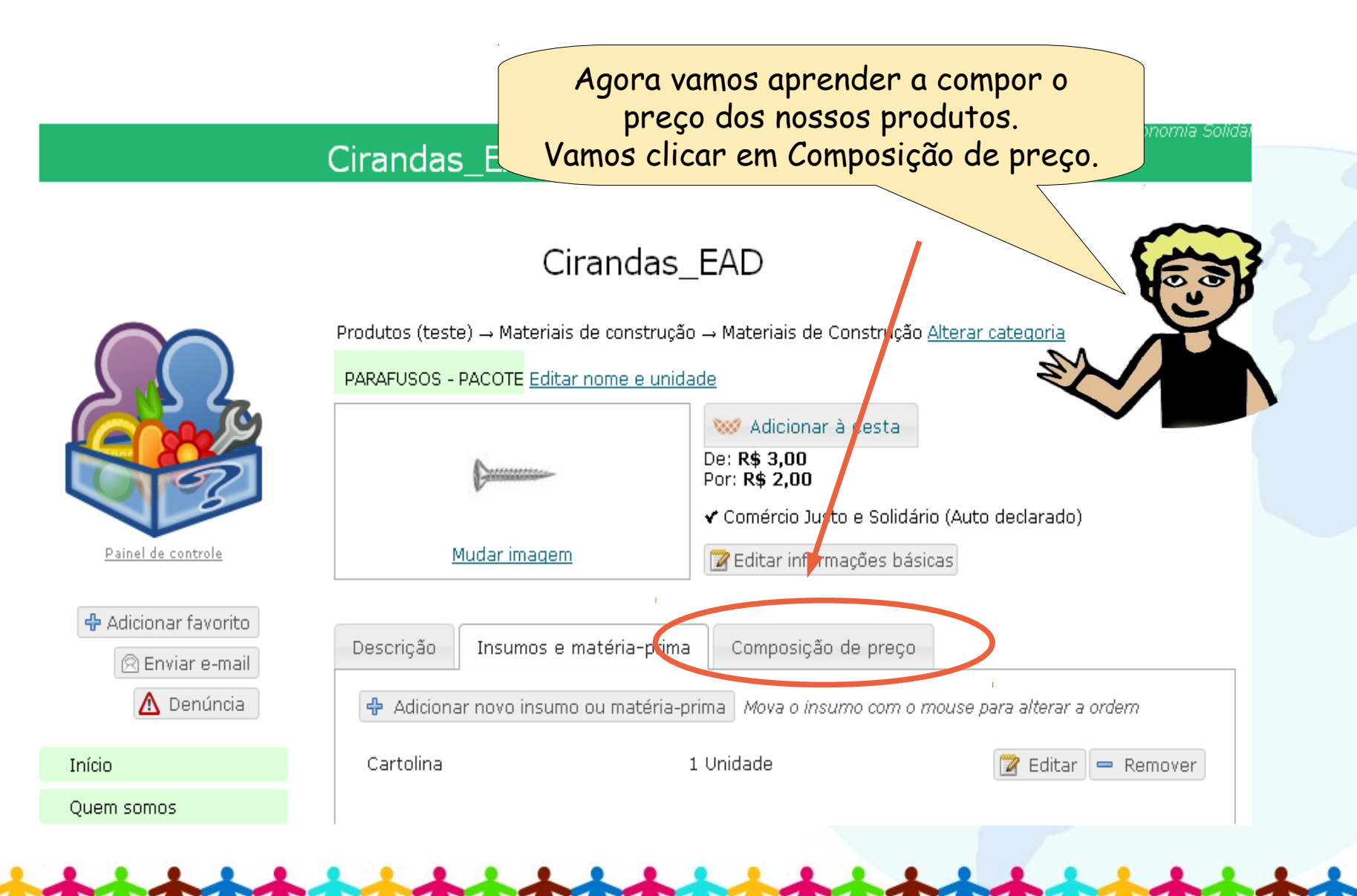

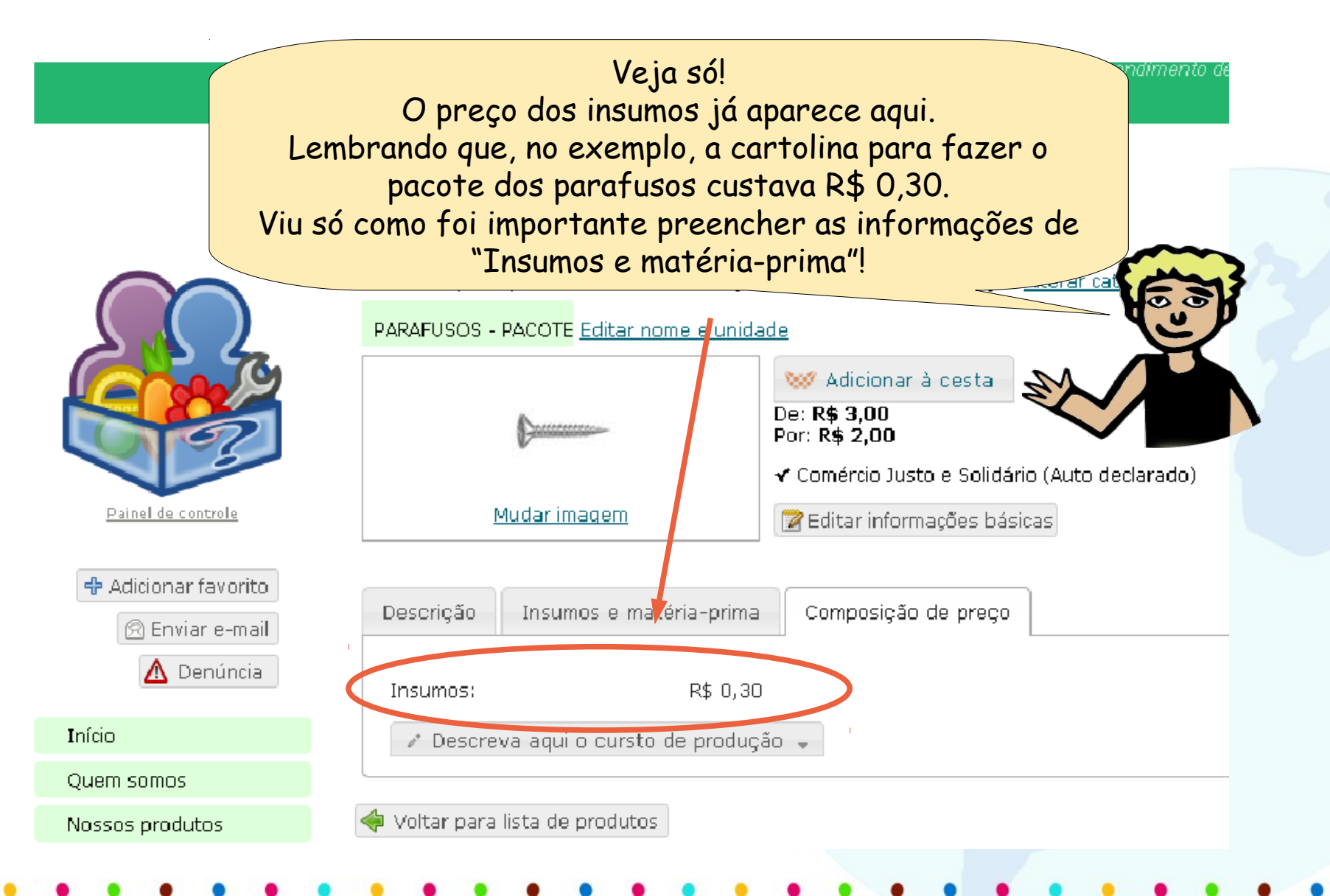

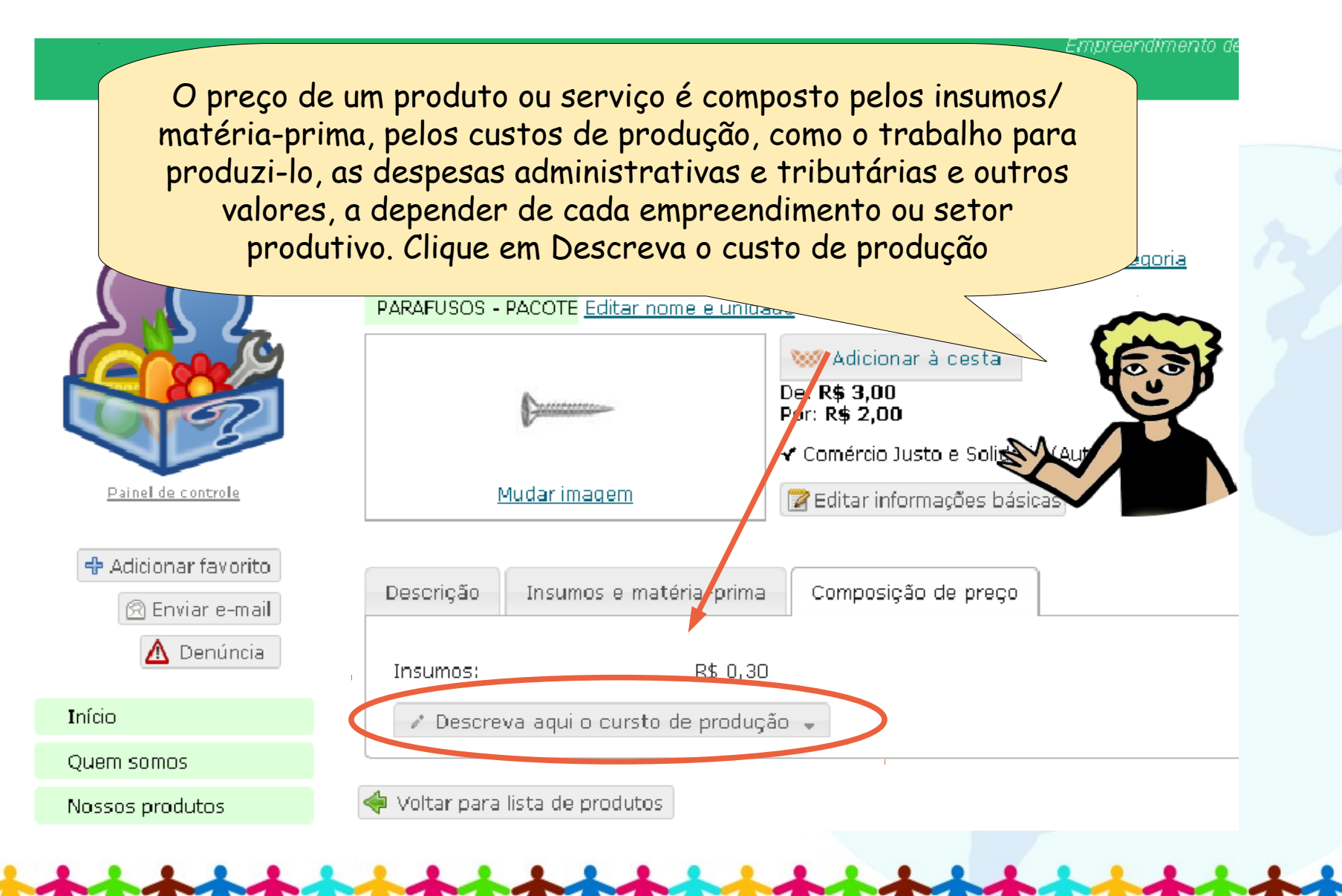

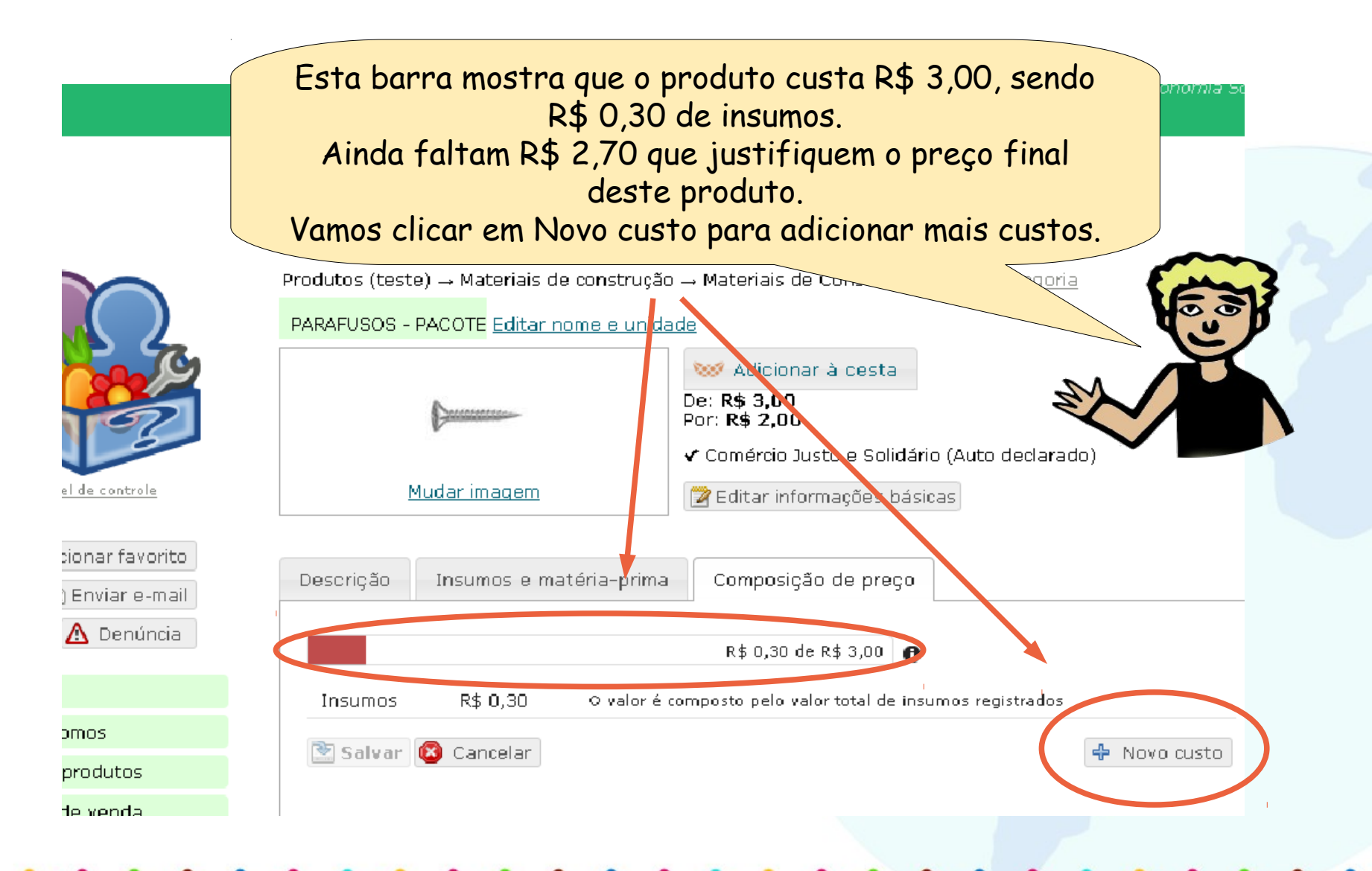

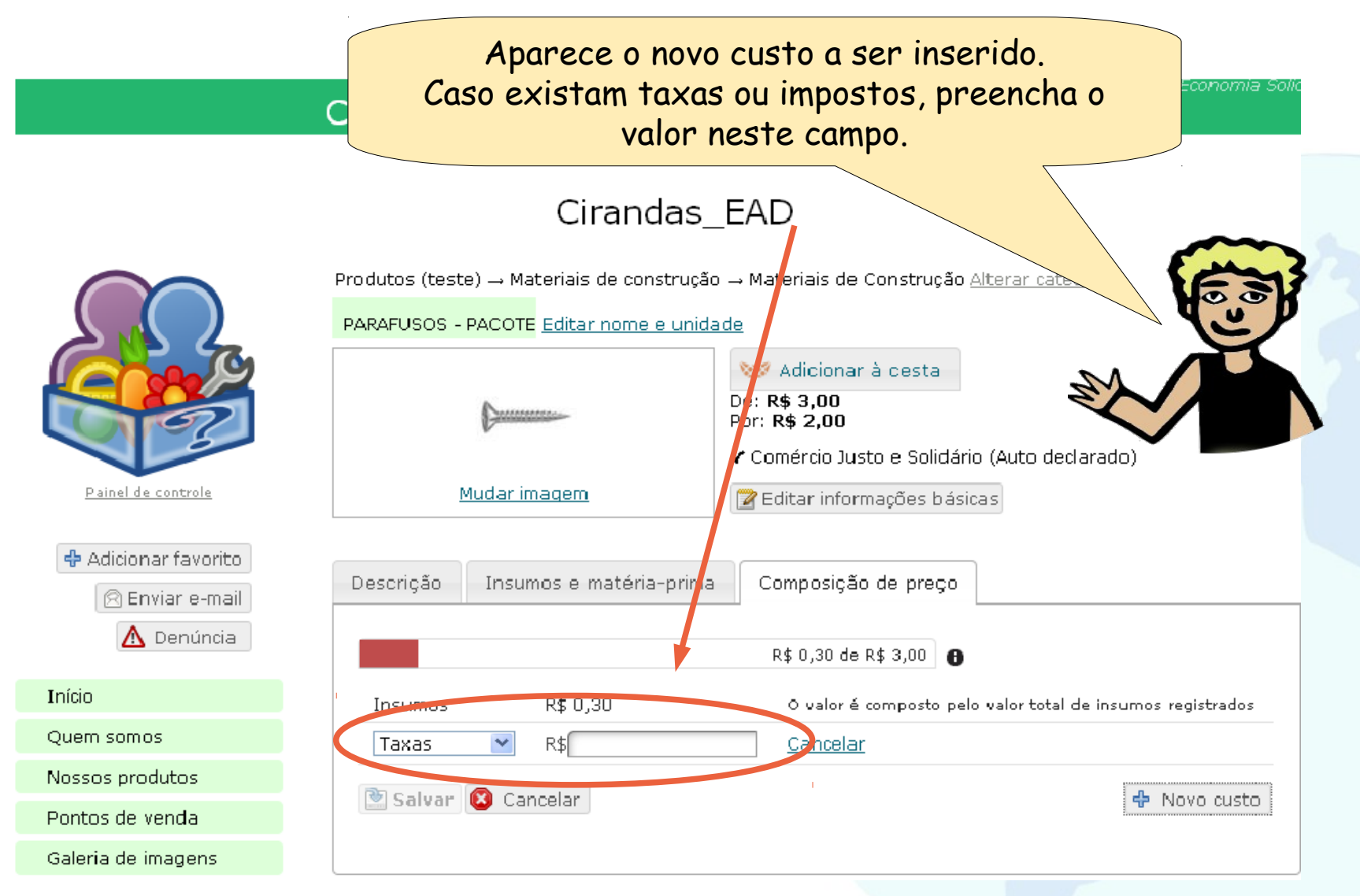

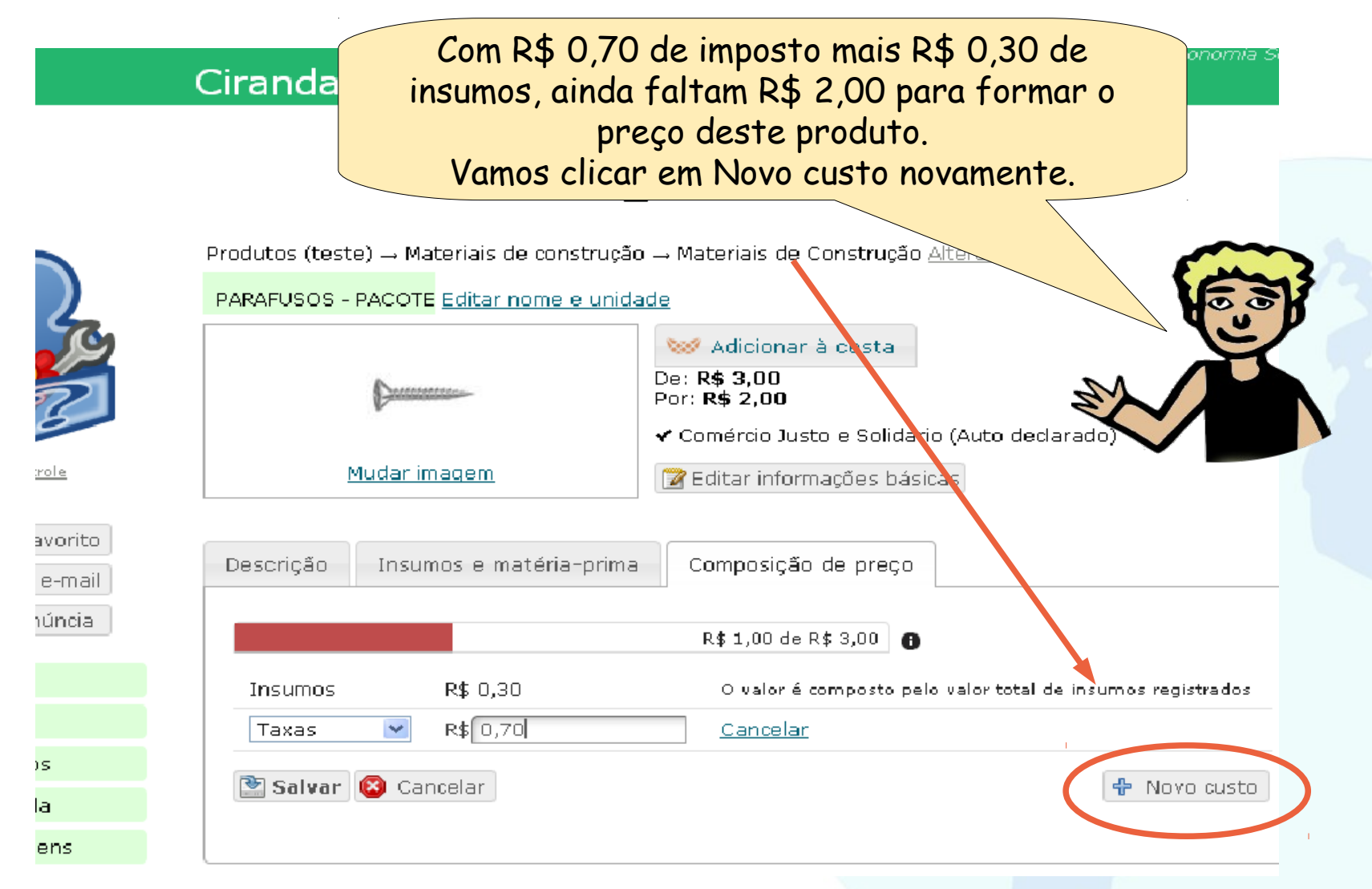

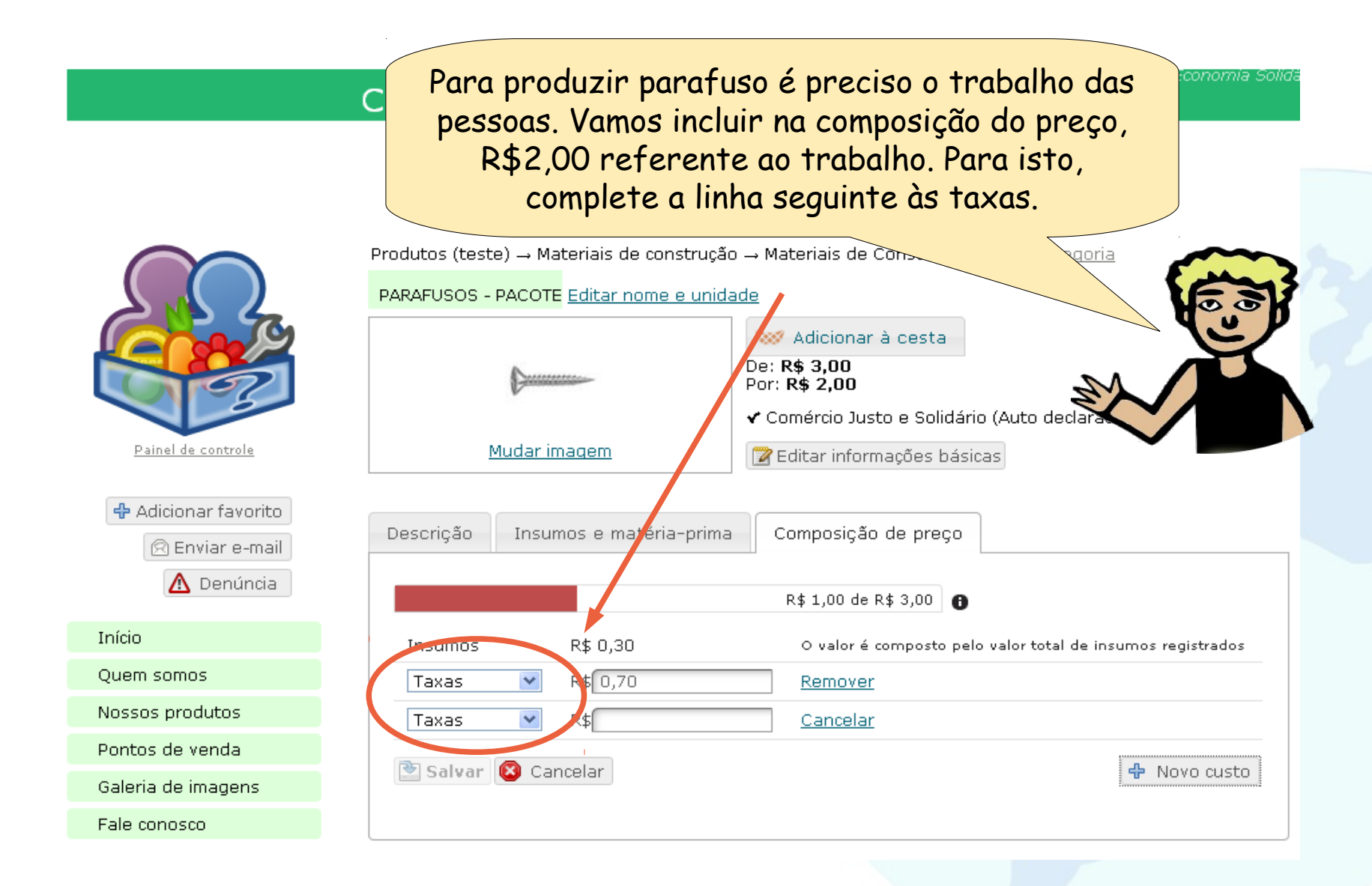

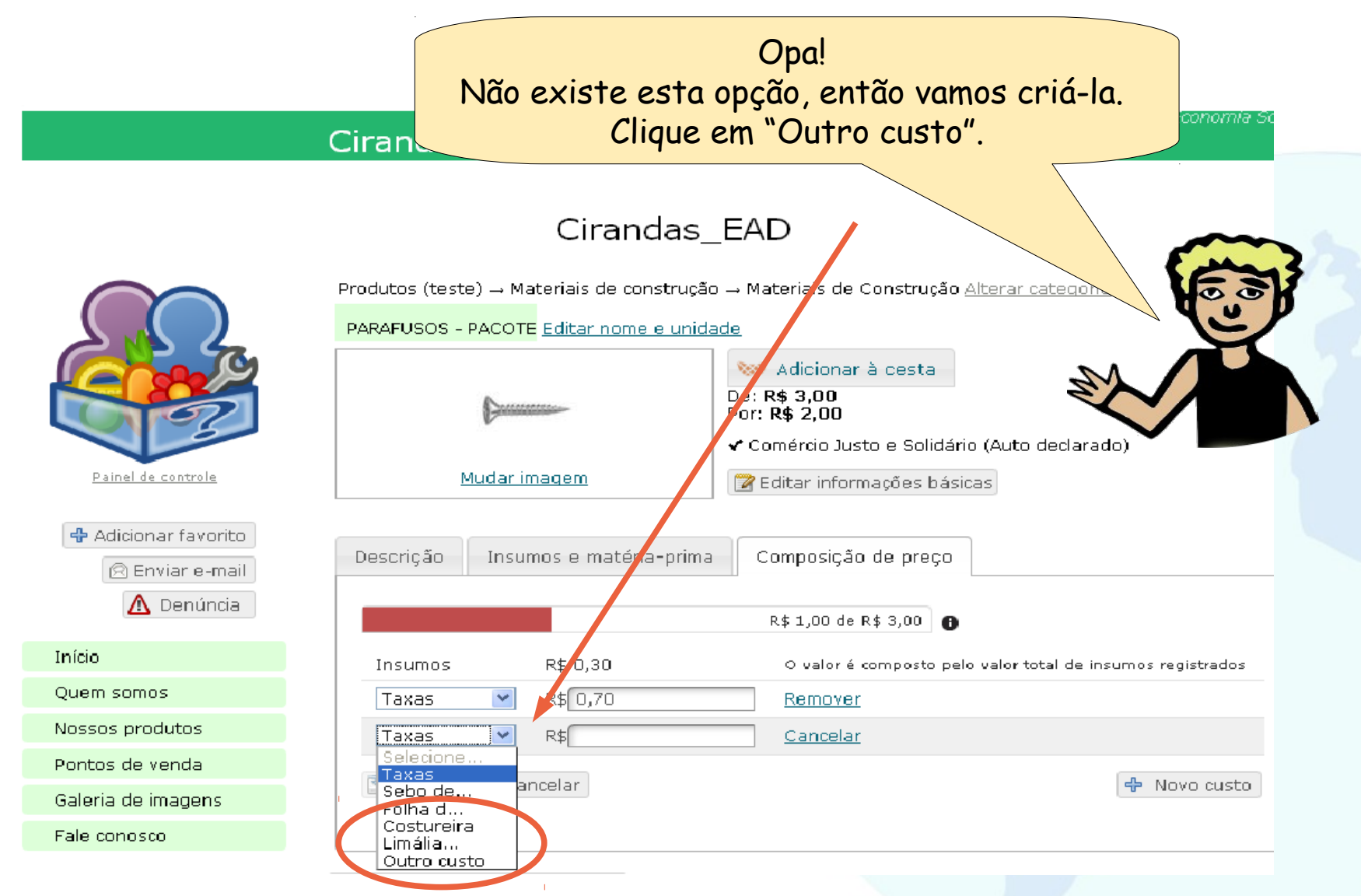

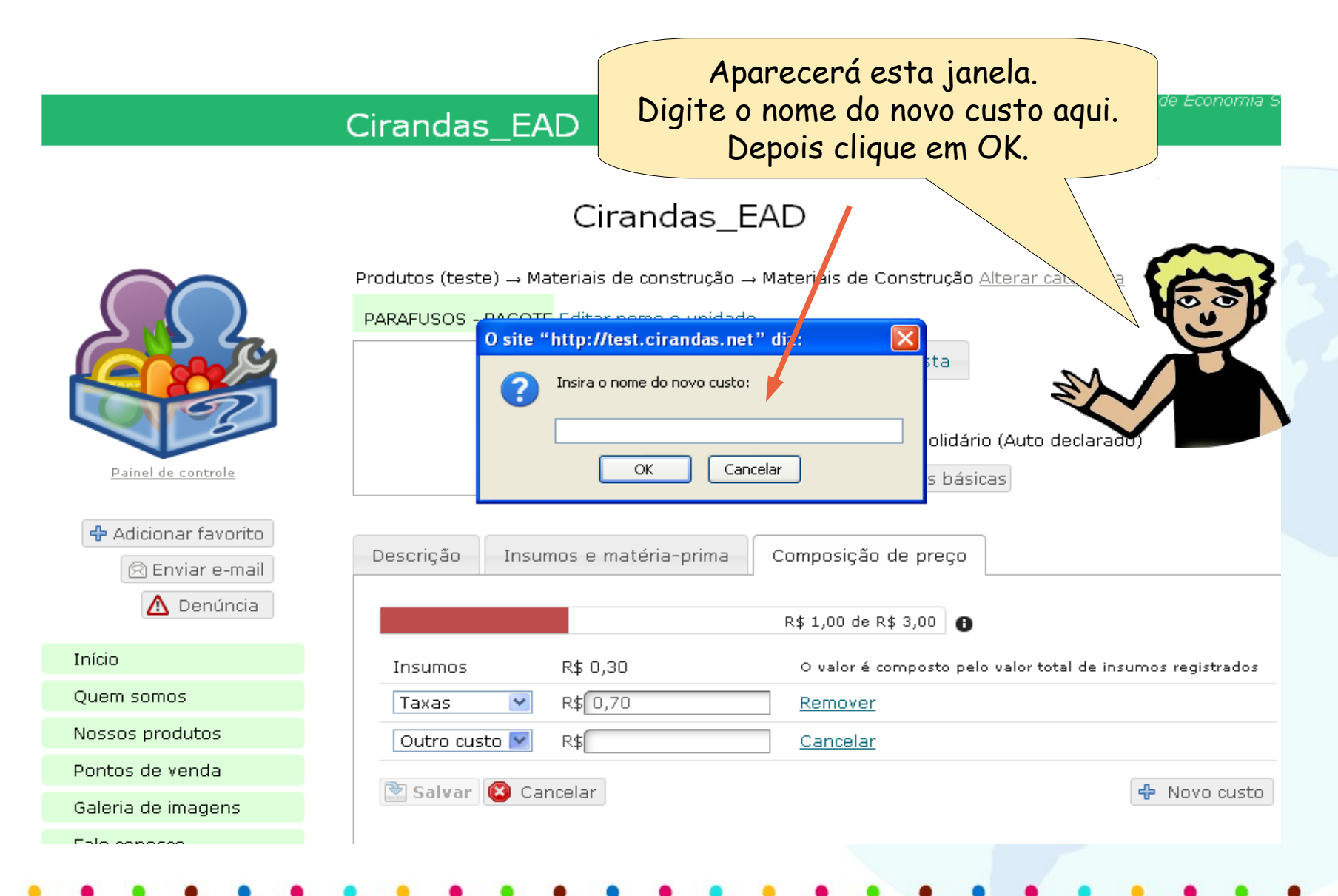

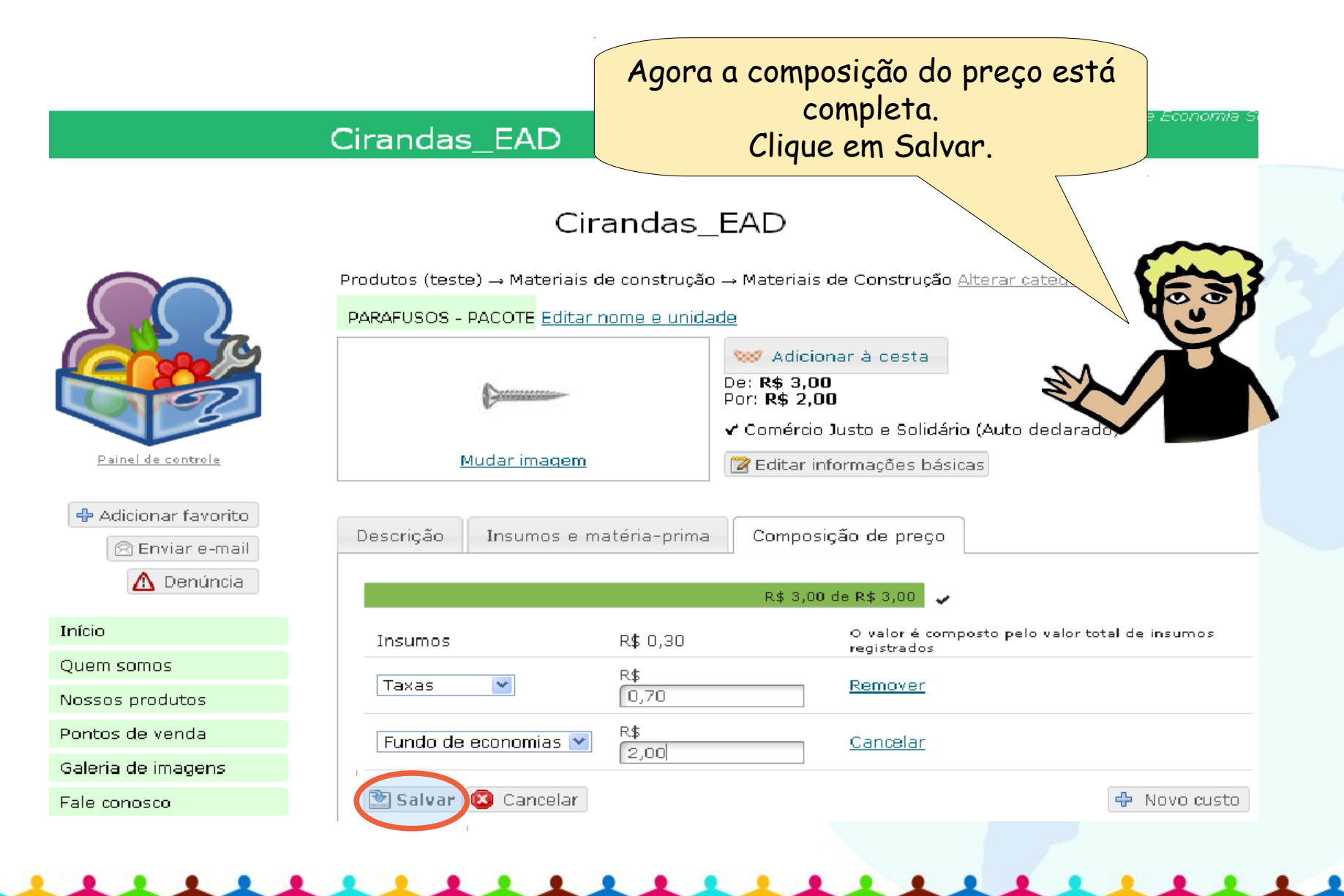

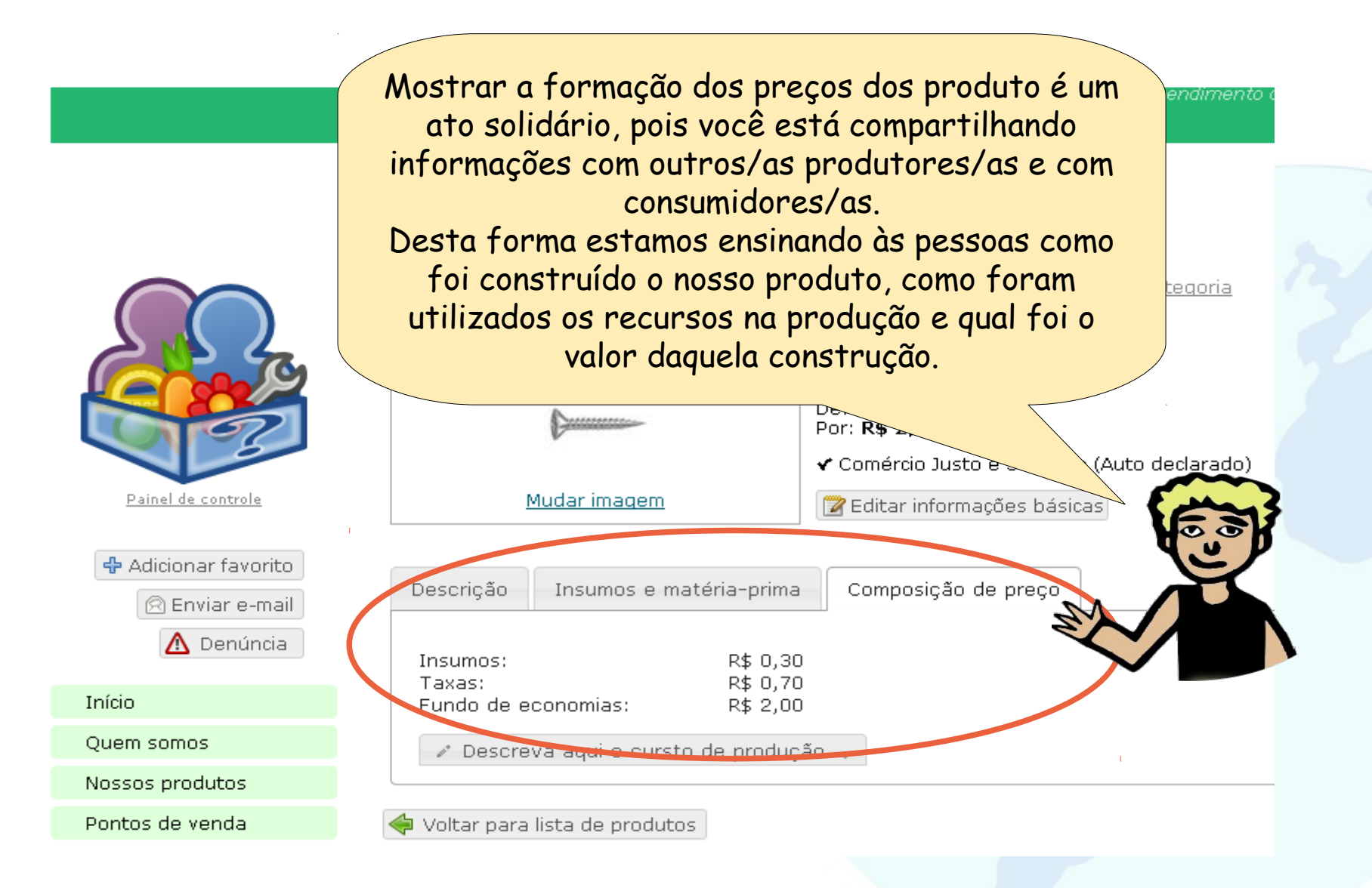

# Produtos e Serviços no Cirandas

Até aqui, vimos todas as funcionalidades que estão em Gerenciar Produtos e Serviços, que é lugar onde cada empreendimento apresenta as informações do que quer oferecer no Cirandas. Todos os produtos e serviços que forem inseridos pelo Gerenciar produtos e serviços, serão mostrados na vitrine do site do empreendimento que pode ser acessada direto no menu **Nossos Produtos**.

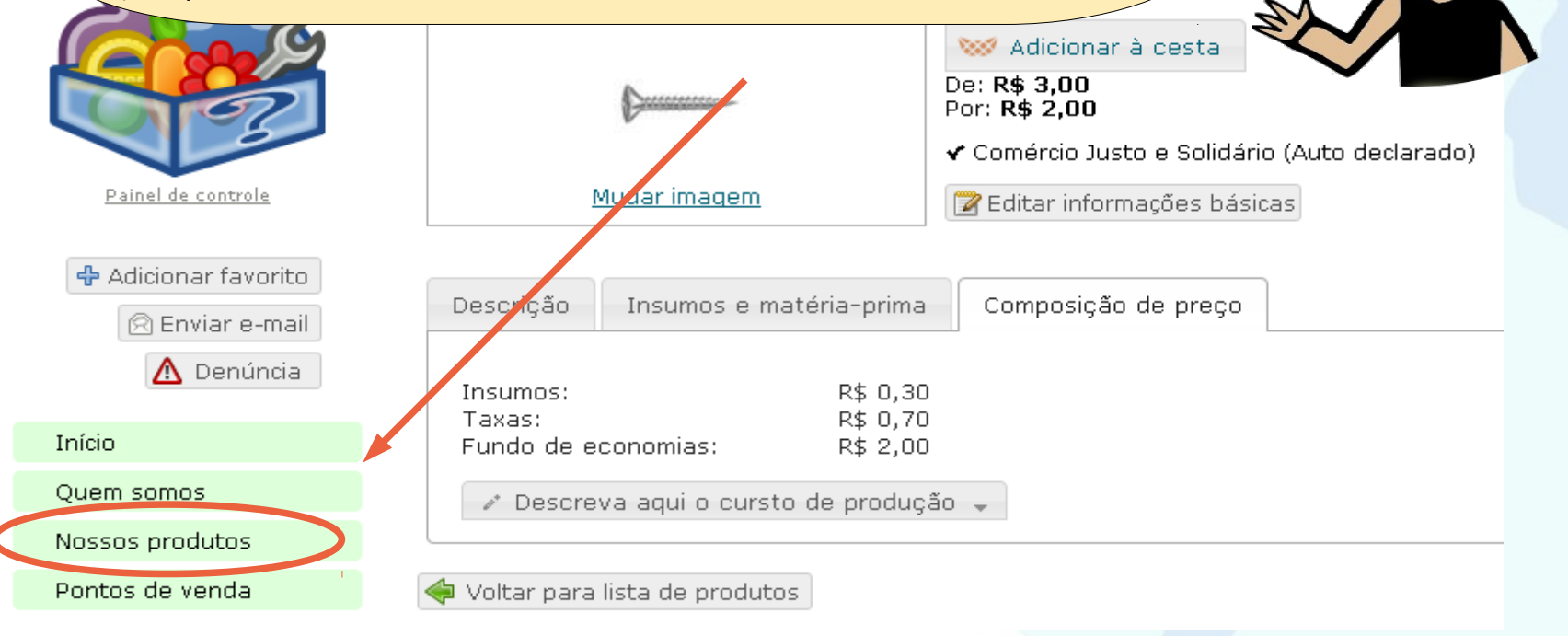

# Produtos e Serviços no Cirandas

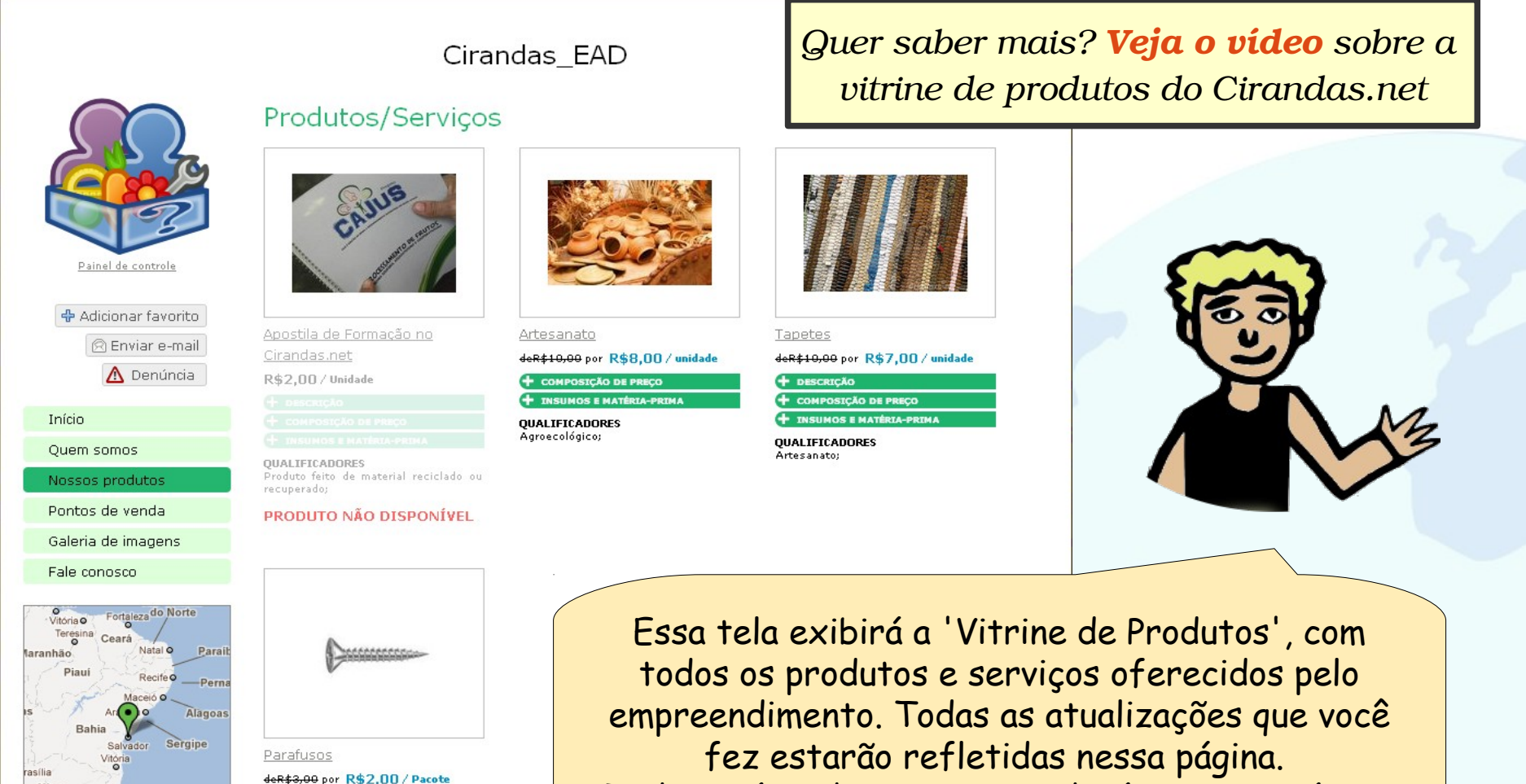

Todo usuário da Internet poderá ver essa página.

QUALIFICADORES Comércio Justo e Solidário;

ESCRIÇÃO DMPOSIÇÃO DE PREÇO

Minas

Technologies, MapLin

## Produtos e Serviços no Cirandas

#### **IMPORTANTE!**

A edição da seção Nossos Produtos é feita pelo Gerenciar produtos e serviços. E, a edição das seções Início, Quem Somos, Pontos de Venda e Galeria de Imagens é feita diretamente em cada uma destas páginas, pelo botão Editar. Lembra?!

Quanto à seção Fale Conosco, se precisar mudar o e-mail de contato, será preciso ir ao painel de controle e clicar em Informações e configurações do empreendimento.

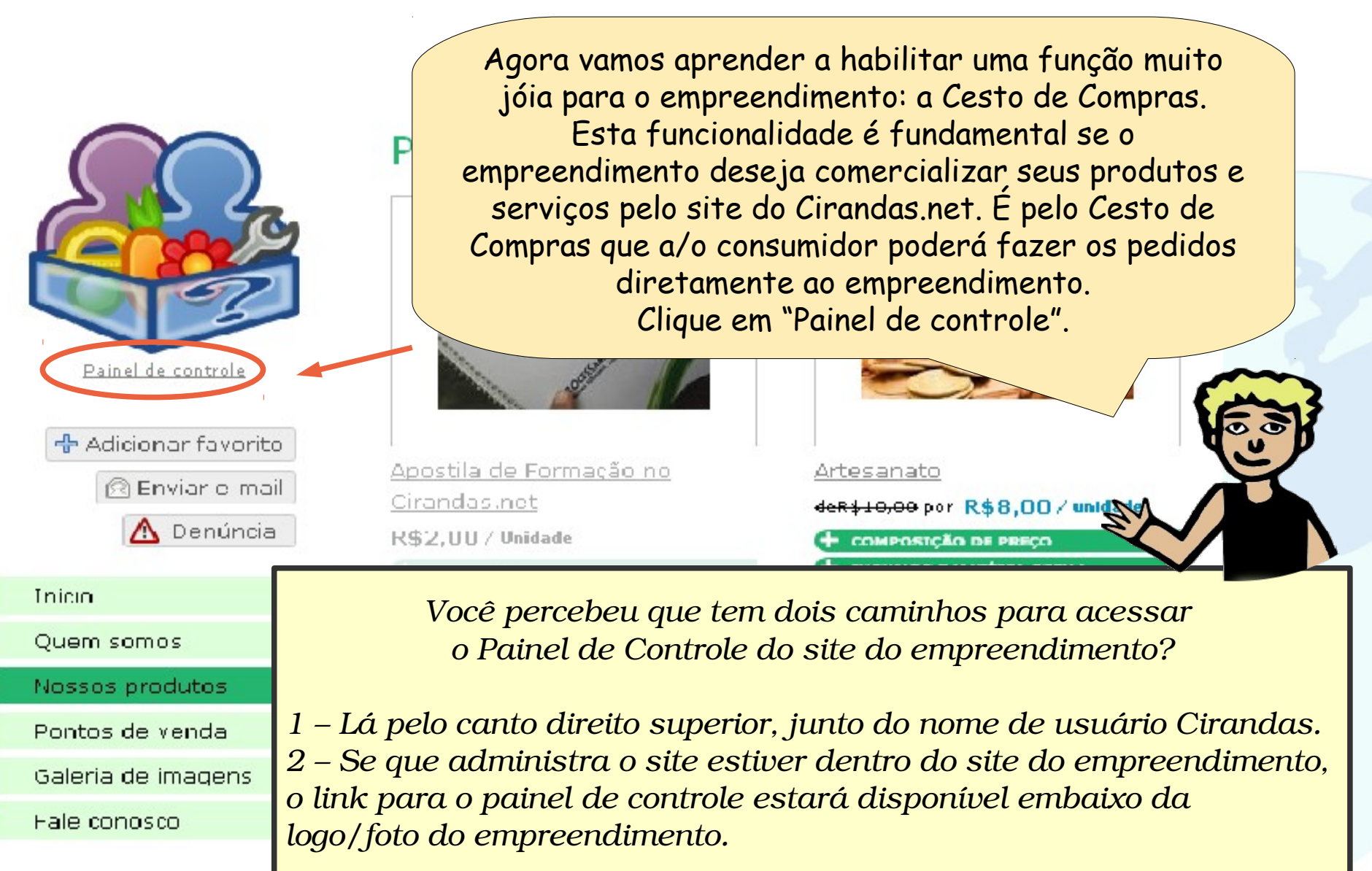

#### Cirandas\_EAD

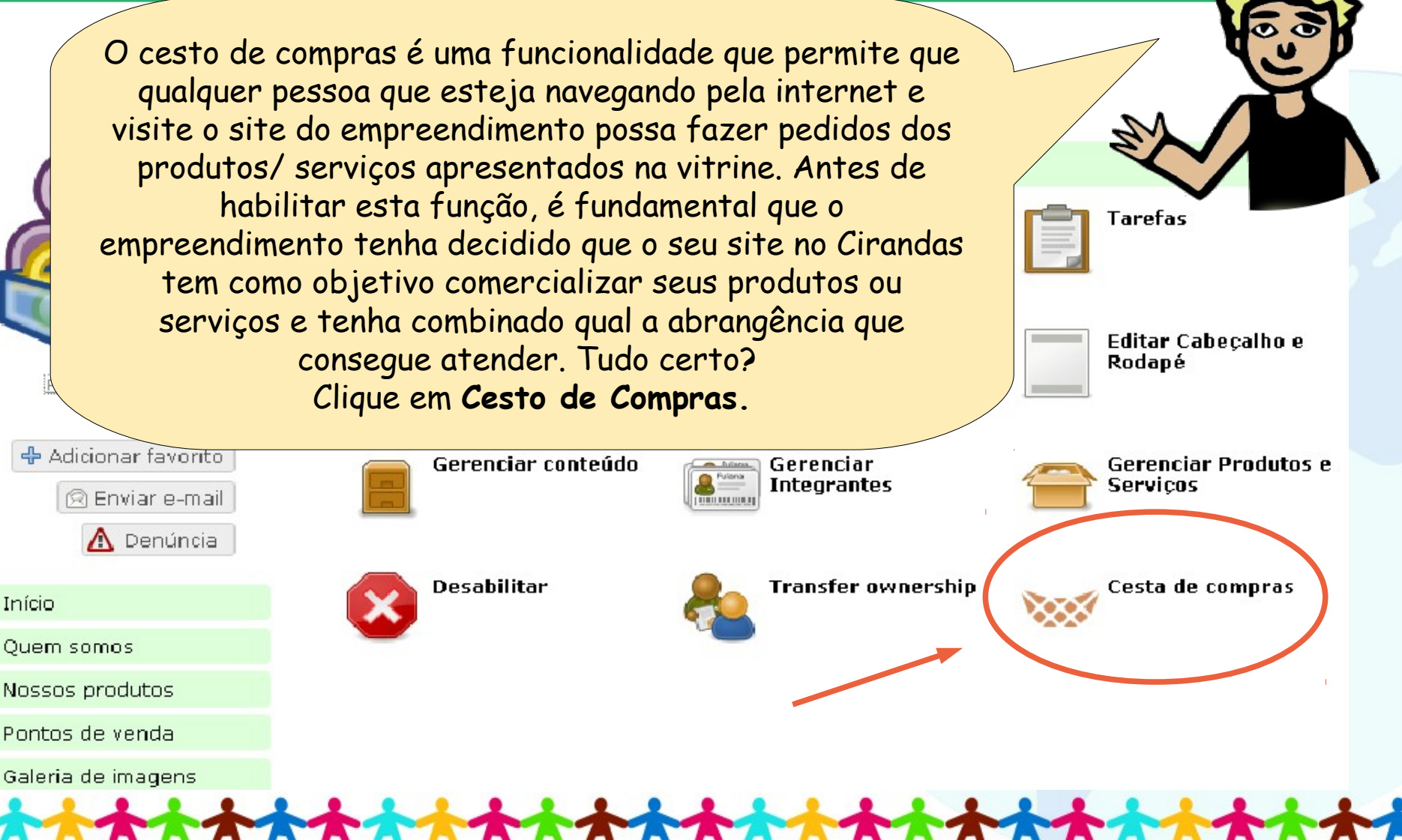

Empreendimento de Econ

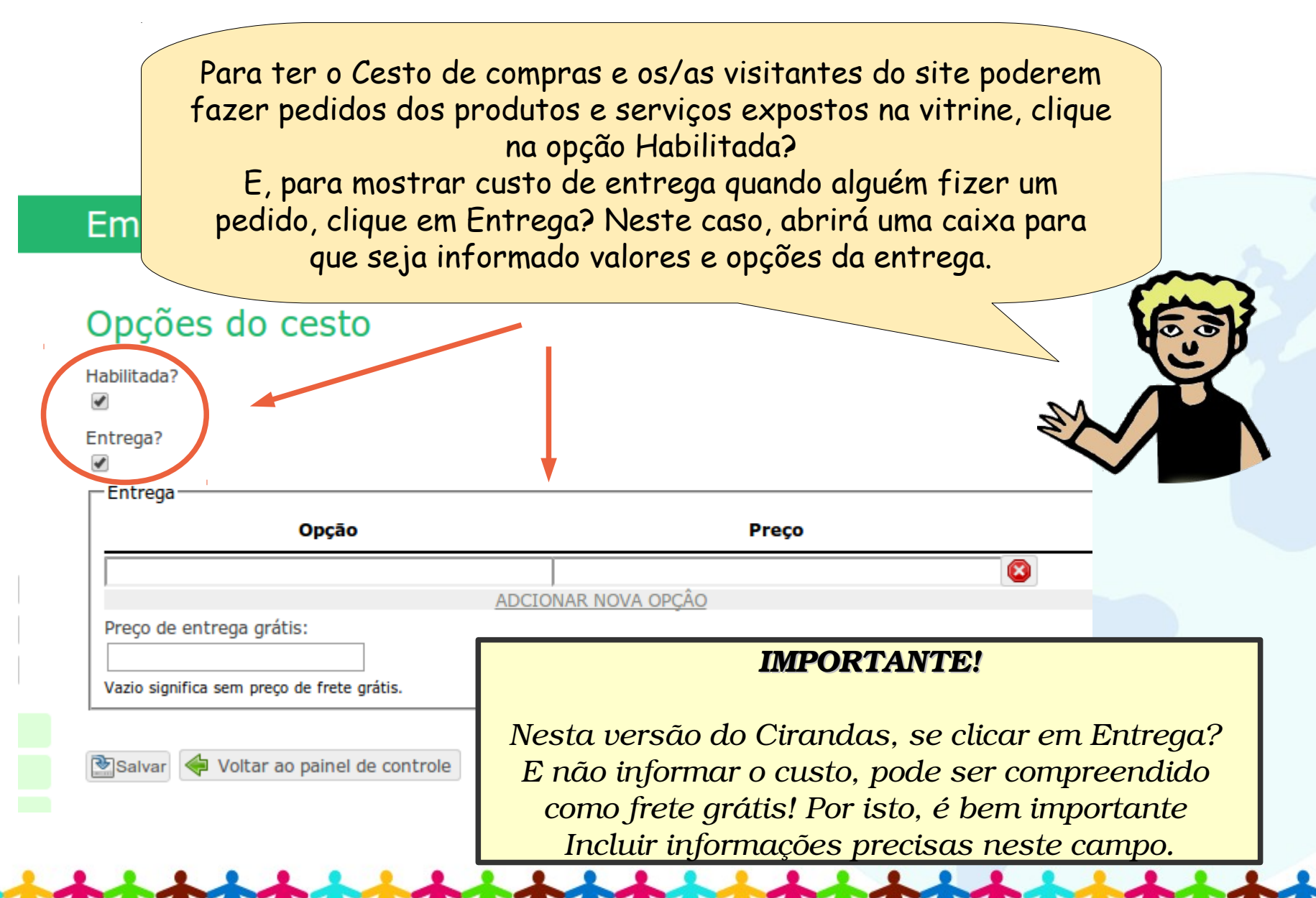

#### Empreendimento Fantasia

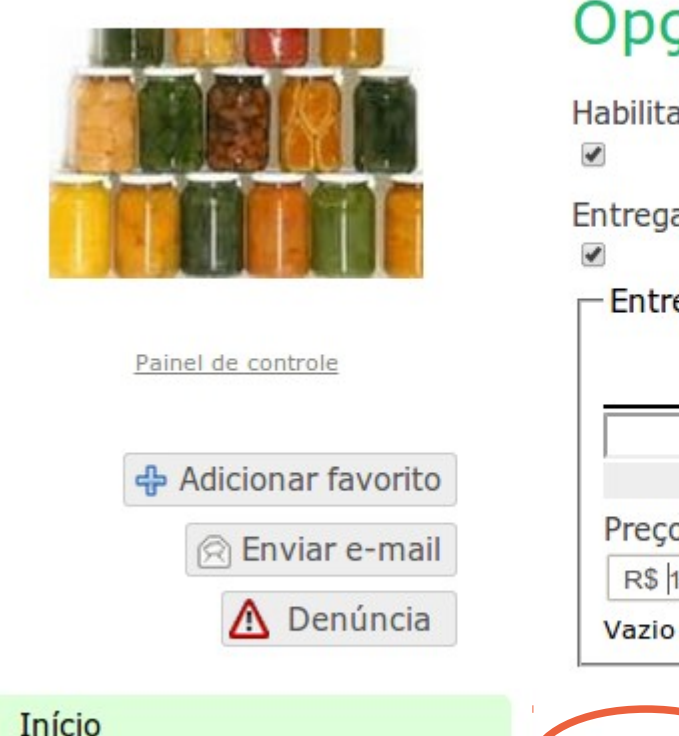

Quem somos

## Opções do cesto

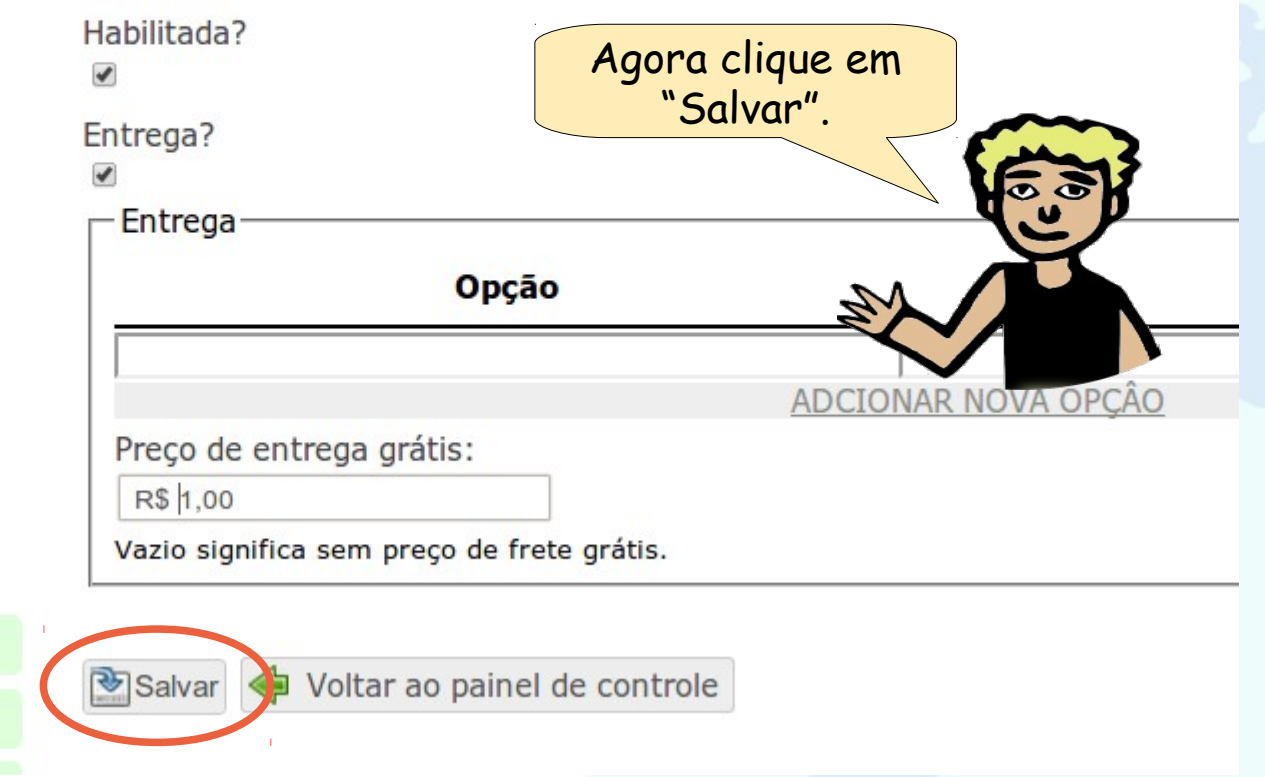

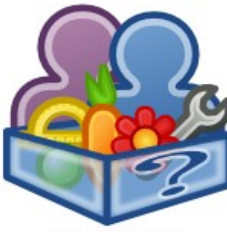

Painel de controle

Adicionar favorito
 Enviar e-mail
 Denúncia

Início

Quem somos

Nossos produtos

Pontos de venda

Galeria de imagens

Fale conosco

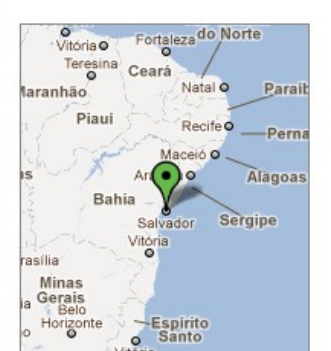

Cirandas\_E

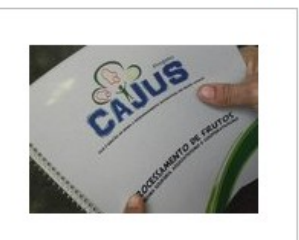

Produtos/Serviços

Apostila de Formação no

R\$2,00 / Unidade

+ descrição + composição de preço

P INSUMOS E MATERIA-PRIMA

QUALIFICADORES Produto feito de material reciclado ou recuperado;

#### PRODUTO NÃO DISPONÍVEL

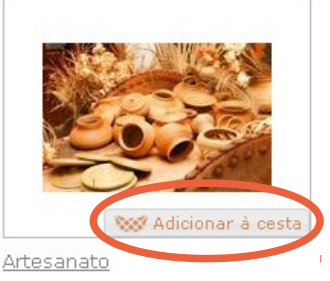

deR\$10,00 por R\$8,00 / unidade

+ COMPOSIÇÃO DE PREÇO + INSUMOS E MATÉRIA-PRIMA

QUALIFICADORES Agroecológico;

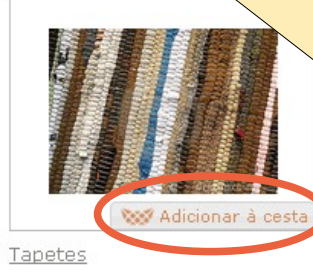

Ao voltar para a vitrine, clicando na seção Nossos Produtos, o cesto de compras estará disponível embaixo

> da imagem de cada produto/ serviço disponível.

> > deR\$10,00 por R\$7,00 / unidade

+ descrição
 + composição de preço
 + insumos e matéria-prima

QUALIFICADORES Artesanato;

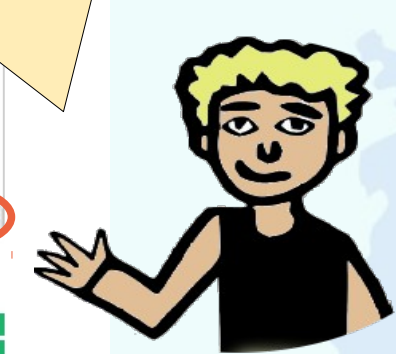

\*\*\*\*

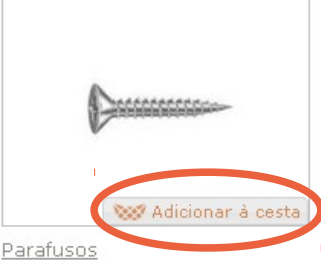

#### deR\$3,00 por R\$2,00 / Pacote

DESCRIÇÃO
COMPOSIÇÃO DE PREÇO

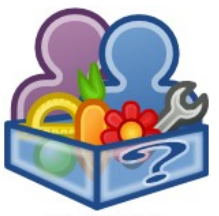

Painel de controle

🕂 Adicionar favorito

🕱 Enviar e-mail

▲ Denúncia

Início

Quem somos

Nossos produtos

Pontos de venda

Galeria de imagens

Fale conosco

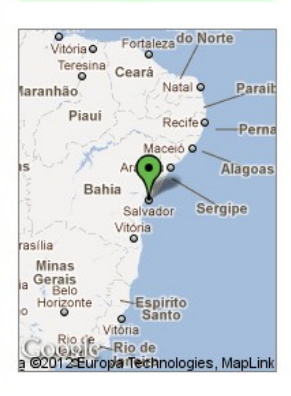

Produtos/Serviços

Cirandas.net

R\$2.00 / Unidade

Parafu

DESCRIÇÃO

OUALIFICADORES Comércio Justo e Solidário;

OUALIFICADORES Produto feito de material reciclado ou

PRODUTO NÃO DISPONÍVEL

.....

deR\$3,00 por R\$2,00 / Pacote

COMPOSIÇÃO DE PREÇO

INSUMOS E MATÉRIA-PRIMA

🐝 Adicionar à cesta

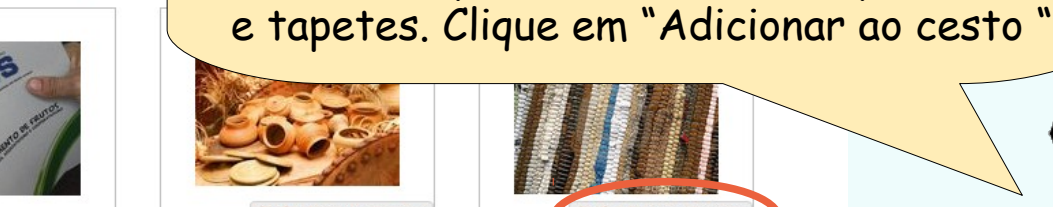

Cirand

Artesanato

deR\$10,00 por R\$8,00 / unidade

😻 Adicionar à cesta

+ COMPOSIÇÃO DE PREÇO + INSUMOS E MATÉRIA-PRIMA

OUALIFICADORE Agroecológico;

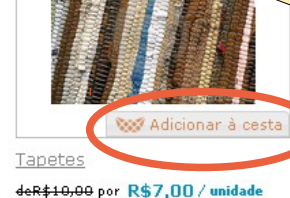

A partir de agora as pessoas poderão comprar de forma prática e organizada.

Vamos fazer um teste?

Como exemplo, vamos adicionar parafusos

+ DESCRIÇÃO + COMPOSIÇÃO DE PREÇO + INSUMOS E MATÉRIA-PRIMA

OUALIFICADORES Artesanato;

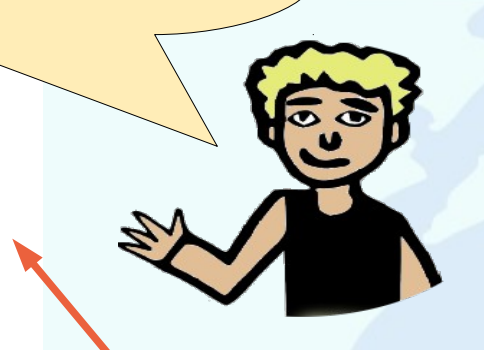

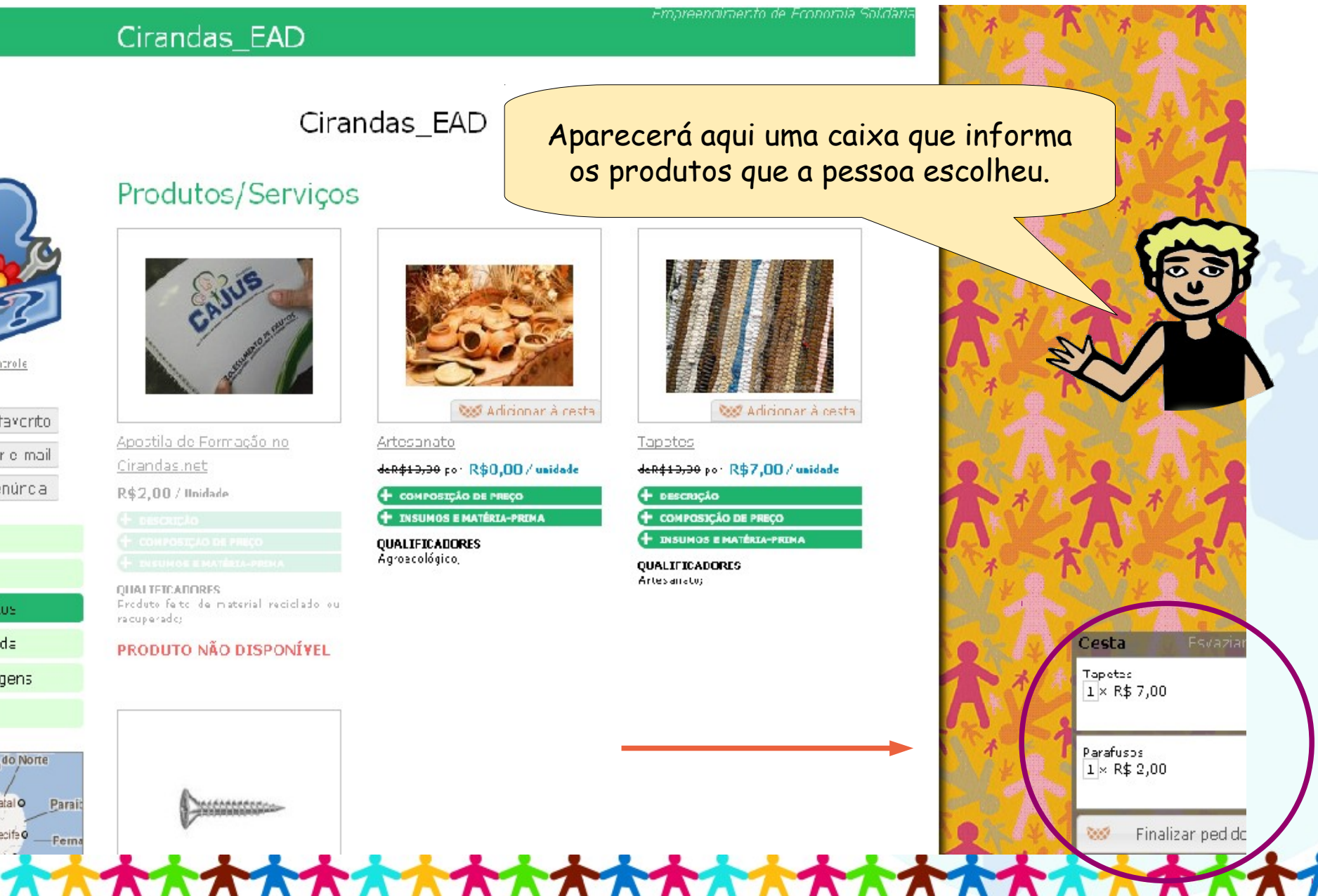

No box do Cesto de Compras tem as seguintes opções: - Esvaziar cesta: caso desista da compra. - Remover produto: caso queira excluir um produto isolado. - Finalizar pedido: para concluir o pedido. Clicando aqui será enviado um e-mail ao empreendimento com o pedido e o empreendimento entrará em contato com o/a consumidor/a para fechar a compra. - Esconder cesta. E ainda mostra o Valor Total da compra.

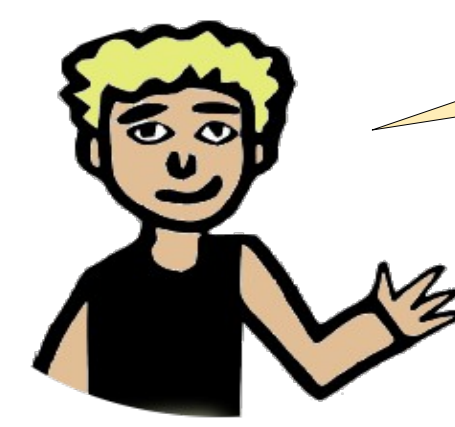

| Cesta                     | Esvaziar cesta  |
|---------------------------|-----------------|
| Tapetes<br>1× R\$ 7,00    |                 |
| Parafusos<br>1 × R\$ 2,00 |                 |
| Final                     | izar pedido     |
| Total: <b>R\$ 9,0</b>     | JEsconder cesta |
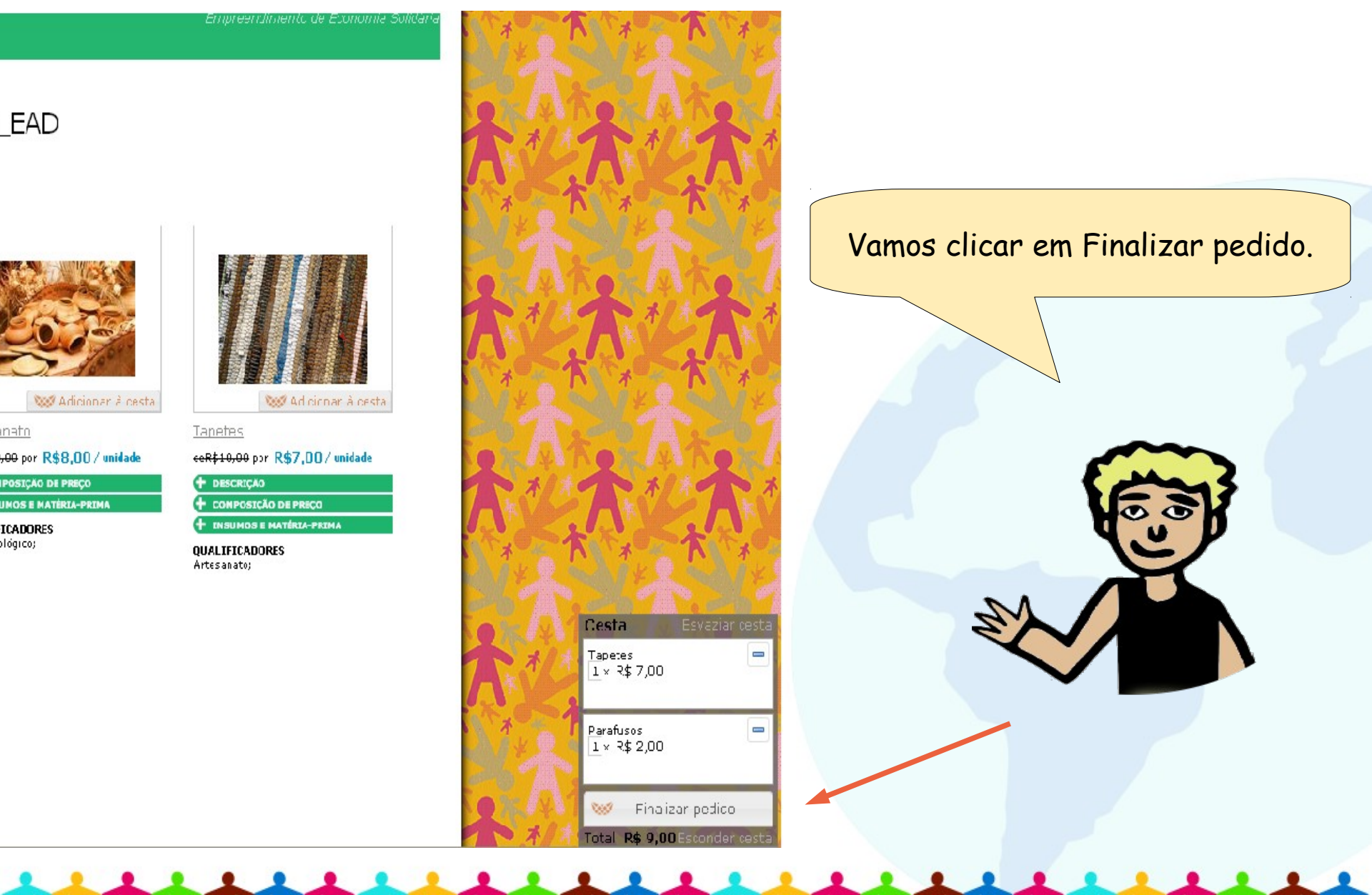

Aparecerá o seguinte formulário. Preencha-o e clique em Enviar pedido de compra.

| * Nome                                    | Nome do item | #      | Preço    |
|-------------------------------------------|--------------|--------|----------|
|                                           | - Parafusos  | 1      | R\$ 2,00 |
| * E-Mall<br>Ternando, severo@uaboo.com.br | apetes       | 1      | R\$ 7,00 |
| * Telefone de contato                     | Entrega      | 1      | R\$ 0,00 |
|                                           |              | Total: | R\$ 9,00 |
| Enviar pedido de compra                   |              |        |          |
|                                           | _            |        |          |

Em seguida, o/a consumidor/ra receberá um e-mail com essas informações.

#### [Cirandas EAD] Seu pedido de compra foi realizado com sucesso.

- DE: no-reply@test.cirandas.net +
- PARA: fernando\_severo@yahoo.com.br

Ocultar detalhes

Quarta-feira, 23 de Setembro de 2012 18:30

#### Olá Fernando!

Esse é um email de notificação sobre o seu pedido de compra em Cirandas EAD. O fornecedor já recebeu o seu pedido de compra e deve te contactar para confirmação. Se você tem alguma dúvida, nos contacte em: Por favor cheque se suas informações abaixo estão corretas:

- Nome completo: Fernando
- E-mail: fernando severo@yahoo.com.br
- Telefone: 21 34876546
- Endereço: Avenida Rio Branco, nº 1 Rio de Janeiro 20090003

Aqui estão os produtos que você pediu:

#### Nome do item # Preço

| Parafusos | 1        | R\$ 2,00 |
|-----------|----------|----------|
| Tapetes   | 1        | R\$ 7,00 |
| Entrega   | 1        | R\$ 0,00 |
| Total:    | R\$ 9,00 |          |

Obrigado por comprar conosco! <u>Cirandas EAD</u> Um serviço de CIRANDAS - teste.

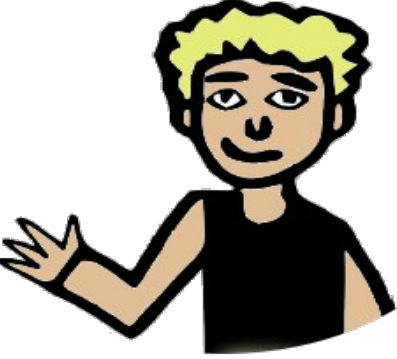

O empreendimento também receberá um e-mail com o pedido. A partir das informações que o/a consumidor/ra colocou no formulário, o empreendimento entrará em contato por e-mail ou telefone para concluir a venda.

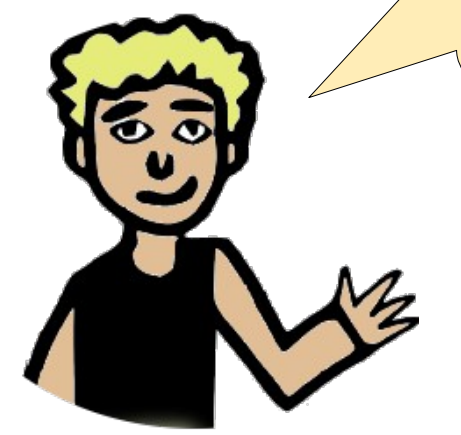

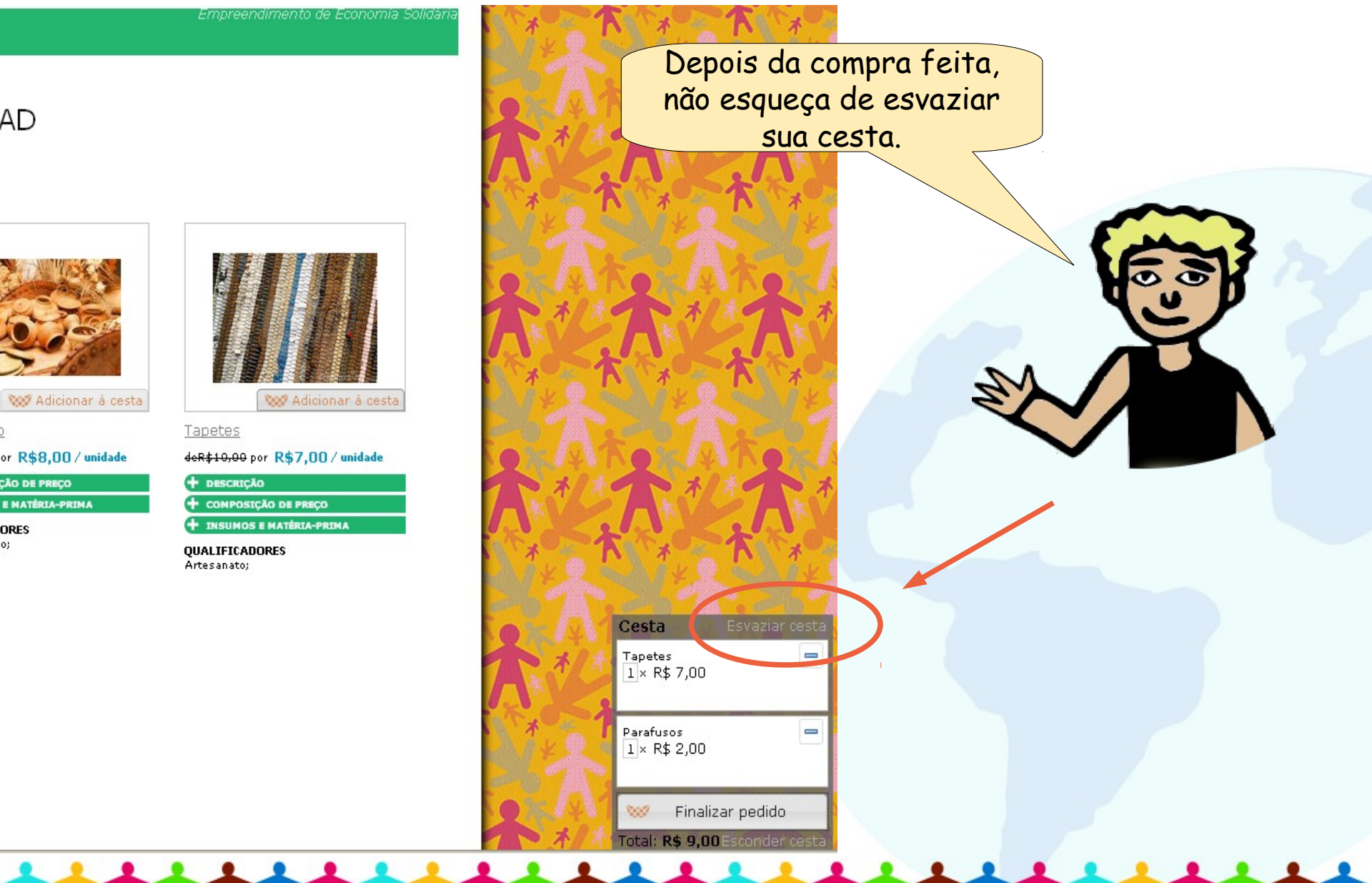

AD

ÇÃO DE PREÇO

ORES 0;

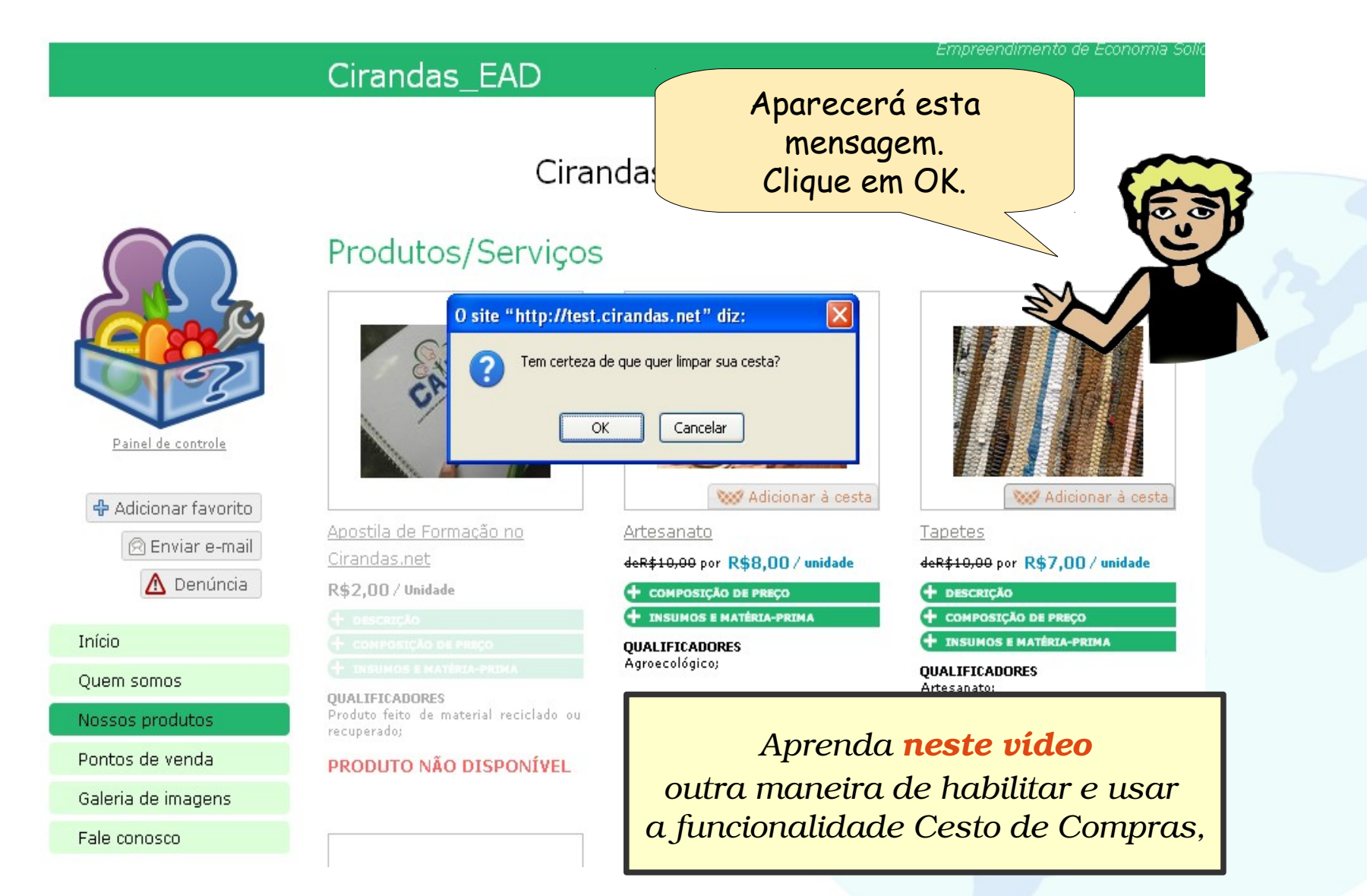

#### Cartão de visita

Agora que o empreendimento está com um site atualizado no Cirandas.net, seria bom divulgar o endereço, concorda?! Um jeito é enviando e-mail para todos os seus contatos, postar nas redes sociais que os/as integrantes do empreendimento já participam, fazer um cartaz/ banner para colocar nas feiras ou na sede do empreendimento. Outra forma de divulgar, é fazendo um cartão de visitas.

O cartão de visita é uma forma resumida de você apresentar o seu empreendimento e fornecer telefone e endereço para que outras pessoas possam localizá-lo.

No navegador, vamos digitar: http://www.freepdfcards.com

A página apresenta à esquerda o desenho do cartão, onde poderemos incluir uma figura (o l**ogotipo do empreendimento** ou uma figura que esteja associada a ele).

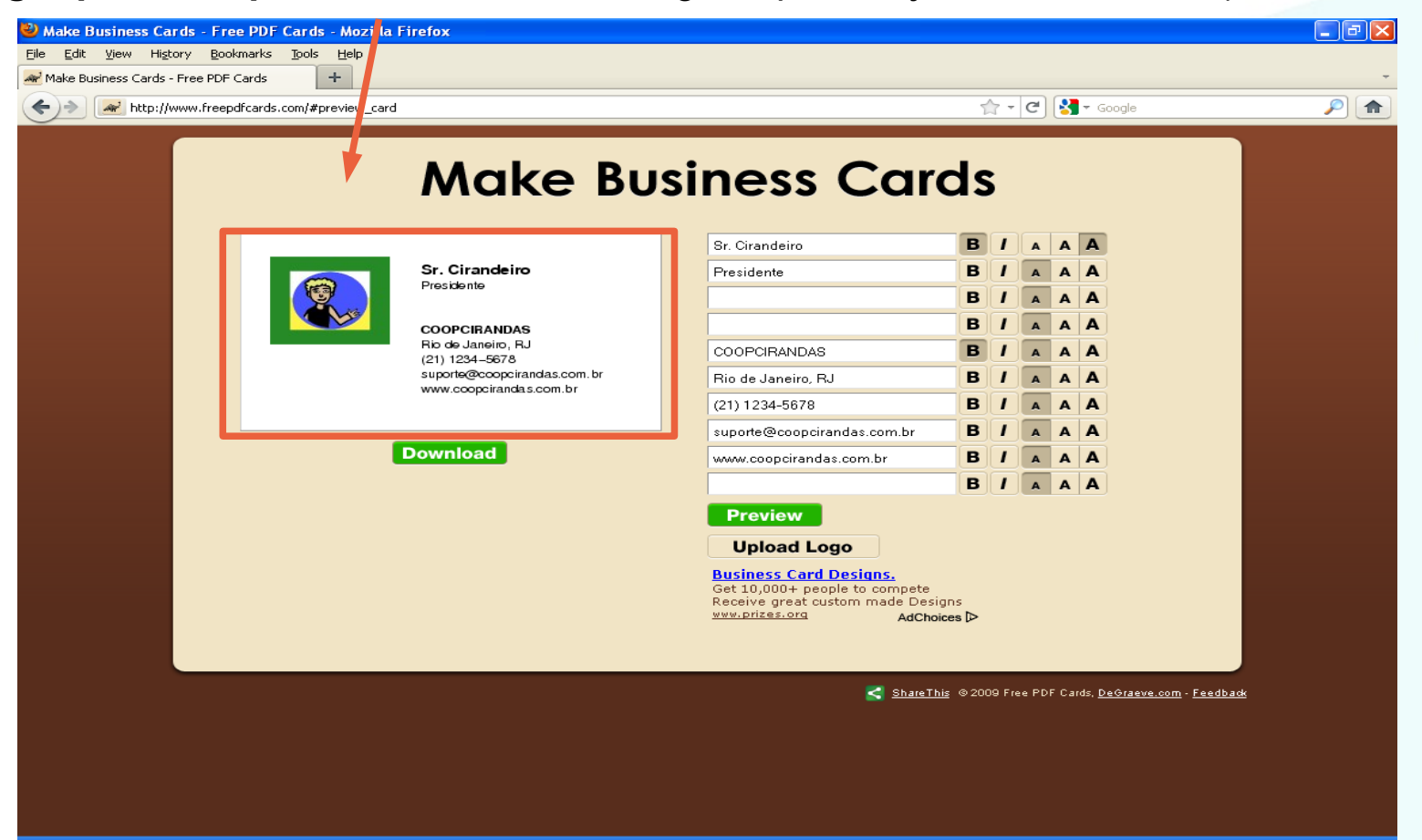

À direita a página apresenta as linhas do seu cartão.

Repare que podemos configurar o **formato da letra** (negrito ou itálico) e o seu tamanho. O que escrevermos nas linhas será refletido no cartão, conforme as setas horizontais.

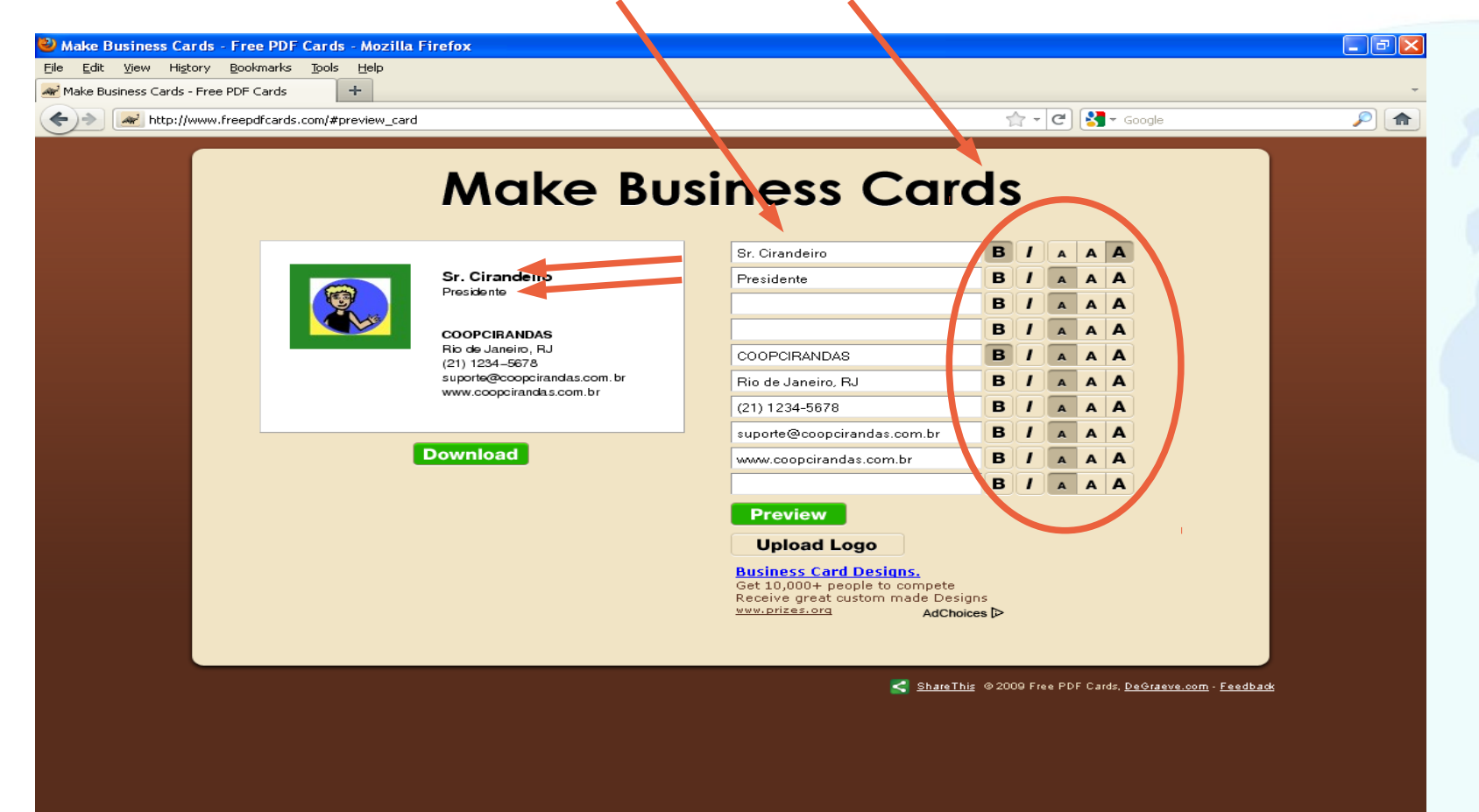

O botão "**Preview**" permite que você tenha uma **prévia de como ficará o seu cartão** após a impressão.

Toda vez que você realiza alguma atualização nos campos da direita ou no seu logotipo, clique no "**Preview**" para poder visualizar essas alterações.

| 🥹 Make Business Card     | ds - Free PDF Cards - Mozilla                   | Firefox                                                |                                                                                                    |                      |                        |                                    | - 7 🛛     |
|--------------------------|-------------------------------------------------|--------------------------------------------------------|----------------------------------------------------------------------------------------------------|----------------------|------------------------|------------------------------------|-----------|
| Eile Edit View History   | ry <u>B</u> ookmarks <u>T</u> ools <u>H</u> elp |                                                        |                                                                                                    |                      |                        |                                    |           |
| Make Business Cards - Fr | ree PDF Cards +                                 |                                                        |                                                                                                    |                      |                        |                                    | -         |
| http://ww                | vw.freepdfcards.com/#preview_carc               | I                                                      | X                                                                                                    | <del>-</del>         | C 3 - G                | ogle                               | <u> </u>  |
|                          |                                                 | Make Bu                                                | usiness Car                                                                                                    | ds                   |                        |                                    |           |
|                          |                                                 |                                                        | r. Cirandeiro                                                                                                    | B /                  | AAA                    |                                    |           |
|                          |                                                 | Sr. Cirandeiro                                         | Fresidente                                                                                                    | B /                  | AAA                    |                                    |           |
|                          |                                                 |                                                        |                                                                                                    | B /                  | AAA                    |                                    |           |
|                          |                                                 | COOPCIRANDAS                                           |                                                                                                    | B /                  | AAA                    |                                    |           |
|                          |                                                 | (21) 1234–5678                                         | COOFCIRANDAS                                                                                                    | B /                  | AAA                    |                                    |           |
|                          |                                                 | suporte@coopcirandas.com.br<br>www.coopcirandas.com.br | Rio de Janeiro, RJ                                                                                                    | B /                  | AAA                    |                                    |           |
|                          |                                                 |                                                        | (21) 1234 5678                                                                                                    | B /                  | AAA                    |                                    |           |
|                          |                                                 |                                                        | suporte@coopcirandas.com.br                                                                                                    | B /                  | AAA                    |                                    |           |
|                          |                                                 | Download                                               | www.consciendas.com.br                                                                                                    | B /                  | AAA                    |                                    |           |
|                          |                                                 |                                                        | Preview<br>Upload Loc<br>Business Card Desians.<br>Get 10,000+ people to compete<br>Receive great custom made Desig<br>www.prizes.org AdChoir | gns<br>ces ⊳         | AAA                    |                                    |           |
|                          |                                                 |                                                        | 🛃 ShareThi                                                                                                    | i <u>s</u> @ 2009 Fr | ee PDF Cards. <u>D</u> | <u>iGraeve.com</u> - <u>Feedba</u> | <u>ek</u> |

Para atualizar o logotipo clique em "Update logo".

Será aberta uma **janela** para você informar o arquivo que contém a figura desejada.

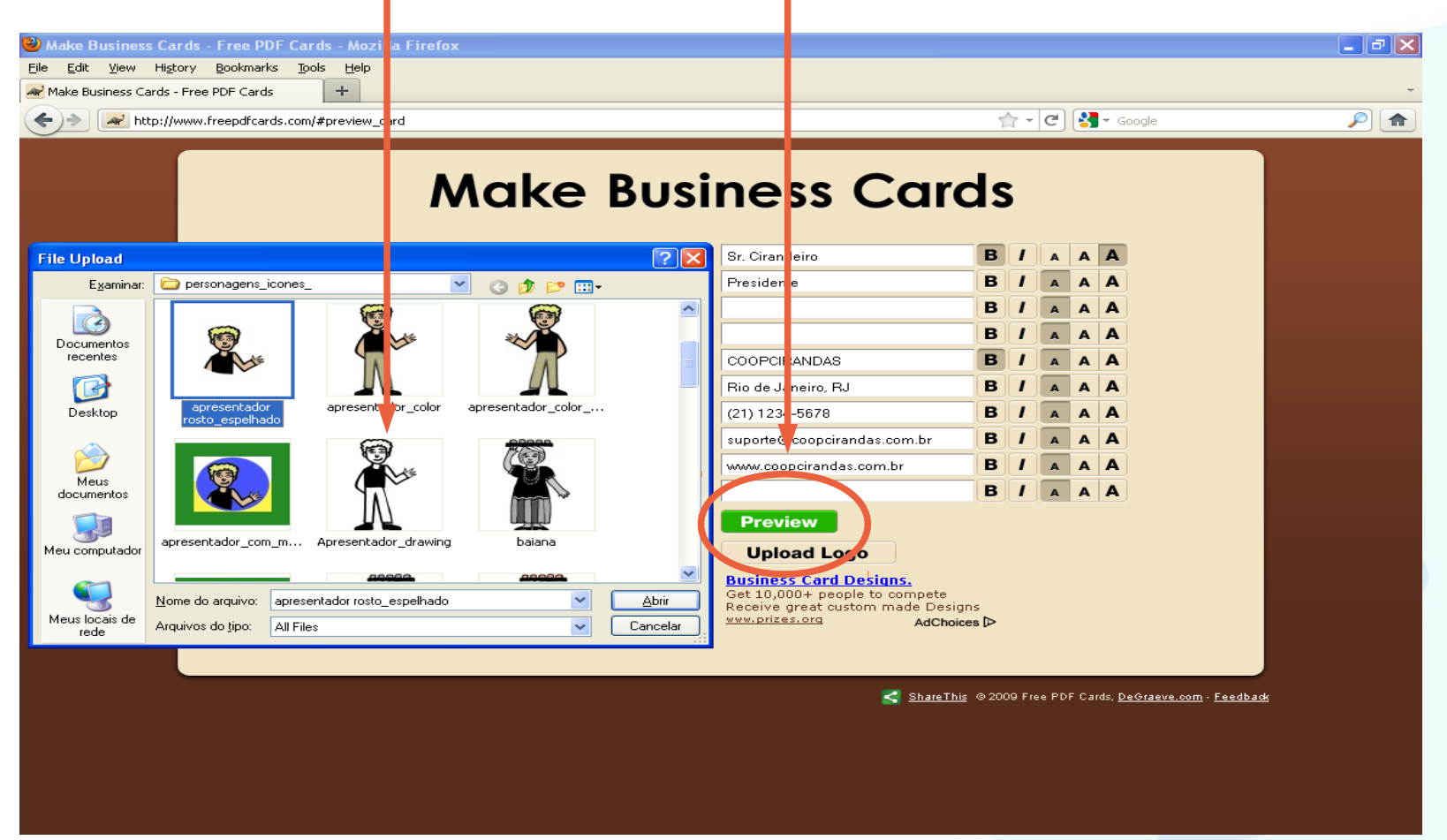

O cartão será atualizado com a nova figura informada.

| 🐸 Make Business Cards                  | s - Free PDF Cards - Mozilla I   | Firefox                              |                                                                                                    |                                                               |            |
|----------------------------------------|----------------------------------|--------------------------------------|----------------------------------------------------------------------------------------------------|---------------------------------------------------------------|------------|
| <u>E</u> ile <u>E</u> dit ⊻iew History | Bookmarks Tools Help             |                                      |                                                                                                    |                                                               |            |
| Make Business Cards - Fre              | ee PDF Cards +                   |                                      |                                                                                                    |                                                               | *          |
| + http://www                           | w.freepdfcards.com/#preview_card |                                      |                                                                                                    | 🟫 🛪 😋 🚼 🛪 Google                                              | <i>P</i>   |
|                                        |                                  | Make Bu                              | siness Car                                                                                                    | ds                                                            |            |
|                                        |                                  |                                      | Sr. Cirandeiro                                                                                                    | ΒΙΑΑΑ                                                         |            |
|                                        | 9                                | Sr. Cirandeiro                       | Presidente                                                                                                    | BIAAA                                                         |            |
|                                        |                                  | Presidente                           |                                                                                                    | BIAAA                                                         |            |
|                                        |                                  | COOPCIRANDAS                         |                                                                                                    | B / A A A                                                     |            |
|                                        | 14/                              | Rio de Janeiro, RJ<br>(21) 1234–5678 | COOPCIRANDAS                                                                                                    | B I A A A                                                     |            |
|                                        |                                  | suporte@coopcirandas.com.br          | Rio de Janeiro, RJ                                                                                                  | B / A A A                                                     |            |
|                                        |                                  |                                      | (21) 1234-5678                                                                                                    | B / A A A                                                     |            |
|                                        |                                  |                                      | suporte@coopcirandas.com.br                                                                                         | BIAAA                                                         |            |
|                                        |                                  | Download                             | www.coopcirandas.com.br                                                                                             | B / A A A                                                     |            |
|                                        |                                  |                                      |                                                                                                    | BIAAA                                                         |            |
|                                        |                                  |                                      | Preview                                                                                                    |                                                               |            |
|                                        |                                  |                                      | Upload Logo                                                                                                    |                                                               |            |
|                                        |                                  |                                      | Business Card Designs.<br>Get 10,000+ people to compete<br>Receive great custom made Desig<br>www.prizes.org AdChoi | gns<br>ces ⊳                                                  |            |
|                                        |                                  |                                      |                                                                                                    |                                                               |            |
|                                        |                                  |                                      | Share Th                                                                                                    | is @ 2009 Free PDF Cards, <u>DeGraeve.com</u> - <u>Feedba</u> | <u>idk</u> |
|                                        |                                  |                                      |                                                                                                    |                                                               |            |
|                                        |                                  |                                      |                                                                                                    |                                                               |            |
|                                        |                                  |                                      |                                                                                                    |                                                               |            |

Quando você tiver concluído a edição do seu cartão, clique no botão "Download".

| Make Business Cards - Free P Ele Edit View History Bookma     Make Business Cards - Free PDF Car     Ar Article Anton Anton Ant | PDF Cards - Mozilla Firefo<br>arks _ Dols _ Help<br>ds _ +-<br>ards.com/#preview card | ×                                                                                                    |                                                                                                    |                                                                                                    | . • P <b>^</b>      |
|----------------------------------------------------------------------------------------------------|---------------------------------------------------------------------------------------|----------------------------------------------------------------------------------------------------|----------------------------------------------------------------------------------------------------|----------------------------------------------------------------------------------------------------|---------------------|
|                                                                                                    | ٨                                                                                     | Make Bu                                                                                                    | siness Car                                                                                                    | ds                                                                                                    |                     |
|                                                                                                    | Sr<br>Pre<br>CC<br>(21)<br>WW                                                         | . Cirandeiro<br>Isidente<br>OPCIRANDAS<br>de Janeiro, RJ<br>) 1234–5578<br>porte@ccoopcirandas.com.br<br>w.ccoppeirandas.com.or | Sr. Citandeiro<br>residente<br>COOPCIRANDAS<br>Rio de Janeiro, RJ<br>(21) 1234-5678<br>suporte@coopcirandas.com.br<br>www.coopcirandas.com.br<br>Preview<br>Upload Logo<br>Business Card Designs.<br>Get 10,000+ people to compete<br>Receive great custom made Desig<br>www.prizes.org AdChoic | B / A A A<br>B / A A A<br>B / A A A<br>B / A A A<br>B / A A A<br>B / A A A<br>B / A A A<br>B / A A A<br>B / A A A<br>B / A A A<br>B / A A A<br>B / A A A |                     |
|                                                                                                    |                                                                                       |                                                                                                    | < ShareThi                                                                                                    | g © 2009 Free PDF Cards, <u>De&amp;r</u>                                                                                                    | aeve.com - Feedback |

A página abrirá uma **janela de diálogo** com o nome do arquivo, com extensão pdf, onde Poderemos salvá-lo ou exibi-lo na tela.

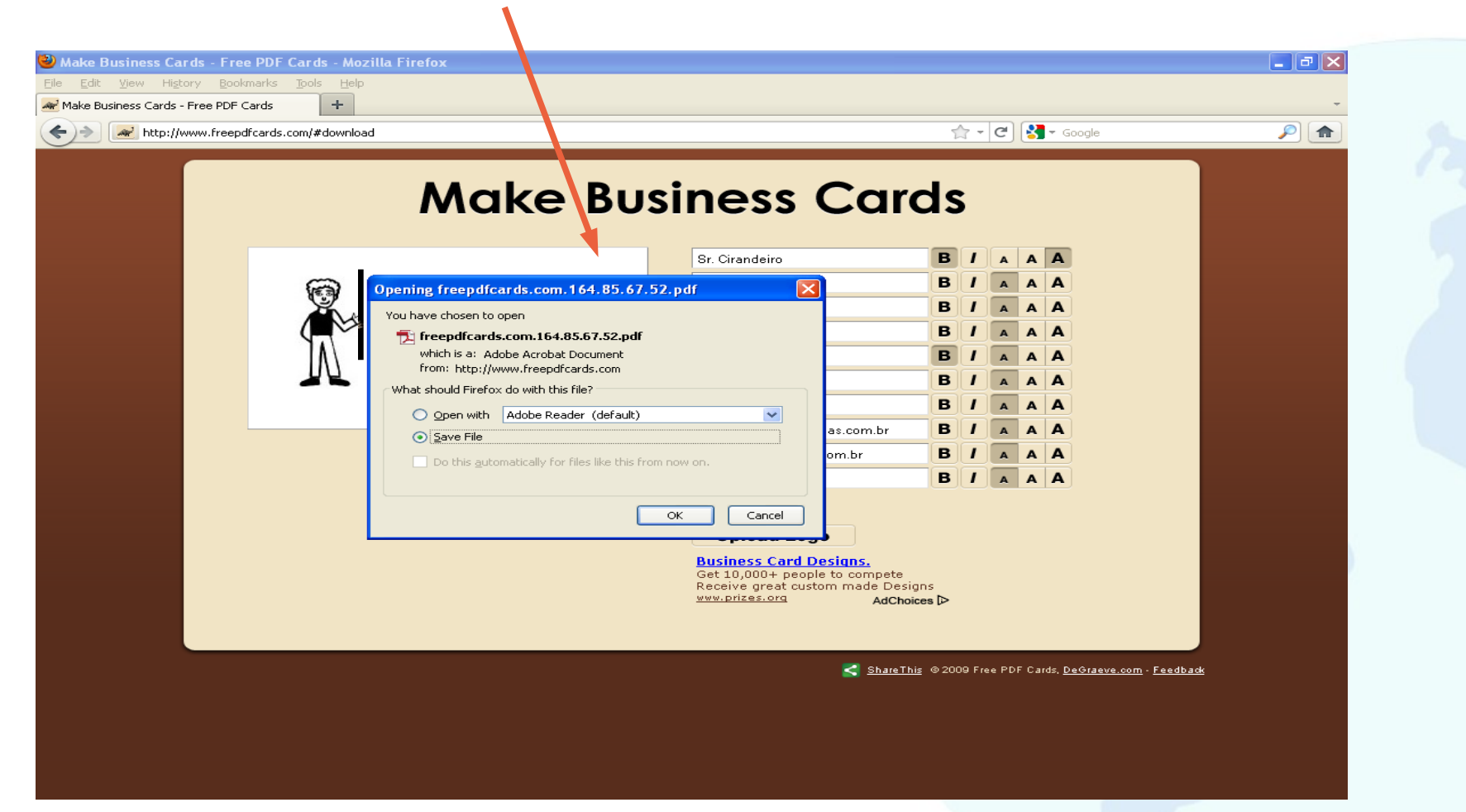

A figura abaixo apresenta os seus cartões.

Use uma folha especial de cartões para imprimi-los.

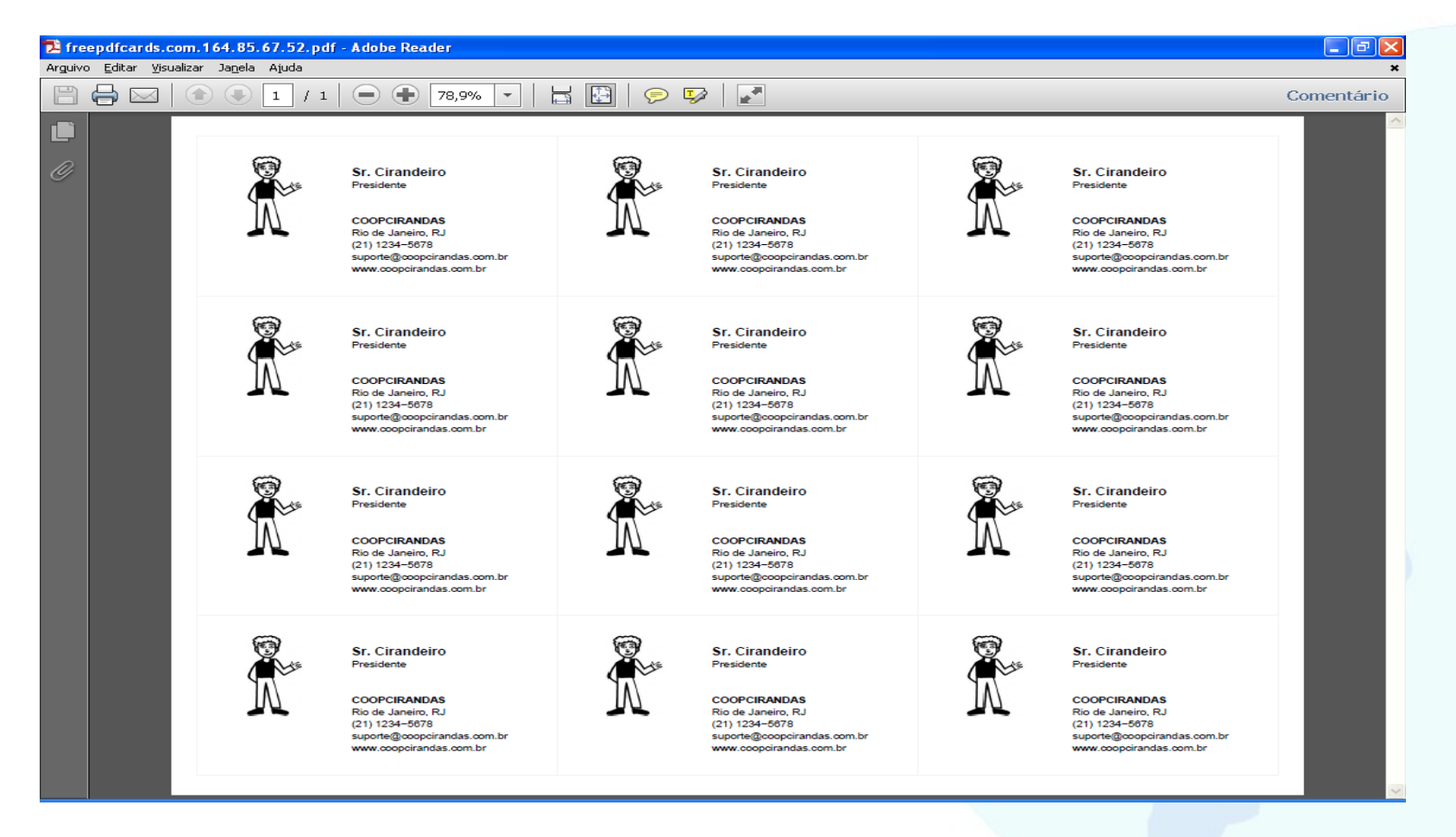

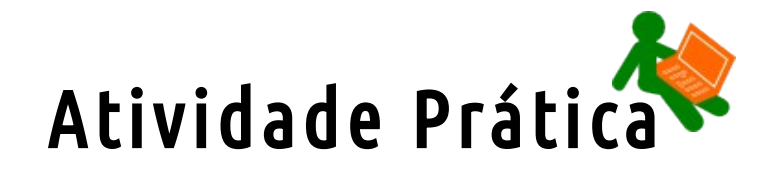

Acreditamos que, se você chegou até aqui, é porque as informações deste módulo foram bem instigantes. Será que você conseguiu entender tudo mesmo? Nem é tão difícil assim, não verdade?

# Agora, para exercitar seus conhecimentos, você deve realizar as seguintes ações usando o perfil de empreendimento Petrobras Cirandas\_EAD:

 Inclua um Ponto de Venda: Além de escrever o endereço, telefone e e-mail, coloque o seu nome como pessoa de contato. Assim, será possível identificar que fizeste a atividade.

• Adicione um produto ou serviço com todas as suas respectivas informações, conforme aprendemos neste módulo. Edite o nome do produto/ serviço, colocando no início o seu nome. Por exemplo: João Sapato; Lidiane Bolo de Fubá, Mirian Sushi....

• Faça um pedido de produto inserido por um/a colega.

Não se esqueça: tendo qualquer dúvida, use o Fórum do Moodle e converse com o pessoal.

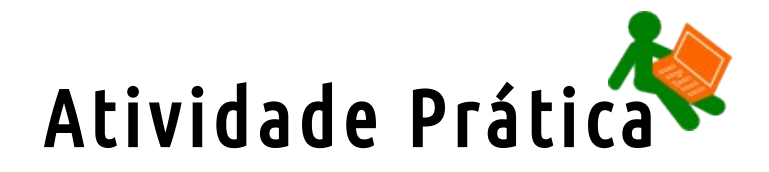

Agora que já experimentou um pouco as ferramentas que o Cirandas oferece para o empreendimento, que tal conhecer um pouco mais sobre o universo das **compras online**, sobre compra e venda na internet?

A Economia solidária, acontecendo via rede, como é o caso do Cirandas, é parte desta dinâmica que vem crescendo no Brasil. Mas, o que a Economia Solidária faz de diferente no comércio eletrônico? Afinal, nossa proposta está num comércio justo e solidário, não é?!

Explore outras informações sobre o tema **Comércio eletrônico**, na Comunidade de Aprendizagem do curso *"Cirandas.Net: plataforma livre para o fortalecimento da economia* solidária no recôncavo da Bahia"

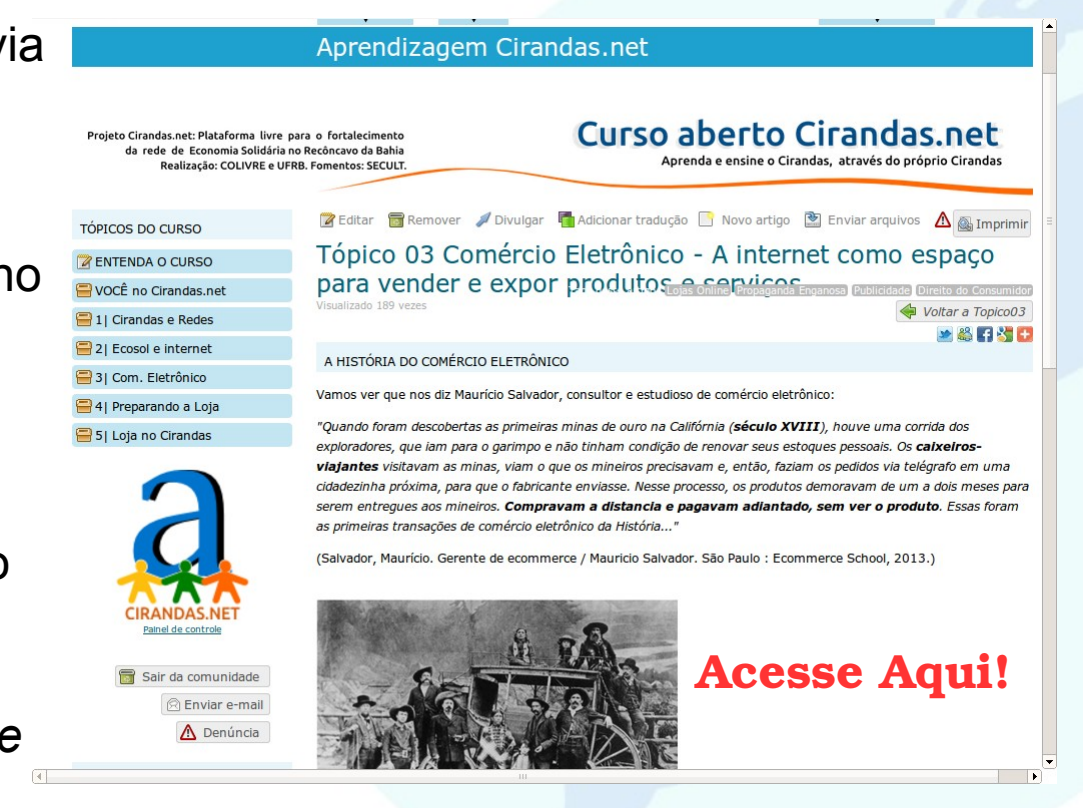

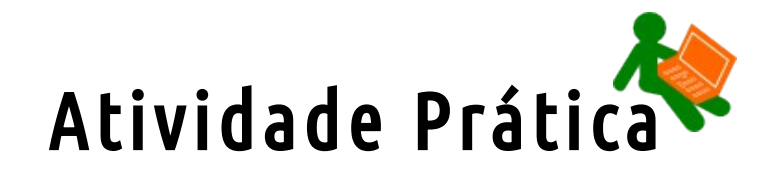

E então, já realizou a atividade? Descobriu coisas novas?

Não é mesmo que o Cirandas tem tudo a ver com o **comércio eletrônico**? Já deu pra entender um pouco como funciona esse universo das compras online? Ficou animado para inserir-se nesse universo através do modelo e das práticas da economia solidária?

Já que tanta coisa interessante veio à tona, porque não fazer um registro disso, não é?!

Depois de visitar a Comunidade de Aprendizagem, faça seu login no Cirandas e escreva uma postagem no seu blog sobre este tema: "É possível fazer um comércio eletrônico justo e solidário? Como e por quê?"

#### Resumindo esta aula

Neste módulo foram apresentadas as funcionalidades que somente os empreendimentos tem no Cirandas: vitrine de produtos e serviços com a apresentação de foto do produto/ serviço, sua descrição e preço.

Vimos que a apresentação dos produtos/ serviços no Cirandas tem um diferencial, pois é possível mostrar a composição do preço e podem ser destacados qualificadores e a certificação de cada produto e serviço.

Sobre a divulgação do site do empreendimento, que é fundamental para que seja acessado e que tudo que o empreendimento mostrar seja visto, pode ser feita de diversas formas. Neste módulo, soubemos que é possível fazer um cartão de visitas online gratuitamente e depois imprimir.

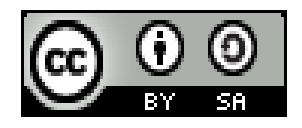

Este recurso didático está licenciado sob uma Licença Creative Commons Atribuição 2.5 Brasil. Para ver uma cópia desta licença, visite http://creativecommons.org/licenses/by-sa/2.5/br/. Participaram da elaboração da primeira versão deste recurso didático: Alan Teixeira de Figueiredo, Carlos Eduardo, Gonçalves de Carvalho, Cássia Cristina Breia, Elisabete Thomaselli Nogueira, Fernando Gonçalves Severo, Gilson Pereira Lopes Filho, José Carlos Rubinato, Leise Capella da Silva Jogaib, Luiz Arthur Silva de Faria, Mônica Coelho Mitkiewitz, Marilene Marinho, Rita de Cássia Goncalves Claudemiro, Sônia de Fátima Ribeiro de Oliveira.

Participaram da elaboração desta versão 2.0: Daniel Pinheiro, Daniel Tygel, Karina Menezes, Patrícia Conceição, Rosana Kirsch.

Este material foi gerado para ensino a distância do Cirandas.net, para contribuir na formação de pontos de apoio Cirandas, no âmbito da Solução TIC Assessoria Cirandas (ação do Programa Voluntariado Corporativo Petrobras, em parceria com o FBES – Fórum Brasileiro de Economia Solidária, SERPRO, Colivre – Cooperativa de Tecnologias Livres e EITA - Cooperativa de Trabalho Educação, Informação e Tecnologia para Autogestão)

[OUT/2013]